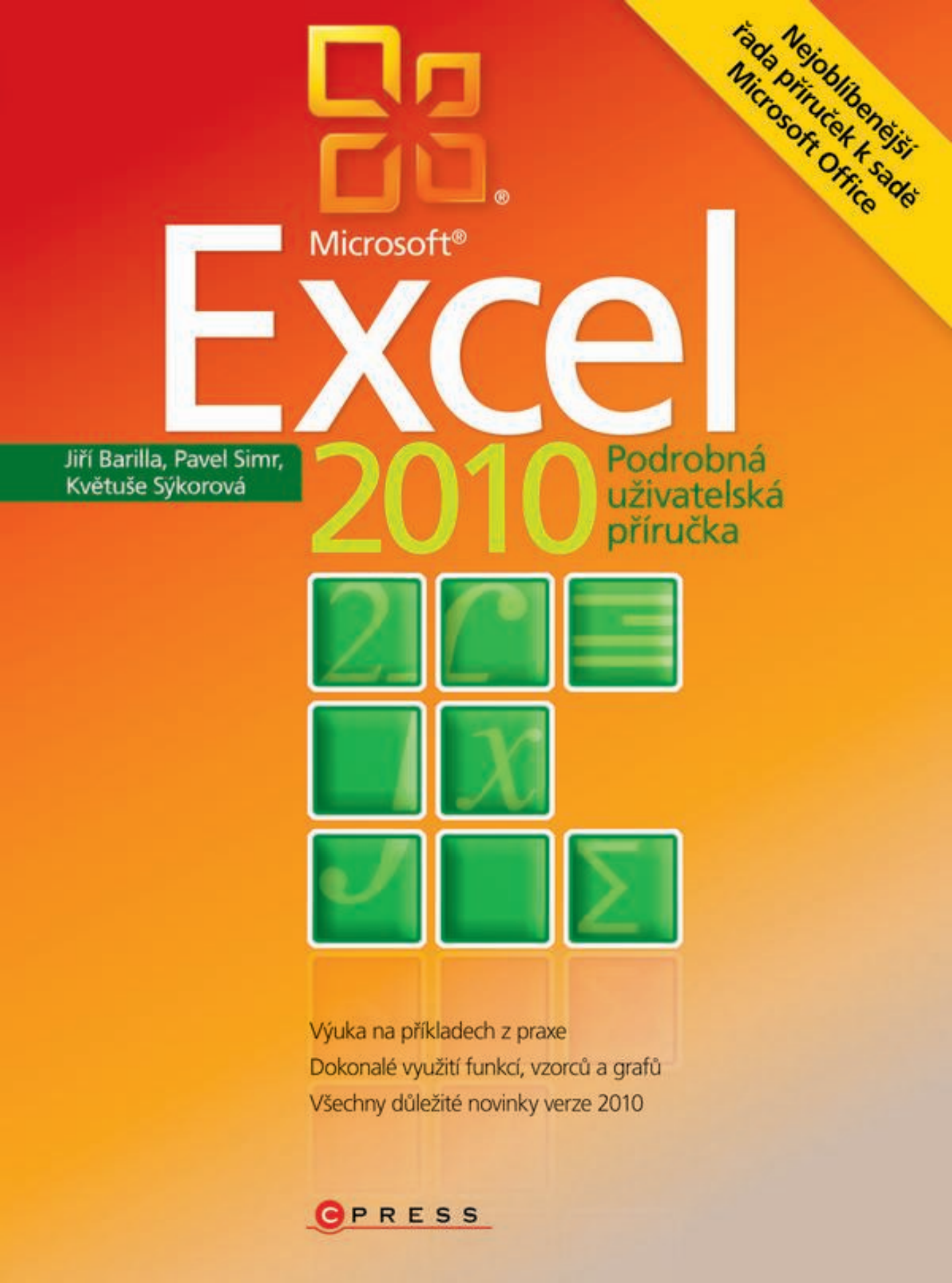

Jiří Barilla, Pavel Simr, Květuše Sýkorová

### Microsoft Excel 2010 Podrobná uživatelská příručka

Computer Press Brno 2012

#### Microsoft Excel 2010 Podrobná uživatelská příručka

Jiří Barilla, Pavel Simr, Květuše Sýkorová

**Obálka:** Martin Sodomka **Odpovědný redaktor:** Libor Pácl **Technický redaktor:** Jiří Matoušek

Objednávky knih: http://knihy.cpress.cz www.albatrosmedia.cz eshop@albatrosmedia.cz bezplatná linka 800 555 513 ISBN 978-80-251-3031-5

Vydalo nakladatelství Computer Press v Brně roku 2012 ve společnosti Albatros Media a. s. se sídlem Na Pankráci 30, Praha 4. Číslo publikace 16025.

© Albatros Media a. s. Všechna práva vyhrazena. Žádná část této publikace nesmí být kopírována a rozmnožována za účelem rozšiřování v jakékoli formě či jakýmkoli způsobem bez písemného souhlasu vydavatele.

Dotisk 1. vydání

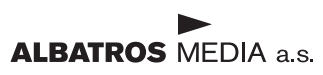

### Stručný obsah

| 1  | Úvod do Excelu 2010                | 21  |
|----|------------------------------------|-----|
| 2  | Práce se sešity                    | 37  |
| 3  | Základní techniky práce s tabulkou | 65  |
| 4  | Formátování                        | 81  |
| 5  | Vzorce a funkce                    | 115 |
| 6  | Grafy                              | 165 |
| 7  | Nástroje pro analýzu dat           | 211 |
| 8  | Práce se seznamy                   | 237 |
| 9  | Kontingenční tabulky a grafy       | 269 |
| 10 | Vkládání a úprava objektů          | 305 |
| 11 | Základy maker a VBA                | 333 |
| 12 | Spolupráce uživatelů               | 357 |
| 13 | Tisk                               | 373 |
|    | Přílohy                            | 389 |

#### Obsah

| Úvod                  | 19 |
|-----------------------|----|
| Komu je kniha určena  | 19 |
| Uspořádání knihy      | 19 |
| Typografické konvence | 20 |
|                       |    |

#### 1 Úvod do Excelu 2010

| Spuštění a zavření aplikace                   | 22 |
|-----------------------------------------------|----|
| Spuštění Excelu                               | 22 |
| Ukončení práce s Excelem                      | 23 |
| Ovládací prvky aplikace                       | 23 |
| Pás karet                                     | 23 |
| Karty nástrojů                                | 23 |
| Karta Soubor                                  | 24 |
| Panel nástrojů Rychlý přístup                 | 24 |
| Panel rychlých voleb                          | 24 |
| Galerie                                       | 25 |
| Úprava pracovního prostředí                   | 25 |
| Možnosti aplikace Excel                       | 25 |
| Úpravy pásu karet                             | 27 |
| Úpravy panelu nástrojů Rychlý přístup         | 29 |
| Obnovení panelu nástrojů a pásu karet         | 31 |
| Doplňky                                       | 31 |
| Práce s nápovědou                             | 32 |
| Zobrazení nápovědy                            | 32 |
| Práce s nápovědou                             | 32 |
| Panel nástrojů okna Nápověda k aplikaci Excel | 33 |
| Přepínání mezi nápovědou online a offline     | 34 |
| Kontextová nápověda                           | 34 |
| Prohledávání webu Microsoft Office Online     | 35 |
|                                               |    |

#### 2

# Práce se sešity37Koncepce sešitu38Otevření a uložení sešitu42Šablony pro vytvoření nového sešitu42Vytvoření nového prázdného sešitu43

| Vytvoření nového sešitu na základě šablony        | 43 |
|---------------------------------------------------|----|
| Uložení nepojmenovaného sešitu                    | 44 |
| Uložení pojmenovaného sešitu                      | 46 |
| Uložení sešitu pod jiným názvem                   | 47 |
| Otevření existujícího sešitu                      | 47 |
| Vytvoření nového sešitu z listu otevřeného sešitu | 49 |
| Zavření otevřeného sešitu                         | 51 |
| Odstranění sešitu                                 | 51 |
| Další možnosti práce se sešitem                   | 51 |
| Formáty sešitu (souboru)                          | 51 |
| Import sešitu                                     | 53 |
| Export sešitu                                     | 53 |
| Publikování sešitu ve formátu PDF a XPS           | 54 |
| Obnova sešitu po havárii                          | 56 |
| Průběžné ukládání změn v sešitu                   | 56 |
| Způsoby zobrazení sešitu                          | 57 |
| Zobrazení listu s buňkami                         | 57 |
| Zobrazení sešitů v okně                           | 58 |
| Uložení pracovního prostoru                       | 59 |
| Ochrana sešitu                                    | 60 |
| Zamknutí sešitu                                   | 61 |
| Zamknutí listu                                    | 61 |
| Odemknutí dat a objektů                           | 61 |
| Povolení úprav v oblasti buněk                    | 64 |
| Hesla                                             | 64 |
| nesia                                             | 04 |

| Základní techniky práce s tabulkou              | 65 |
|-------------------------------------------------|----|
| Pohyb v sešitu                                  | 66 |
| Pohyb po listech sešitu                         | 66 |
| Pohyb po buňkách v listu sešitu                 | 66 |
| Pohyb po oblasti buněk                          | 68 |
| Práce s příkazy Najít a Vybrat                  | 69 |
| Vkládání dat                                    | 71 |
| Metody vkládání dat                             | 71 |
| Úprava dat                                      | 72 |
| Rozdíly mezi zobrazenými a zdrojovými hodnotami | 72 |
| Výběr dat                                       | 72 |
| Výběr sloupců, řádků a více oblastí             | 73 |
| Výběr oblastí                                   | 73 |

| Oprava pravopisu   | 73 |
|--------------------|----|
| Kontrola pravopisu | 74 |
| Jazyk a slovníky   | 75 |
| Tezaurus           | 77 |
| Překlady           | 78 |
| Automatické opravy | 79 |

#### **4** Formátování

| Formátování                                        | 81<br>82 |
|----------------------------------------------------|----------|
| Výchozí nastavení formátu                          |          |
| Automatický formát                                 | 82       |
| Formátování buňky                                  | 83       |
| Úprava ohraničení buňky                            | 83       |
| Úprava výplně buňky                                | 85       |
| Zarovnávání textu v buňce                          | 86       |
| Vodorovné zarovnání textu                          | 88       |
| Svislé zarovnání textu                             | 89       |
| Orientace textu                                    | 90       |
| Úprava písma                                       | 90       |
| Vyhledávání podle formátování                      | 91       |
| Formátování hodnot v buňce                         | 92       |
| Formát Obecný                                      | 92       |
| Formátování čísel                                  | 93       |
| Práce s formátem Měna                              | 94       |
| Práce s formátem Účetnický                         | 95       |
| Formátování data a času                            | 96       |
| Formátování procent                                | 97       |
| Formátování zlomků                                 | 97       |
| Formátování matematických (exponenciálních) hodnot | 98       |
| Formátování textu                                  | 99       |
| Speciální formáty                                  | 99       |
| Vytvoření vlastního formátu                        | 100      |
| Motivy                                             | 102      |
| Změna motivu                                       | 103      |
| Úprava motivu                                      | 104      |
| Uložení a odstranění vlastního motivu              | 105      |
| Motivy Microsoft Office Online                     | 105      |
| Styly                                              | 106      |
| Rychlé styly                                       | 106      |
| Styly buňky                                        | 107      |

| Styly tabulky                             | 108 |
|-------------------------------------------|-----|
| Šablony                                   | 109 |
| Podmíněné formátování                     | 109 |
| Rychlé formátování                        | 110 |
| Rozšířené formátování                     | 111 |
| Vyhodnocování pravidel                    | 112 |
| Vyhledání buněk s podmíněným formátováním | 112 |
| Zrušení podmíněného formátování           | 113 |
| Zpětná kompatibilita                      | 114 |

| 5                                                     |     |
|-------------------------------------------------------|-----|
| Vzorce a funkce                                       | 115 |
| Vytvoření vzorce                                      | 116 |
| Využití Excelu jako kalkulačky                        | 116 |
| Vytváření jednoduchého vzorce s adresami buněk        | 118 |
| Vytvoření vzorce se závorkami                         | 119 |
| Relativní, absolutní a smíšená adresace ve vzorcích   | 119 |
| Využití relativní adresy                              | 120 |
| Využití absolutní adresy                              | 121 |
| Využití smíšené adresy                                | 122 |
| Vytvoření vzorce s adresami na různých listech sešitu | 123 |
| Význam funkcí v Excelu a jejich rozdělení             | 125 |
| Vložení funkce                                        | 126 |
| Základní funkce a jejich použití                      | 129 |
| Funkce SUMA                                           | 129 |
| Funkce PRŮMĚR                                         | 130 |
| Funkce MAX                                            | 130 |
| Funkce MIN                                            | 131 |
| Funkce POČET                                          | 132 |
| Funkce POČET2                                         | 133 |
| Funkce KDYŽ                                           | 134 |
| Funkce ZAOKROUHLIT                                    | 135 |
| Funkce COUNTIF                                        | 137 |
| Funkce SUMIF                                          | 138 |
| Funkce SUBTOTAL                                       | 140 |
| Funkce ROK                                            | 142 |
| Funkce MĚSÍC                                          | 144 |
| Funkce COUNTIFS                                       | 145 |
| Funkce SVYHLEDAT                                      | 146 |
| Funkce VVYHLEDAT                                      | 149 |

| Funkce SOUČIN.SKALÁRNÍ                      | 151 |
|---------------------------------------------|-----|
| Využití Excelu jako kalkulačky s funkcemi   | 153 |
| Funkce ABS                                  | 153 |
| Funkce ODMOCNINA                            | 153 |
| Funkce Pl                                   | 154 |
| Funkce RADIANS                              | 154 |
| Funkce SIN                                  | 155 |
| Funkce COS                                  | 155 |
| Funkce TG                                   | 156 |
| Používání funkcí ve vzorcích                | 156 |
| Převod vzorců a funkcí na hodnoty           | 157 |
| Skrytí vzorců a funkcí                      | 158 |
| Odhalování problémů ve vzorcích a funkcích  | 159 |
| Problémy ve vzorcích a funkcích             | 159 |
| Chybné závorky                              | 160 |
| Buňky vyplněné dvojkřížky                   | 160 |
| Vzorce, které vracejí chybu                 | 161 |
| Chyby #DĚLENÍ_NULOU!                        | 161 |
| Chyby #NÁZEV!                               | 161 |
| Chyby #ČÍSLO!                               | 161 |
| Chyby #ODKAZ!                               | 162 |
| Chyby #HODNOTA!                             | 162 |
| Využití vzorců a funkcí při práci s textem  | 162 |
| Sloučení textu z více buněk do jedné        | 162 |
| Rozdělení textu z jedné buňky do více buněk | 163 |

| Grafy                           | 165 |
|---------------------------------|-----|
| Základní pojmy                  | 166 |
| Příprava tabulky pro graf       | 168 |
| Vytváření grafů                 | 168 |
| Vytvoření grafu                 | 168 |
| Změna orientace řádků a sloupců | 169 |
| Změna typu grafu                | 169 |
| Změna výchozího typu grafu      | 170 |
| Umístění grafu                  | 170 |
| Viditelnost grafu na listu      | 171 |
| Velikost grafu                  | 171 |

| Typy grafů                       | 172 |
|----------------------------------|-----|
| Volba typu grafu                 | 172 |
| Sloupcové grafy                  | 173 |
| Pruhové grafy                    | 175 |
| Spojnicové grafy                 | 176 |
| Plošné grafy                     | 177 |
| Povrchové grafy                  | 178 |
| XY bodové grafy                  | 179 |
| Bublinové grafy                  | 180 |
| Výsečové grafy                   | 181 |
| Prstencové grafy                 | 182 |
| Paprskové grafy                  | 183 |
| Burzovní grafy                   | 184 |
| Grafy s vedlejší osou Y          | 185 |
| Kombinované grafy                | 186 |
| Úpravy grafu                     | 186 |
| Změna rozložení grafu            | 186 |
| Přidání a odebrání nové řady dat | 187 |
| Změna názvu řady                 | 188 |
| Přidání a odstranění prvků grafu | 188 |
| Přejmenování grafu               | 189 |
| Použití grafu jako šablony       | 189 |
| Formátování grafu                | 190 |
| Motivy                           | 191 |
| Rychlé styly                     | 192 |
| Návrat na výchozí formátování    | 193 |
| Formátování datových řad         | 193 |
| Formátování osy kategorií        | 194 |
| Formátování osy hodnot           | 195 |
| Formátování mřížky grafu         | 196 |
| Formátování popisků grafu        | 196 |
| Formátování prostorových grafů   | 196 |
| Minigrafy                        | 197 |
| Vložení minigrafu do tabulky     | 198 |
| Úpravy minigrafů                 | 198 |
| Pokročilé techniky práce s grafy | 201 |
| Spojnice trendu                  | 201 |
| Vynášecí čáry                    | 204 |
| Sloupce vzrůstu a poklesu        | 206 |
| Chybové úsečky                   | 207 |

| Nástroje pro analýzu dat                                  | 211 |
|-----------------------------------------------------------|-----|
| Ověřování vstupních dat                                   | 212 |
| Určení typu dat a rozsahu hodnot                          | 213 |
| Ověření vstupních dat pomocí seznamu a vlastního kritéria | 214 |
| Hledání řešení                                            | 216 |
| Možnosti nastavení řešení                                 | 217 |
| Výpočet hloubky bazénu pomocí nástroje Hledání řešení     | 218 |
| Řešitel                                                   | 218 |
| Přidání omezujících podmínek                              | 220 |
| Změna omezujících podmínek                                | 220 |
| Odstranění omezujících podmínek                           | 220 |
| Vynulování nastavení parametrů Řešitele                   | 220 |
| Uložení matematického modelu                              | 220 |
| Načtení uloženého matematického modelu                    | 221 |
| Možnosti nastavení řešení                                 | 221 |
| Optimalizace výroby pomocí Řešitele                       | 222 |
| Ekonomický model                                          | 223 |
| Matematický model a jeho řešení                           | 224 |
| Ekonomická interpretace a analýza výsledků                | 228 |
| Scénáře                                                   | 229 |
| Analýza výsledků optimalizace pomocí scénáře              | 231 |
| Citlivostní analýza                                       | 232 |
| Citlivostní analýza pro jednu proměnnou a jeden vzorec    | 232 |
| Citlivostní analýza pro jednu proměnnou a dva vzorce      | 233 |
| Citlivostní analýza pro dvě proměnné                      | 235 |

| Práce se seznamy                         | 237 |
|------------------------------------------|-----|
| Vytvoření seznamu a jeho koncepce        | 238 |
| Koncepce seznamu                         | 239 |
| Vytvoření seznamu                        | 239 |
| Ověření vstupních dat                    | 240 |
| Seřazení seznamu                         | 243 |
| Seřazení seznamu podle textové položky   | 243 |
| Seřazení seznamu podle číselné položky   | 244 |
| Seřazení seznamu podle datumové položky  | 245 |
| Seřazení seznamu podle vlastního seznamu | 246 |

| Vyhledávání údajů a prohlížení seznamu      | 248 |
|---------------------------------------------|-----|
| Vyhledávání údajů v seznamu                 | 248 |
| Prohlížení seznamu pomocí formuláře         | 249 |
| Filtrování dat                              | 251 |
| Automatický filtr                           | 251 |
| Vytvoření součtu u vybraných záznamů        | 253 |
| Výběr dat automatickým filtrem podle datumu | 254 |
| Rozšířený filtr                             | 255 |
| Vytváření souhrnů                           | 257 |
| Interpretace výsledků                       | 259 |
| Symboly (tlačítka) přehledů                 | 260 |
| Vytváření skupin                            | 261 |
| Převod seznamu na tabulku                   | 263 |
| Přidávání záznamů do tabulky                | 265 |
| Odstranění řádků a sloupců                  | 265 |
| Odstranění duplicitních (stejných) řádků    | 266 |
| Přidání řádku souhrnu                       | 267 |
| Převod tabulky na normální seznam           | 268 |

#### Kontingenční tabulky a grafy

| Koncepce kontingenční tabulky                                       | 270 |
|---------------------------------------------------------------------|-----|
| Zdroje dat pro kontingenční tabulky                                 | 270 |
| Vytvoření kontingenční tabulky                                      | 271 |
| Zobrazení kontingenční tabulky ve formě tabulky                     | 275 |
| Aktualizace dat v kontingenční tabulce                              | 276 |
| Vytvoření kontingenční tabulky z dat v jiném sešitě                 | 276 |
| Vytvoření kontingenční tabulky z databáze Accessu                   | 278 |
| Vytvoření kontingenční tabulky z dat z více oblastí (listů)         | 280 |
| Vytvoření kontingenční tabulky z více sešitů                        | 284 |
| Vytvoření kontingenční tabulky na základě jiné kontingenční tabulky | 287 |
| Formátování kontingenční tabulky                                    | 289 |
| Seznam polí kontingenční tabulky                                    | 289 |
| Rozložení kontingenční tabulky                                      | 291 |
| Souhrny a celkové součty                                            | 293 |
| Styly kontingenčních tabulek                                        | 293 |
| Formátování hodnot v datových polích                                | 294 |
| Změna výpočtové funkce pro datové pole                              | 295 |
|                                                                     |     |

#### Obsah

| Doplnění výpočtových polí a položek                                   | 296 |
|-----------------------------------------------------------------------|-----|
| Doplnění výpočtového pole pro rozdíl                                  | 297 |
| Doplnění výpočtových položek pro součty za čtvrtletí                  | 298 |
| Kontingenční grafy                                                    | 300 |
| Vytvoření kontingenčního grafu z dříve vytvořené kontingenční tabulky | 300 |
| Vytvoření kontingenční tabulky a kontingenčního grafu současně        | 301 |
| Aktualizace dat v kontingenčním grafu                                 | 302 |
| Práce s nástroji pro kontingenční graf                                | 302 |

| 10                                    |     |
|---------------------------------------|-----|
| Vkládání a úprava objektů             | 305 |
| Základní operace s grafickými objekty | 307 |
| Výběr objektu                         | 307 |
| Přichycení objektů                    | 307 |
| Změna velikosti objektu               | 307 |
| Překlopení a otočení obrazce          | 308 |
| Vrstvy objektů                        | 309 |
| Seskupování objektů                   | 309 |
| Skrytí a zobrazení                    | 310 |
| Obrazce                               | 310 |
| Vložení obrazce                       | 310 |
| Úprava obrazce                        | 311 |
| Formátování obrazce                   | 311 |
| Kreslení od ruky                      | 312 |
| Textové pole                          | 313 |
| Vložení textového pole                | 313 |
| Úprava textu v textovém poli          | 313 |
| Formátování textu                     | 313 |
| Formátování pole                      | 314 |
| Zarovnání                             | 314 |
| Více sloupců v textovém poli          | 315 |
| WordArt                               | 315 |
| Vložení objektu WordArt               | 315 |
| Úpravy                                | 316 |
| Odstranění efektů WordArt             | 317 |
| Obrázky                               | 317 |
| Vložení obrázku                       | 317 |
| Obrázek z jiné aplikace               | 318 |
| Snímek obrazovky                      | 318 |
| Změna velikosti                       | 319 |
|                                       |     |

| Otočení obrázku myší                | 319 |
|-------------------------------------|-----|
| Přesná změna velikosti a otočení    | 319 |
| Oříznutí obrázku                    | 319 |
| Změna tvaru obrázku                 | 320 |
| Formátování                         | 320 |
| Klipart                             | 321 |
| Vložení klipartu                    | 321 |
| Vlastnosti klipartu                 | 322 |
| Úpravy                              | 322 |
| SmartArt                            | 323 |
| Vložení diagramu SmartArt           | 323 |
| Přehled typů diagramů SmartArt      | 324 |
| Organizační diagram                 | 324 |
| Úpravy                              | 325 |
| Změna struktury diagramu SmartArt   | 326 |
| Změna rozložení diagramu SmartArt   | 326 |
| Podokno přidání textu               | 326 |
| Změna barev celého obrázku SmartArt | 327 |
| Formátování                         | 327 |
| Rovnice                             | 328 |
| Vložení rovnice                     | 328 |
| Popis nástroje rovnice              | 329 |
| Formátování                         | 330 |
| Symboly                             | 330 |
| Objekty z jiných aplikací a souborů | 332 |

| Základy maker a VBA                | 333 |
|------------------------------------|-----|
| Vytváření maker                    | 334 |
| Uložení sešitu s vytvořenými makry | 336 |
| Bezpečnost maker                   | 336 |
| Úvod do Editoru Visual Basicu      | 337 |
| Zobrazení karty Vývojář            | 337 |
| Aktivace Editoru Visual Basicu     | 338 |
| Práce s průzkumníkem projektu      | 339 |
| Přejmenování projektu              | 339 |
| Přidání nového modulu VBA          | 340 |
| Přejmenování modulu                | 340 |
| Odstranění modulu VBA              | 340 |
| Ukládání kódu VBA                  | 341 |

| Základy uživatelských funkcí                   | 341 |
|------------------------------------------------|-----|
| Deklarace funkce                               | 341 |
| Název funkce                                   | 342 |
| Parametry funkcí                               | 342 |
| Vytvoření vlastní funkce                       | 342 |
| Vložení popisu funkce                          | 345 |
| Základy jazyka Visual Basic                    | 346 |
| Odkazy na objekty                              | 346 |
| Vlastnosti objektu                             | 346 |
| Metody objektu                                 | 347 |
| Práce s objekty Range                          | 347 |
| Vlastnost Range                                | 347 |
| Vlastnost Cells                                | 347 |
| Vytvoření jednoduché procedury                 | 348 |
| Spuštění procedury z dialogu Makro             | 349 |
| Spuštění procedury pomocí příkazového tlačítka | 350 |
| Vytvoření procedury s cyklem                   | 351 |
| Přejmenování modulu s procedurou               | 352 |
| Vytvoření příkazového tlačítka                 | 352 |
| Vytvoření procedury s cyklem a podmínkou lf    | 353 |
| Přejmenování modulu s procedurou               | 354 |
| Vytvoření příkazového tlačítka                 | 354 |

## **12** Spolupráce uživatelů

| Spolupráce uživatelů                                | 357 |
|-----------------------------------------------------|-----|
| Získávání a ukládání souborů ze vzdálených počítačů | 358 |
| Sdílení sešitu                                      | 359 |
| Omezení ve sdílených sešitech                       | 361 |
| Odebrání uživatele z pracovní skupiny               | 361 |
| Zrušení sdílení sešitu                              | 362 |
| Rozšířené možnosti sdílení                          | 362 |
| Ochrana sešitu heslem                               | 363 |
| Sledování změn                                      | 363 |
| Uzamknutí sdílení se sledováním změn                | 365 |
| Revize změn                                         | 365 |
| Slučování sešitů                                    | 366 |
| Slučování podle umístění                            | 367 |
| Slučování podle kategorií                           | 368 |
| Slučování s propojením na zdrojová data             | 369 |
| Slučování dat prostorovými vzorci                   | 370 |

| Odesílání sešitu e-mailem         | 371 |
|-----------------------------------|-----|
| Odeslat kopii sešitu jako přílohu | 371 |
| Odeslat odkaz na sdílený sešit    | 372 |
| Odeslat jako soubor PDF nebo XPS  | 372 |
| Odeslat jako internetový fax      | 372 |

| 1 | 3 |
|---|---|
|   |   |

| ïsk                                        | 373 |
|--------------------------------------------|-----|
| Rychlý tisk                                | 374 |
| Nastavení tisku                            | 375 |
| Náhled stránky                             | 376 |
| Vlastnosti tiskárny                        | 376 |
| Vzhled stránky                             | 377 |
| Okraje stránky                             | 378 |
| Zarovnání dat na stránce                   | 379 |
| Tisk na výšku nebo na šířku                | 379 |
| Velikost stránky                           | 379 |
| Přizpůsobení měřítka                       | 379 |
| Oblast tisku                               | 379 |
| Zalomení konce stránky                     | 380 |
| Obrázek na pozadí stránky                  | 380 |
| Tisk názvů                                 | 380 |
| Tisk záhlaví řádků a sloupců               | 381 |
| Tisk mřížky tabulky                        | 381 |
| Záhlaví a zápatí                           | 381 |
| Vlastní záhlaví a zápatí                   | 382 |
| Nastavení čísla první stránky              | 383 |
| Možnosti záhlaví a zápatí                  | 383 |
| Rozložení záhlaví a zápatí                 | 384 |
| Přidání záhlaví nebo zápatí do listu grafu | 384 |
| Dialogové okno vzhled stránky              | 385 |
| Tisk objektů                               | 386 |
| Graf na listu                              | 386 |
| Plovoucí objekty                           | 386 |
| Plovoucí graf                              | 387 |
| Pravidla tisku                             | 387 |

#### Obsah

| Přílohy                                            | 389 |
|----------------------------------------------------|-----|
| Co je nového v Excelu 2010                         | 390 |
| Uživatelské prostředí                              | 390 |
| Schránka                                           | 390 |
| Minigrafy                                          | 391 |
| Podmíněné formátování                              | 391 |
| Zvýšení přesnosti výpočtů                          | 391 |
| Kontingenční tabulky                               | 391 |
| Sdílení tabulek                                    | 391 |
| Klávesové zkratky                                  | 392 |
| Přehled nejčastěji používaných klávesových zkratek | 392 |
| Základní klávesy                                   | 392 |
| Nápověda                                           | 393 |
| Sešit                                              | 393 |
| Karty a příkazy                                    | 393 |
| Vybrané operace                                    | 393 |
| Operace s celými listy                             | 394 |
| Operace na listu                                   | 394 |
| Pohyb kurzoru po listu                             | 394 |
| Označení oblasti buněk                             | 395 |
| Výběr buněk                                        | 395 |
| Vstup dat                                          | 395 |
| Úprava dat                                         | 396 |
| Formátování buňky                                  | 397 |
| Pojmenování buněk                                  | 397 |
| Komentář                                           | 397 |
| Práce s grafy                                      | 398 |
| Práce se seznamem, tabulkou Excelu                 | 398 |
| Práce s vloženými objekty                          | 398 |
| Náhled před tiskem, tisk                           | 399 |
| Přepočet vzorců (funkcí)                           | 399 |
| Přehled funkcí                                     | 400 |
| Funkce SUMA                                        | 400 |
| Funkce PRŮMĚR                                      | 400 |
| Funkce MAX                                         | 400 |
| Funkce MIN                                         | 400 |
| Funkce POČET                                       | 400 |
| Funkce POČET2                                      | 400 |
| Funkce KDYŽ                                        | 401 |
| Funkce ZAOKROUHLIT                                 | 401 |

| Rejstřík                             | 411 |
|--------------------------------------|-----|
|                                      | 410 |
| Nabidka Nánověda                     | 410 |
| Nabidka Glan                         | 409 |
| Nabiuka Dala                         | 409 |
| Nabidka Nastroje                     | 408 |
| Nabidka Formát                       | 408 |
| Nabidka Vložit                       | 407 |
| Nabídka Zobrazit                     | 407 |
| Nabídka Upravy                       | 406 |
| Nabídka Soubor                       | 406 |
| Porovnání ovládání verzí 2003 a 2010 | 406 |
| Funkce TG                            | 405 |
| Funkce COS                           | 405 |
| Funkce SIN                           | 405 |
| Funkce RADIANS                       | 405 |
| Funkce PI                            | 405 |
| Funkce ODMOCNINA                     | 405 |
| Funkce ABS                           | 405 |
| Funkce SOUČIN.SKALÁRNÍ               | 404 |
| Funkce VVYHLEDAT                     | 404 |
| Funkce SVYHLEDAT                     | 403 |
| Funkce COUNTIFS                      | 402 |
| Funkce MĚSÍC                         | 402 |
|                                      | 402 |
|                                      | 401 |
|                                      | 401 |
|                                      | 401 |

## Úvod

Excel je jeden z nejrozšířenějších programů, který je využíván ve firmách i pro soukromou potřebu. V Excelu jsou zpracovávány různé databázové seznamy, statistické a technické výpočty apod. Znalost Excelu je vyžadována téměř při všech výběrových řízeních na ekonomické a technické profese. Tato kniha je napsaná pro Microsoft Excel 2010. Mezi Excelem 2007 a 2010 není veliký rozdíl, a uživateli, který pracuje s Excelem 2007, by přechod na Excel 2010 neměl působit žádné problémy.

#### Komu je kniha určena

Kniha je určena každému, kdo chce s Excelem pracovat. Je vhodná jak pro začátečníky, tak i pro pokročilejší uživatele, protože se věnuje i takovým tématům, jako jsou nástroje pro analýzu dat, práce se seznamy, kontingenční tabulky, makra a VBA. Knihu lze také používat jako učebnici Excelu pro základní, střední a vysoké školy a může být vhodným studijním materiálem pro školicí střediska.

#### Uspořádání knihy

Kniha je členěna do jednotlivých kapitol, které tvoří samostatný celek. Pouze kapitoly 1, 2, 3 a 4 na sebe navazují a popisují základy práce s Excelem. Některá témata v těchto kapitolách byla zpracována na základě knih o Excelu, jejichž autor je Milan Brož, kterému patří poděkování za inspiraci k napsání těchto témat.

*První, druhá, třetí a čtvrtá kapitola* popisuje základní práci s Excelem, jako je práce se sešity, tvorba tabulek a jejich formátování.

*Pátá kapitola* se poměrně podrobně věnuje tvorbě vzorců a využívání funkcí pro výpočty. Využití vzorců a funkcí je ukázáno na praktických příkladech.

*Šestá kapitola* se zabývá grafickým zobrazením dat. Je zaměřena zejména na tvorbu grafů, volbu měřítek a formátování. Tvorba grafů je vysvětlena na praktických příkladech.

V sedmé kapitole je na příkladech ukázáno využití analytických nástrojů, jako jsou:

- Ověřování vstupních dat,
- Hledání řešení,
- Řešitel,
- Scénáře,
- Citlivostní analýza.

*Osmá kapitola* se zabývá prací s databázovými seznamy, jako je například vytváření souhrnů, skupin a filtrování dat.

*V deváté kapitole* je poměrně podrobně popsána analýza dat za pomoci kontingenčních tabulek a grafů.

Desátá kapitola se zabývá vkládáním a úpravou objektů (například obrázků) a editorem rovnic.

*V jedenácté kapitole* je ukázáno zaznamenávání maker, tvorba uživatelských funkcí a vytváření jednoduchých procedur. *Dvanáctá kapitola* ukazuje, jak je možné sdílet sešity, slučovat data a aktualizovat data z jiných sešitů.

*Třináctá kapitola* se zabývá nastavením vzhledu stránky a různých parametrů pro tisk.

*Předpokládané znalosti*. Kniha se zabývá výukou základů Excelu, a proto nepředpokládá žádné předběžné znalosti.

Poděkování patří spoluautorům: *Pavlu Simrovi* za vypracování první, šesté, desáté, dvanácté a třinácté kapitoly a *Květuši Sýkorové* za vypracování druhé, třetí a čtvrté kapitoly.

I přes péči, která byla věnována tvorbě této publikace, nelze vyloučit možnost výskytu chyb. Autor proto nepřebírá žádné záruky ani právní odpovědnost za použití uvedených informací a z toho plynoucích důsledků.

Veškeré osoby a uvedená jména v této knize jsou pouze ilustrativní a fiktivní, a jakákoliv podobnost s osobami žijícími je čistě náhodná. V knize jsou použity zjednodušené praktické příklady, které mají výukový charakter. V příkladech jsou použitá modelová data.

#### Typografické konvence

Kromě základního textu, logicky členěného do kapitol podle tématu, v knize naleznete také poznámky, zajímavé tipy a důležitá upozornění. Tyto speciální odstavce jsou v textu indikovány grafickými ikonami Poznámka, Důležité a Tip:

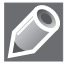

Tímto symbolem jsou označeny doplňující informace a poznámky na okraj.

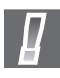

Tato ikona varuje před rizikovými operacemi a upozorňuje na důležité skutečnosti.

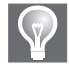

V takto označených odstavcích se dozvíte užitečné tipy, které obohatí, zefektivní a zrychlí vaši práci.

Nadpisy kapitol jsou členěny podle úrovní. Běžný výkladový text je psán obyčejným textem, položky uživatelského rozhraní jsou zvýrazněny **tučným řezem písma**; webové, e-mailové a místní adresy, důležité pojmy a uživatelsky vytvářené objekty jsou zvýrazněny *kurzivou*.

Jiří Barilla

## Úvod do Excelu 2010

#### V této kapitole:

Spuštění a zavření aplikace Ovládací prvky aplikace Úprava pracovního prostředí Práce s nápovědou Tabulkový procesor Microsoft Excel 2010 je součástí kancelářského balíku Microsoft Office 2010. Umožňuje analyzovat, spravovat a sdílet data, provádět výpočty, tvorbu grafů a diagramů, umožňuje provádět rozbory dat za účelem získání informací, podporuje sdílení dat a mnoho dalších činností.

#### Spuštění a zavření aplikace

#### Spuštění Excelu

Aplikaci Excel můžeme spustit několika způsoby:

- Ze seznamu programů v nabídce Start.
- Poklepáním na ikonu zástupce Excelu na ploše.
- Poklepáním na kterýkoliv sešit aplikace Excel.
- Zápisem názvu programu *Excel* do políčka **Prohledat programy a soubory** nabídky **Start**.

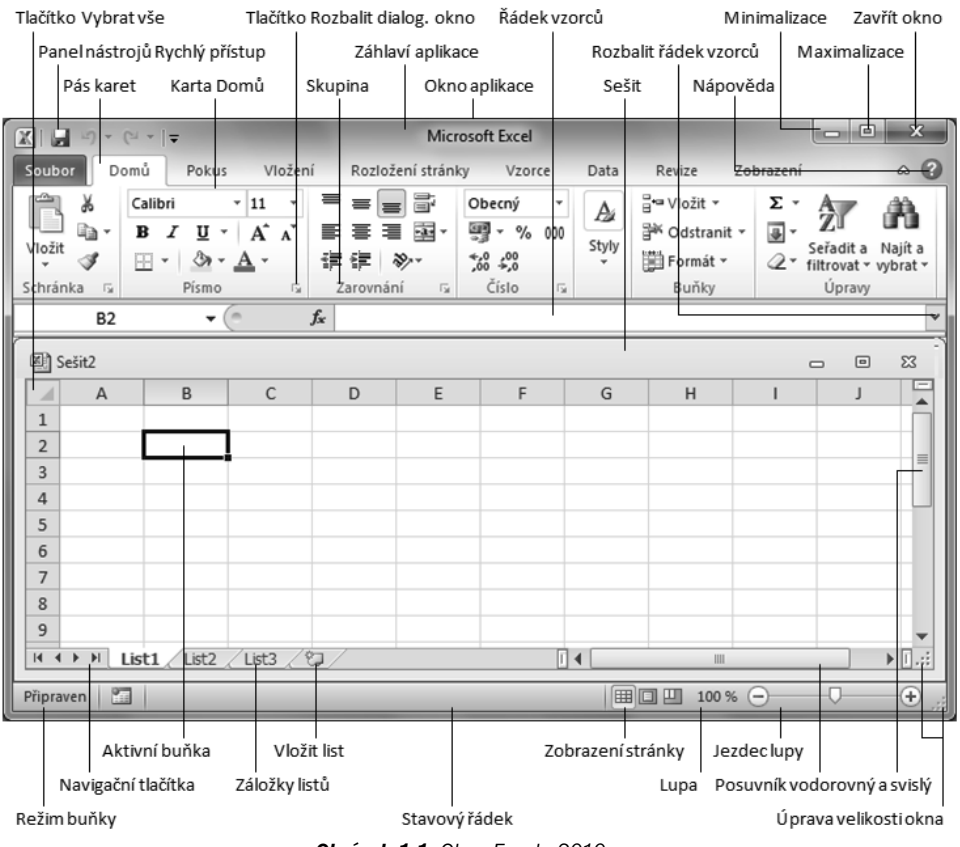

Obrázek 1.1: Okno Excelu 2010

Tyto příkazy zadáváme jen jednou. Při opakování se spustí další instance aplikace.

Spuštěním aplikace se otevře nový sešit. Pokud jsme spouštěli aplikaci poklepáním myší na již existující sešit Excelu, otevře se aplikace a načte obsah sešitu.

#### Ukončení práce s Excelem

Aplikaci Excel můžeme ukončit následujícími způsoby:

- Stiskem kombinace kláves Alt+F4.
- Na kartě **Soubor** příkazem **Konec**.
- Ikonou Zavřít (křížek) v horním pravém rohu okna aplikace.

Sešit, ve kterém jsme od posledního uložení neprovedli žádné změny, se zavře. Není-li změna v sešitu uložena, zobrazí se dotaz na uložení. Poté se aplikace ukončí.

#### Ovládací prvky aplikace

Po spuštění Excelu se zobrazí okno aplikace s oknem sešitu, v němž jsou tři listy.

#### Pás karet

Karty jsou navrženy podle zaměření na jednotlivé úkoly. Obsah karet je rozdělen na skupiny, které obsahují příkazy pro dílčí úlohy. Příkazová tlačítka v jednotlivých skupinách slouží k provedení příkazu nebo zobrazení nabídky příkazů. Popis úprav nastavení pásu karet je níže v této kapitole.

| Karta             | Popis karty                                                                                                    |
|-------------------|----------------------------------------------------------------------------------------------------|
| Domů              | Karta <b>Domů</b> obsahuje příkazy pro práci se schránkou, umožňuje formátovat text<br>a buňky a použít filtry pro zobrazení. Je zde také nabídka různých stylů buňky.            |
| Vložení           | Karta <b>Vložení</b> umožňuje vložit do dokumentu různé typy objektů. Pomocí této karty<br>můžeme vložit obrázek, tabulku, grafy, minigrafy, textové pole či hypertextové odkazy. |
| Rozložení stránky | Na kartě <b>Rozložení stránky</b> nastavujeme vzhled listu a připravujeme jeho rozložení pro tisk.                                                                                |
| Vzorce            | Karta <b>Vzorce</b> umožňuje vložit různé vzorce, upravovat závislosti vzorců a definovat názvy.                                                                                  |
| Data              | Karta <b>Data</b> obsahuje nástroje pro práci s daty, spolupráci s externími zdroji, filtrování dat a vytváření osnov.                                                            |
| Revize            | Karta <b>Revize</b> nám umožňuje kontrolovat v sešitě pravopis a gramatiku. Také zde<br>můžeme pracovat s komentáři a nastavovat zabezpečení listů a sešitů.                      |
| Zobrazení         | Na kartě Zobrazení nastavujeme různé způsoby zobrazení listů.                                                                                                    |
| Vývojář           | Pomocí karty <b>Vývojář</b> můžeme vytvořit makra nebo vložit do listu ovládací prvky. Zobrazení této karty se povoluje v dialogu <b>Možnosti aplikace Excel</b> .                |

Tabulka 1.1: Popis standardních karet na Pásu karet

#### Karty nástrojů

Kromě standardní sady karet, která se na pásu karet zobrazuje při spuštění aplikace, existují ještě karty nástrojů. Jsou to *kontextové karty*, které se zobrazují pouze tehdy, když máme označený objekt, na nějž jsou vázány. Týká se to objektů jako je graf, tabulka, obrázek a další. Po klepnutí na objekt se vedle standardních karet zobrazí příslušná sada kontextových karet zvýrazněná odlišnou barvou.

#### **Karta Soubor**

Karta **Soubor** zobrazí prostředí **Backstage**, které obsahuje nástroje pro práci se souborem: Nový, Otevřít, Uložit, nástroje pro publikování sešitu: tisk, uložit a odeslat, nápovědu, možnosti nastavení a ukončení aplikace.

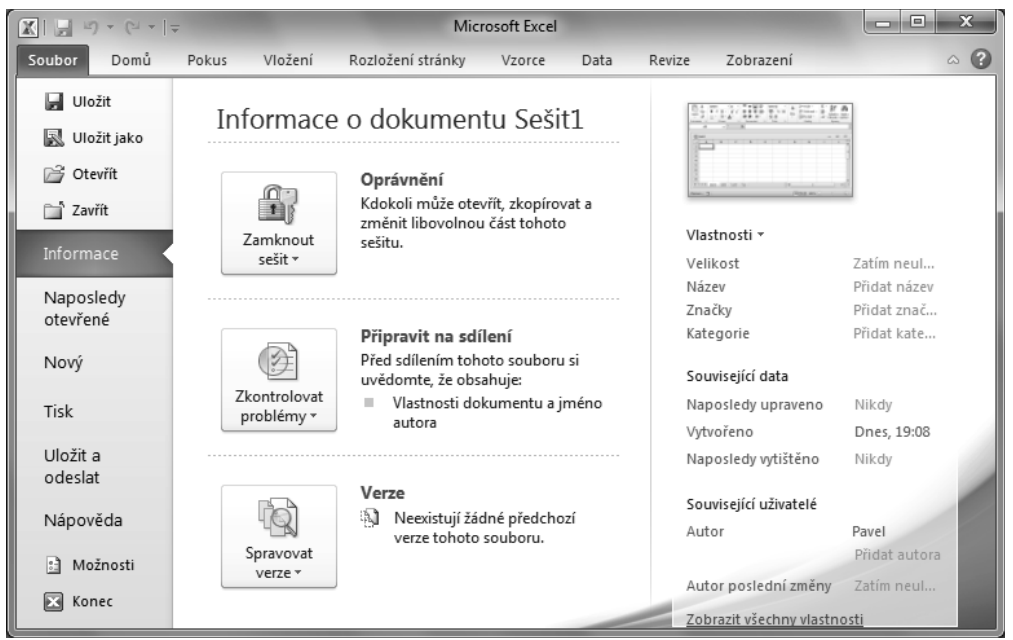

Obrázek 1.2: Karta Soubor a prostředí Backstage

#### Panel nástrojů Rychlý přístup

Panel nástrojů **Rychlý přístup** je ve výchozím nastavení umístěn v horní části okna aplikace Excel. Umožňuje rychlý přístup k často používaným nástrojům a je naprosto nezávislý na *pásu karet*. Popis úprav nastavení panelu je níže v této kapitole.

#### Panel rychlých voleb

Jestliže vybereme text v buňce nebo textovém poli, můžeme zobrazit poloprůhledný malý panel nástrojů, kterému se říká *Panel rychlých voleb*.

|               | Calibri   | Ŧ          | 11 | Ŧ |
|---------------|-----------|------------|----|---|
|               | BI        | <u>A</u> - | A  | Ă |
| Buňka obsahuj | ící text. |            |    |   |

|         | Calibri | (Z - 11   | • A   | Â          | 4 | ŧ 🖬   |   |
|---------|---------|-----------|-------|------------|---|-------|---|
| <u></u> | BI      | ≣≣        | ≡,    | <u>A</u> - | & | - 🗹 - | 1 |
| Textové | poleo   | obsahujío | ítext | t          | , |       |   |

Obrázek 1.3: Panel rychlých voleb pro buňku s textem a pro textové pole

*Panel rychlých voleb* umožňuje rychlý přístup k základním funkcím pro formátování textu. Obsah panelu rychlých voleb je závislý na prostředí, ve kterém se text nachází.

#### Galerie

Galerie umožňují vizuální vyhledávání funkcí tak, že zobrazuje výsledek a nikoliv příkazy k jeho dosažení.

### Úprava pracovního prostředí

#### Možnosti aplikace Excel

Dialogové okno **Možnosti aplikace Excel** otevřeme na kartě **Soubor** příkazem **Možnosti**. Okno obsahuje možnosti pro úpravy prostředí a chování aplikace Excel. Věnujeme-li chvíli času prohlídce jednotlivých karet dialogového okna, získáme představu o rozsahu programu a úrovni kontroly, jakou můžeme mít nad vlastním pracovním prostorem.

U mnoha položek v dialogovém okně je umístěna malá ikona *Informace* (1), zobrazující stručný popis funkce položky. Chceme-li zobrazit její obsah, najedeme kurzorem myši na ikonu, po chvilce se zobrazí informační okno.

| Možnosti aplikace Excel        | ? ×                                                                                                    |
|--------------------------------|----------------------------------------------------------------------------------------------------|
| Obecné<br>Vzorce               | Obecné možnosti pro práci s aplikací Excel                                                                                                    |
| Kontrola pravopisu a mluvnice  | Možnosti uživatelského rozhraní                                                                                                    |
| Uložit                         | 📝 Při výběru zobrazit minipanel nástrojů 🛈                                                                                                    |
| Jazyk                          | Povolit <u>dy</u> namický náhled  Chříbaná                                                                                                    |
| Upřesnit                       | Barevne sche <u>m</u> a: stribrna 💌<br>Styl <u>p</u> opisu ovládacích Zohrazovat v popicech ovládacích prytů wryštlaní funkcí 💌               |
| Přizpůsobit pás karet          |                                                                                                    |
| Panel nástrojů Rychlý přístup  | Při vytváření nových sešitů                                                                                                    |
| Doplňky<br>Centrum zabezpečení | Použít písmo:   Písmo textu     Vglikost písma:   11     Výchozí zobrazení pro nové listy:   Normální zobrazení     Zahrnout počet listů:   3 |
|                                | Vlastní nastavení systému Microsoft Office                                                                                                    |
|                                | <u>U</u> živatelské jméno: Pavel                                                                                                    |
|                                | OK Storno                                                                                                    |

Obrázek 1.4: Dialog Možnosti aplikace Excel, karta Obecné

Karty jsou členěny do skupin. Nastavení některých skupin jsou vztažena na celou aplikaci, některých na konkrétní otevřený sešit a některých na konkrétní list. Tyto skupiny mají v záhlaví rozevírací seznam s možností volby sešitu, resp. listu.

| <u>Automaticky obnovit výjimky pro:</u> | <b>X</b> | grafy.xlsx   | • |
|-----------------------------------------|----------|--------------|---|
| Zakázat automatické obnovení p          | X        | Gama.xlsx    |   |
|                                         | X        | Pokus 2.xlsx |   |
|                                         | X        | grafy.xlsx   |   |

Obrázek 1.5: Výběr listů pro použití nastavení

#### Obecné vlastnosti

V dialogovém okně **Možnosti aplikace Excel** na kartě **Obecné** nastavujeme základní možnosti prostředí aplikace Excel.

Skupina **Možnosti uživatelského rozhraní**. Zde povolíme zobrazování minipanelu nástrojů při formátování textu. **Povolit dynamický náhled** zapíná funkci automatického náhledu změn dokumentu při přechodu myší přes jednotlivé volby a funkce. **Barevné schéma** nastaví barvu okna aplikace Excel. Styl popisu ovládacích prvků ovlivní způsob zobrazování kontextové nápovědy u ovládacích prvků.

Skupina **Při vytváření nových sešitů**. Zde nastavíme základní vlastnosti nového sešitu, jeho způsob zobrazení a počet listů.

Ve skupině **Vlastní nastavení systému Microsoft Office** máme možnost změny uživatelského jména. Toto jméno se používá například při automatickém nastavení jména majitele vytvořeného sešitu. Při sdílení sešitu nás ostatní uživatelé uvidí pod tímto jménem.

#### Vlastnosti vzorců

V dialogovém okně **Možnosti aplikace Excel** na kartě **Vzorce** měníme možnosti související s výpočtem vzorců, výkonem a zpracováním chyb.

#### Nastavení kontroly pravopisu a mluvnice

V dialogovém okně **Možnosti aplikace Excel** na kartě **Kontrola pravopisu a mluvnice** měníme možnosti automatických oprav a nastavujeme vlastnosti kontroly pravopisu.

#### Vlastnosti ukládání sešitů

V dialogovém okně **Možnosti aplikace Excel** na kartě **Uložit** měníme výchozí nastavení pro ukládání sešitů do souborů a nastavení automatického ukládání.

#### Nastavení jazykového prostředí

V dialogovém okně **Možnosti aplikace Excel** na kartě **Jazyk** upravujeme nastavení jazykových předvoleb systému Office. Nastavujeme zde výchozí jazyk pro úpravy sešitu, pro zobrazení, pro nápovědu a pro popisky ovládacích prvků.

#### Karta Upřesnit

Karta **Upřesnit – Rozšířené možnosti práce s aplikací Excel** obsahuje velké množství nastavení chování aplikace.

- Skupina **Možnosti úprav** nastavuje pohyb po listu a reakce listu.
- Skupina **Vyjmout, kopírovat a vložit** upravuje chování schránky.

- Skupina Velikost a kvalita obrázku nastavuje komprimaci a rozlišení uložených obrázků v sešitě.
- Skupina **Tisk** obsahuje volbu zapnutí režimu s vysokou kvalitou tisku pro grafiku.
- Skupina Graf nastavuje zobrazování názvů prvků a zobrazení názvů hodnot datových bodů při přechodu myší.
- Skupina Zobrazení obsahuje volby pro zapnutí jednotlivých částí okna aplikace Excel, použité jednotky pro pravítka, počet kolik naposledy otevřených sešitů si má pamatovat, možnosti zobrazování komentářů v buňce a směr toku textu.
- Skupina Zobrazit možnosti pro tento sešit obsahuje volby pro zapnutí zobrazení jednotlivých částí sešitu.
- Skupina Zobrazit možnosti pro tento list obsahuje volby pro zapnutí zobrazení jednotlivých částí listu a nastavení barvy mřížky.
- Skupina Vzorce obsahuje nastavení pro způsob výpočtu vzorců.
- Skupina Při výpočtech v tomto sešitu obsahuje volby pro přesnost výpočtu, způsob zobrazení roků a chování k externím datům.
- Skupina **Obecné** nastavuje různé volby chování aplikace Excel.

Poslední dvě skupiny nastavují kompatibilitu s produkty společnosti Lotus.

#### Centrum zabezpečení

Centrum zabezpečení zajišťuje bezpečnost dokumentů, zabezpečení počítače a jeho bezproblémovou funkčnost. Karta obsahuje informace o ochraně osobních údajů a příkaz pro otevření dialogu **Nastavení centra zabezpečení**. Doporučuje se nastavení centra zabezpečení neměnit.

#### Úpravy pásu karet

Základem uživatelského prostředí aplikace Microsoft Excel je *pás karet*. Jeho návrh je charakteristický tím, že naprostá většina funkcí je dostupná maximálně na dvě kliknutí, zobrazuje velké a přehledné ikony a vše je uspořádáno k co nejrychlejšímu používání.

#### Změna rozložení pásu karet

*Pás karet* můžeme rozšířit o nové vlastní karty nebo můžeme upravit či odstranit stávající karty. Obsah karet můžeme doplnit o další příkazy a skupiny příkazů či jiné odebrat.

Základní uspořádání pásu karet změníme v dialogovém okně **Možnosti aplikace Excel** na kartě **Přizpůsobit pás karet**.

Karta **Přizpůsobit pás karet** obsahuje dvě hlavní pole. Levé pole **Zvolit příkazy z** nabízí všechny příkazy, skupiny a karty, které můžeme vložit do *pásu karet*. Seznam zobrazených položek v poli můžeme filtrovat pomocí rozevíracího seznamu umístěného nad polem.

Pravé pole **Přizpůsobit pás karet** zobrazuje aktuální sestavení pásu karet. Novou kartu či skupinu příkazů přidáváme pomocí tlačítek pod polem. Příkazy na karty přidáváme a odebíráme pomocí tlačítek **Přidat** >> a << **Odebrat** mezi poli. Karty můžeme přejmenovat a měnit jejich polohu na pásu karet.

| Možnosti aplikace Excel  | the second second secon | 2 ×                                              |
|--------------------------|----------------------------------------------------------------------------------------------------|--------------------------------------------------|
| Obecné<br>Vzorce         | Přizpůsobení pásu karet                                                                                                    |                                                  |
| Kontrola pravopisu a ml  | Jvnice Zvolit příkazy z 🛈<br>Oblíbené příkazy 💌                                                                                                    | <u>P</u> řizpůsobit pás karet: ①<br>Hlavní karty |
| Uložit<br>Jazyk          | Aktualizovat vše                                                                                                    | Hlavní karty ▲                                   |
| Upřesnit                 | 3> Barva výpině                                                                                                    |                                                  |
| Přizpůsobit pás karet    | Y= Filtr                                                                                                    | Vzorce  Knihovna funkcí                          |
| Panel nástrojů Rychlý př | stup Format bunék <u>P</u> řidat >>                                                                                                    | Definované názvy                                 |
| Doplňky                  | Kopírovat << Odebrat                                                                                                    |                                                  |
| Centrum zabezpečení      | Makra                                                                                                    | 🛨 🔽 Data 🗸                                       |
|                          | 🛕 Náhled a tisk<br>🏹 Nastavit oblast tisku                                                                                                    | Nová karta Nová skupina Přejmenovat…             |
|                          | Nový                                                                                                    | Vlastní nastavení: Obnovit 🔻 🛈                   |
|                          | Obrázee                                                                                                    | Import či export 🔻 🛈                             |
|                          |                                                                                                    | OK Storno                                        |

Obrázek 1.6: Dialog Možnosti aplikace Excel, karta Přizpůsobit pás karet.

Nastavení pásu karet můžeme uložit do souboru nebo znovu načíst pomocí tlačítka **Import** či export. To nám umožňuje přenášet nastavení na jiné počítače.

Nastavení pásu karet vrátíme do výchozího natavení tlačítkem Obnovit.

Postup rozšíření pásu karet o vlastní kartu:

- Přejdeme do dialogového okna Možnosti aplikace Excel na kartu Přizpůsobení pásu karet.
- 2. Myší klepneme do pole Přizpůsobit pás karet na pozici, pod níž se má nová karta vytvořit.
- **3.** Klepneme myší na tlačítko **Nová karta**. Vytvoří se karta s názvem *Nová karta (Vlastní)* s jednou prázdnou skupinou příkazů nazvanou *Nová skupina (Vlastní)*.
- 4. Označíme nově vytvořenou kartu.
- 5. Myší klepneme na tlačítko Přejmenovat. Zobrazí se dialog Přejmenovat.
- 6. Do pole Zobrazovaný název zadáme nové pojmenování karty.
- **7.** Označíme skupinu příkazů v nové kartě. Myší klepneme na tlačítko **Přejmenovat**. Zobrazí se dialog **Přejmenovat**.
- **8.** V dialogu **Přejmenovat** zadáme nové pojmenování karty a vybereme zástupný symbol, který se bude zobrazovat v případě minimalistického zobrazení skupiny na kartě.
- **9.** V poli **Zvolit příkazy z** vybereme postupně jednotlivé příkazy a tlačítkem **Přidat** >> je přidáme do vytvořené skupiny příkazů.

10.Změnu pásu karet potvrdíme tlačítkem OK.

#### Změna zobrazení pásu karet

Pás karet se může zobrazit v normálním celém zobrazení, nebo v minimalizovaném zobrazení, kdy jsou vidět pouze názvy karet.

| r |     |      |      |       |         |                |            |        | x          |           |         |      |
|---|-----|------|------|-------|---------|----------------|------------|--------|------------|-----------|---------|------|
|   | Sou | ubor | Domů | Pokus | Vložení | Rozložení stra | ánky Vzoro | e Data | Revize Zol | brazení 🛇 | 2 🕜 🗆 é | P 23 |
|   |     |      | A1   |       | • (=    | f <sub>x</sub> |            |        |            |           |         | ~    |
|   |     | ŀ    | 4    | В     | С       | D              | E          | F      | G          | Н         | 1       |      |
|   | 1   |      |      |       |         |                |            |        |            |           |         |      |
|   | 2   |      |      |       |         |                |            |        |            |           |         |      |
|   | 2   |      |      |       |         |                |            |        |            |           |         |      |

Obrázek 1.7: Minimalizovaný pás karet

Způsob zobrazení pásu karet se nastaví šipkou dolů 😵 na pravém konci panelu karet. Excel si pamatuje nastavení, ve kterém byla aplikace ukončena.

#### Úpravy panelu nástrojů Rychlý přístup

Panel nástrojů pro **Rychlý přístup** je ve výchozím nastavení umístěn v horní části okna aplikace Excel. Umožňuje rychlý přístup k často používaným nástrojům. Panel nástrojů můžeme upravit přidáním příkazů a změnit jeho umístění.

#### Změna umístění panelu nástrojů Rychlý přístup

Panel nástrojů Rychlý přístup může být umístěn na jednom ze dvou míst:

- V levém horním rohu v záhlaví okna aplikace nad pásem karet (výchozí nastavení).
- Pod pásem karet.

Přesunutí panelu pod pás karet provedeme tak, že klepneme na tlačítko **Přizpůsobit panel nástrojů Rychlý přístup** (rozbalovací šipka na konci panelu pro **Rychlý přístup**). Rozbalí se seznam možností. V seznamu vybereme položku **Zobrazit pod pásem karet**.

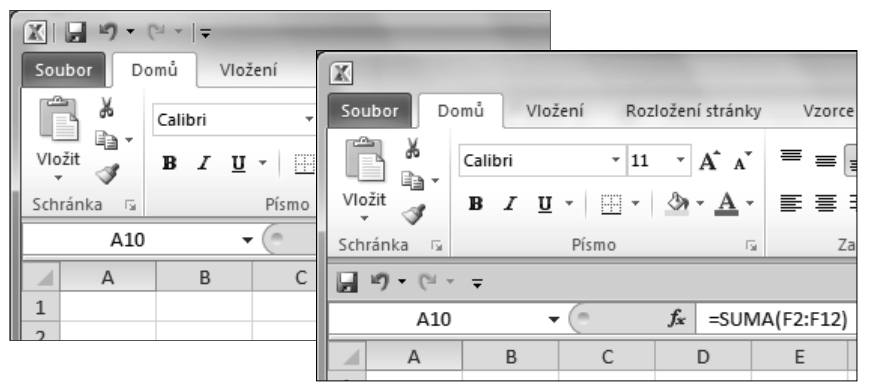

Obrázek 1.8: Umístění panelu nástrojů Rychlý přístup, výchozí umístění a umístění pod pásem karet

#### Přidání příkazů na panel nástrojů Rychlý přístup

Na panel pro **Rychlý přístup** můžeme přidat další příkazy. Klepneme na tlačítko **Přizpůsobit panel nástrojů Rychlý přístup** (rozbalovací šipka na konci panelu pro **Rychlý přístup**). Rozbalí se seznam možností. Ze seznamu vybereme příkaz, který se na panelu zobrazí.

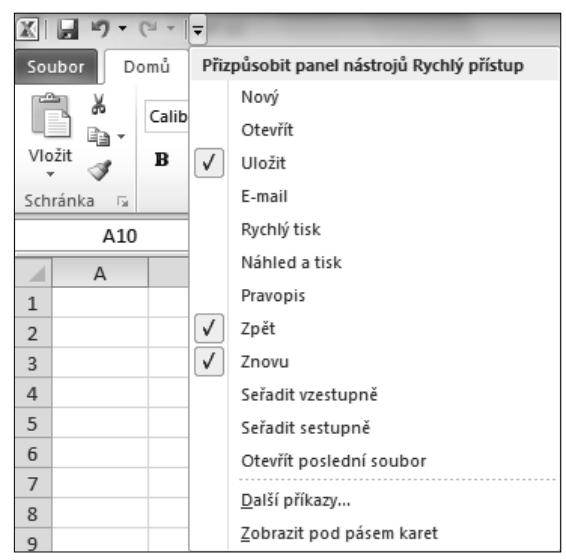

Obrázek 1.9: Otevřená nabídka Přizpůsobit panel nástrojů Rychlý přístup

Přidání příkazu přímo z pásu karet na panel nástrojů **Rychlý přístup** tak, že na pásu karet klepneme myší na příslušnou kartu nebo skupinu, aby se zobrazil příkaz, který chceme přidat na panel nástrojů **Rychlý přístup**. Pravým tlačítkem myši klepneme na požadovaný příkaz. Z místní nabídky vybereme příkaz **Přidat na panel Rychlý přístup**. Příkaz se vloží do panelu **Rychlý přístup**.

Některé příkazy aplikace Excel 2010 jsou dostupné pouze v seznamu všech příkazů v dialogu **Možnosti aplikace Excel**. Chceme-li tyto příkazy používat, musíme je přidat na panel nástrojů **Rychlý přístup**. Přidání provedeme v dialogu **Možnosti aplikace Excel** na kartě **Panel nástrojů pro Rychlý přístup**.

| Možnosti aplikace Excel                 |                                           | 5 x                                                   |
|-----------------------------------------|-------------------------------------------|-------------------------------------------------------|
| Obecné                                  | Přizpůsobit panel nástrojů Rychlý přístup |                                                       |
| Vzorce<br>Kontrola pravopisu a mluvnice | Zvolit příkazy z: ①                       | Přizpůsobit panel nástrojů <u>R</u> ychlý přístup: () |
| Uložit                                  |                                           | Pro vsecnny dokumenty (výchozi)                       |
| Jazyk                                   | <oddělovač></oddělovač>                   | ⊌ Uložit<br>⊮7) Zpět →                                |
| Upřesnit                                | A Barva písma →                           | 🛱 Znovu 🕞                                             |
| Přizpůsobit pás karet                   | E-mail                                    |                                                       |
| Doplňky                                 | Formátování datového listu Kopírovat      | <u>Z</u> měnit                                        |
| Centrum zabezpečení                     | Zobrazit panel nástrojů Rychlý přístup    | Vlastní nastavení: Obnovit 🔹 🕡                        |
|                                         | pou pasem karet                           | Import či export 💌 🛈                                  |
|                                         |                                           | OK Storno                                             |

Obrázek 1.10: Dialog Možnosti aplikace Excel, karta Panel nástrojů Rychlý přístup

#### Obnovení panelu nástrojů a pásu karet

Zkoušeli jsme různá nastavení na pásu karet a na panelu nástrojů **Rychlý přístup**. Nyní bychom vše rádi vrátili do původního stavu. V aplikaci Excel je snadné tato nastavení vrátit do výchozího stavu.

V dialogovém okně **Možnosti aplikace Excel** přejdeme na kartu **Přizpůsobit pás karet**, resp. **Panel nástrojů Rychlý přístup**. V pravém dolním rohu je tlačítko **Obnovit**. Tímto příkazem odstraníme veškeré vlastní nastavení a obnovíme výchozí nastavení. Můžeme zvolit, zda chceme obnovit pouze vybranou kartu na pásu karet, nebo veškeré vlastní nastavení *pásu karet*, resp. panelu nástrojů **Rychlý přístup**.

#### Doplňky

Doplňky v aplikaci Excel se spravují v dialogovém okně **Možnosti aplikace Excel** na kartě **Doplňky**.

| Možnosti aplikace Excel        |                                                                                                    |                                                                                                    | ? X                                              |  |  |  |  |
|--------------------------------|----------------------------------------------------------------------------------------------------|----------------------------------------------------------------------------------------------------|--------------------------------------------------|--|--|--|--|
| Obecné<br>Vzorce               | Zobrazení a správa doplňků systému Microsoft Office                                                                                                    |                                                                                                    |                                                  |  |  |  |  |
| Kontrola pravopisu a mluvnice  | Doplňky                                                                                                    |                                                                                                    |                                                  |  |  |  |  |
| Uložit                         | Název 🗠                                                                                                    | Umístění                                                                                                    | Тур                                              |  |  |  |  |
| Jazyk                          | Aktivní doplňky aplikací<br>Žádné aktivní doplňky aplikací                                                                                                    |                                                                                                    | E                                                |  |  |  |  |
| Upřesnit                       | Neaktivní doplňky aplikací                                                                                                    |                                                                                                    |                                                  |  |  |  |  |
| Přizpůsobit pás karet          | Analytické nástroje<br>Analytické nástroje – VBA                                                                                                    | C:\brary\Analysis\ANALYS32.XLL<br>C:\ry\Analysis\ATPVBAEN.XLAM                                                                                                    | Doplněk aplikace Excel<br>Doplněk aplikace Excel |  |  |  |  |
| Panel nástrojů Rychlý přístup  | Datum (XML)<br>Microsoft Actions Pane 3                                                                                                    | C:\shared\Smart Tag\MOFL.DLL                                                                                                    | Akce<br>Rozšiřující balík XML 👻                  |  |  |  |  |
| Doplňky<br>Centrum zabezpečení | Dopiněk:     Analytické nástro       Vydavatel:     Microsoft Corpo       Kompatibilita:     K dispozici nejso       Umístění:     C:\Program Files'       Popis:     Obsahuje nástro       Spravovat:     Dopiňky aplikace Exce | oje<br>ration<br>u žádné informace o kompatibilitě.<br>(Microsoft Office 2007\Office14\Library\A<br>ije pro analýzu statistických a inženýrskýc<br>je <u>P</u> řejít | nalysis\ANALYS32.XLL<br>:h dat.                  |  |  |  |  |
|                                |                                                                                                    |                                                                                                    | OK Storno                                        |  |  |  |  |

Obrázek 1.11: Dialog Možnosti aplikace Excel, karta Doplňky

Na kartě **Doplňky** je zobrazen seznam aktuálně dostupných doplňků rozdělených do skupin. Většina doplňků bude ve skupině **Neaktivní doplňky aplikací**. Pod seznamem jsou zobrazeny informace vybraného doplňku.

Povolení či zakázání doplňku provedeme pomocí tlačítka **Přejít**. Dříve než na něj klepneme, vybereme v rozevíracím seznamu **Spravovat skupinu doplňků** skupinu, ze které budeme doplněk vybírat. Po klepnutí na tlačítko **Přejít** se zobrazí dialogové okno **Doplňky**. Je zde seznam doplňků, které můžeme spravovat. Zaškrtneme políčka u doplňků, které chceme povolit, resp. zrušíme zaškrtnutí u doplňků, které chceme deaktivovat. Změny potvrdíme klávesou **OK**.

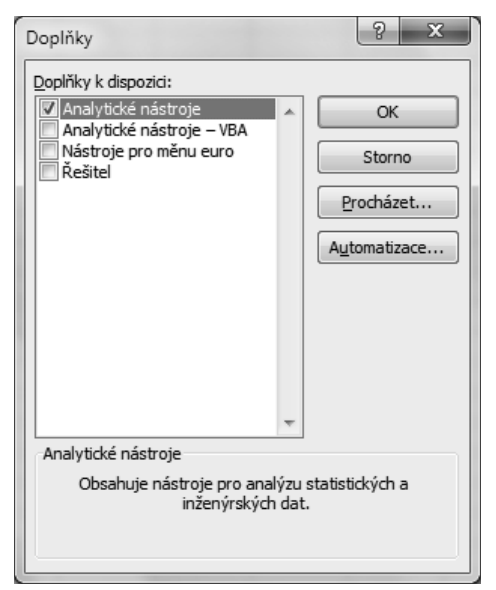

Obrázek 1.12: Dialog Doplňky sloužící k povolení či zakázání doplňků

#### Práce s nápovědou

Nápověda nám pomáhá při práci s aplikací. Zjistíme v ní prakticky všechno o jednotlivých příkazech a nástrojích programu, od jejich stručného popisu, přes vysvětlení pojmů až po konkrétní postupy, jak co provést. Můžeme se na ni obrátit v okamžiku, kdy si nevíme rady nebo potřebujeme poradit, jak nejlépe vyřešit problém.

Nápověda je nainstalována do počítače spolu s aplikací, zároveň je také umístěna na webu *Microsoft Office Online* pro okamžité použití přes Internet.

#### Zobrazení nápovědy

Nápověda se zobrazí v okně Nápověda k aplikaci Excel. Můžeme ji vyvolat několika způsoby:

- Klepnutím myší na tlačítko s ikonou otazníku ② v pravém horním rohu okna aplikace nebo v pravém horním rohu dialogového okna.
- Stiskem klávesy F1.
- Hypertextovým odkazem Nápověda k této funkci vyvolaným v dialogovém okně Vložit funkci nebo Argumenty funkce.
- Po zápisu funkce do buňky poklepáním myší na klíčovém slovu funkce. Klíčové slovo je modré s podtržítkem.

Práce s oknem Nápověda aplikace Excel je podobná jako práce ve webovém prohlížeči.

#### Práce s nápovědou

Nejrychlejší metodou vyhledávání informací v nápovědě představuje zadání dotazu na hledané téma. Otevřeme nápovědu, do políčka **Hledat** v horní části nápovědy zadáme klíčové slovo a potvrdíme tlačítkem **Hledat**. Excel prohledá své zdroje informací a zobrazí tematické celky vztahující se k problému. Klepnutím myší na požadované téma se zobrazí jeho obsah ve stávajícím okně.

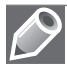

**Poznámka:** Slova pro vyhledávání v nápovědě zadáváme v základním tvaru. Ohebnost češtiny je pro počítač stále ještě problém.

Tlačítko **Hledat** nabízí několik možností nastavení, které zdroje se budou prohledávat. Klepnutím myší na rozbalovací šipku u tlačítka **Hledat**, se otevře nabídka, která může zúžit oblast hledání informací.

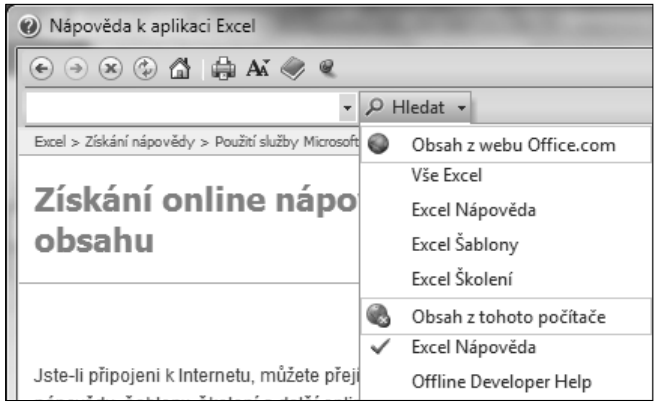

Obrázek 1.13: Tlačítko Hledat

#### Panel nástrojů okna Nápověda k aplikaci Excel

V horní části dialogového okna **Nápověda k aplikace Excel** je panel nástrojů obsahující tlačítka s těmito příkazy:

- Zpět návrat k předchozímu zobrazení nápovědy.
- Vpřed posunutí k další hledané položce nápovědy.
- Zastavit zastavení hledání.
- Aktualizovat znovu zopakuje hledání.
- Domů návrat k úvodní stránce.
- Tisk zobrazí dialog pro tisk obsahu okna nápovědy.
- **Změna velikosti písma** zobrazí nabídku změny velikosti písma pro zobrazení nápovědy.
- Skrýt obsah zobrazí podokno s obsahem nápovědy rozděleným na tematické celky.
- Vždy navrchu nastaví, aby bylo okno s nápovědou umístěno vždy navrchu.

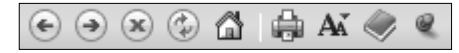

Obrázek 1.14: Ovládací panel okna Nápověda k aplikaci Excel

Klepnutím na tlačítko Obsah obdržíme elektronickou příručku členěnou do kapitol.

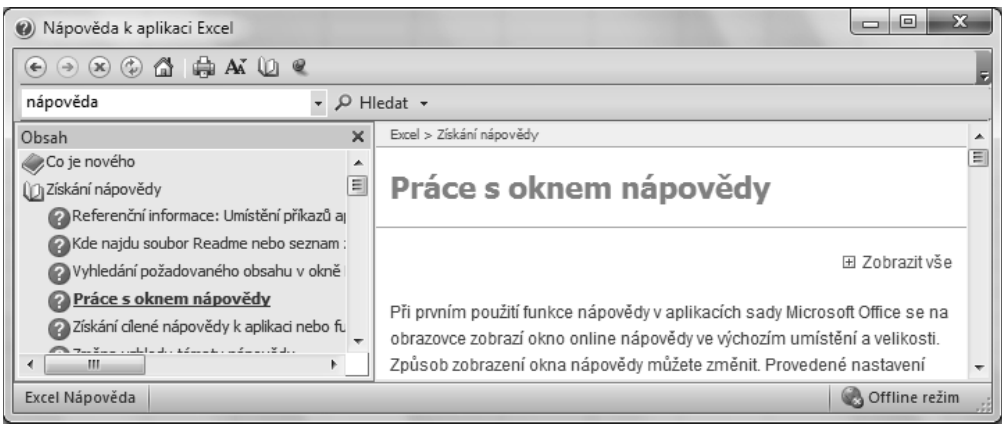

Obrázek 1.15: Nápověda k aplikaci Excel se zobrazeným obsahem

#### Přepínání mezi nápovědou online a offline

Tlačítko **Stav připojení** v pravém dolním rohu okna **Nápověda k aplikaci Excel** zobrazuje informaci o tom, jestli prohlížíme nápovědu online nebo offline, ale zároveň se dá tímto tlačítkem přepínat mezi nápovědou online a offline.

Podle toho, zda jsme aktuálně připojeni k Internetu nebo pracujeme v režimu offline, provedeme jednu z těchto akcí:

- Chceme-li zobrazit nápovědu na webu Office Online, klepneme v nabídce Stav připojení v pravém dolním rohu okna Nápověda k aplikaci Excel na příkaz Zobrazit obsah z webu Office Online.
- Jestliže chceme zobrazit nápovědu obsaženou v počítači, klepneme v nabídce Stav připojení v pravém dolním rohu okna Nápověda k aplikaci Excel na příkaz Zobrazit obsah pouze z tohoto počítače.

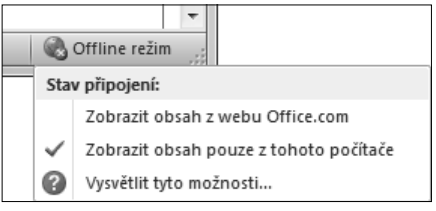

**Obrázek 1.16:** Nápověda k aplikaci Excel, stav připojení k Internetu

 $\mathcal{O}$ 

**Poznámka:** Nastavení online a offline nápovědy se zachovává i po zavření okna. Při příštím spuštění okna bude stav stejný jako při jeho zavření.

#### Kontextová nápověda

Nápovědu k jednotlivým kategoriím získáme klepnutím myši na tlačítko s otazníkem v pravém horním rohu dialogového okna. Pokud tyto informace budeme chtít najít klasickým způsobem v okně **Nápověda k aplikaci Excel**, tak je budeme velice obtížně hledat. Proto na některých dialogových oknech a kartách jsou použity kontextové nápovědy.

Umístíme-li kurzor myši na kterýkoliv prvek pásu karet, zobrazí po chvilce název prvku a tip pro jeho použití. Způsob zobrazení kontextové nápovědy ovládacích prvků nastavíme v dia-

logovém okně **Možnosti aplikace Excel** na kartě **Obecné**. V nabídce **Styl popisu ovládacích prvků** jsou tři možnosti zobrazení.

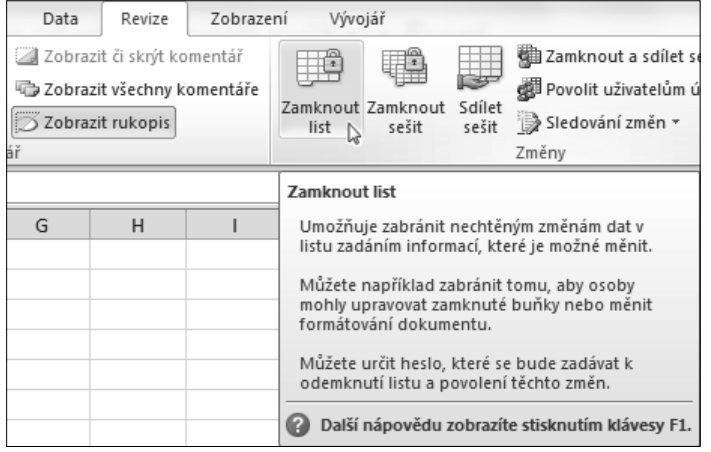

Obrázek 1.17: Kontextová nápověda

U položek se zobrazeným symbolem malého písmene "i" v kroužku (j) se po najetí kurzorem myši zobrazí kontextová nápověda zobrazující popis položky.

V dialogových oknech Vložit funkci a v Argumenty funkce je vlevo dole okna aktivní odkaz na nápovědu k dané funkci. Klepneme-li myší na nápis Nápověda k této funkci, otevře se okno Nápověda k aplikaci Excel se zobrazeným tématem k této funkci.

Pro funkce použité při výpočtech v tabulce je připravena další možnost pro přímý přístup k obsahu nápovědy věnující se dané funk-

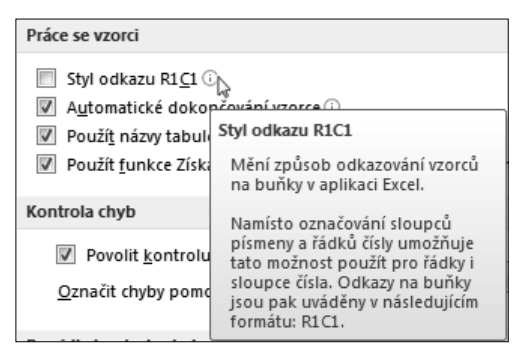

Obrázek 1.18: Kontextová nápověda

ci. Rozklikneme buňku, aby se zobrazil vzorec. Myší klepneme na kteroukoliv část použité funkce. Pod funkcí se zobrazí pole se vzorovým zápisem funkce. Najedeme-li kurzorem myši nad název funkce, změní se na modrou barvu. Poklepáním přejdeme do dialogového okna Nápověda k aplikaci Excel.

Kontextová nápověda funguje stejně také v řádku vzorců.

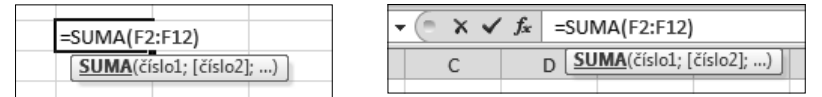

Obrázek 1.19: Kontextová nápověda pro funkce v tabulce a v řádku vzorců

#### Prohledávání webu Microsoft Office Online

Aplikace Microsoft Office úzce spolupracují s webovými stránkami firmy Microsoft. Pokud jsme připojeni k Internetu, můžeme vyhledávat aktuální nápovědu, šablony a další obsah on-
line na webovém serveru *Microsoft Office Online*. Pokud pracujeme v sešitu Excelu a potřebujeme spustit nápovědu z webu *Microsoft Office Online*, postupujeme následovně:

- 1. Spustíme nápovědu aplikace Excel, například stisknutím klávesy F1.
- V okně Nápověda k aplikaci Excel, která se zobrazí, klepneme myší na rozbalovací šipku u tlačítka Hledat.
- 3. Vybereme některou možnost v části Obsah z webu Office.com.
- 4. Zadáme hledané slovo či spojení do seznamu kritérií hledání.
- **5.** Klepneme na tlačítko **Hledat**.

Pro přístup k online nápovědě na webu *Office.com* můžeme přistupovat přímo pomocí internetového prohlížeče. Jsou zde doplňkové nápovědy pro jednotlivé aplikace, které jsou průběžně doplňovány a aktualizovány. Máme zde možnost nalézt další informace, podpůrné materiály a různé připravené šablony.

Na stránky můžeme také přejít zadáním jejich adresy do webového prohlížeče. Zde můžeme použít vyhledávací políčko **Nápověda a postupy**, do kterého napíšeme dotaz a klepneme na tlačítko **Hledat**.

Webové stránky Microsoft Office Online se nachází na adrese: http://office.microsoft.com/ cs-cz/help/default.aspx.

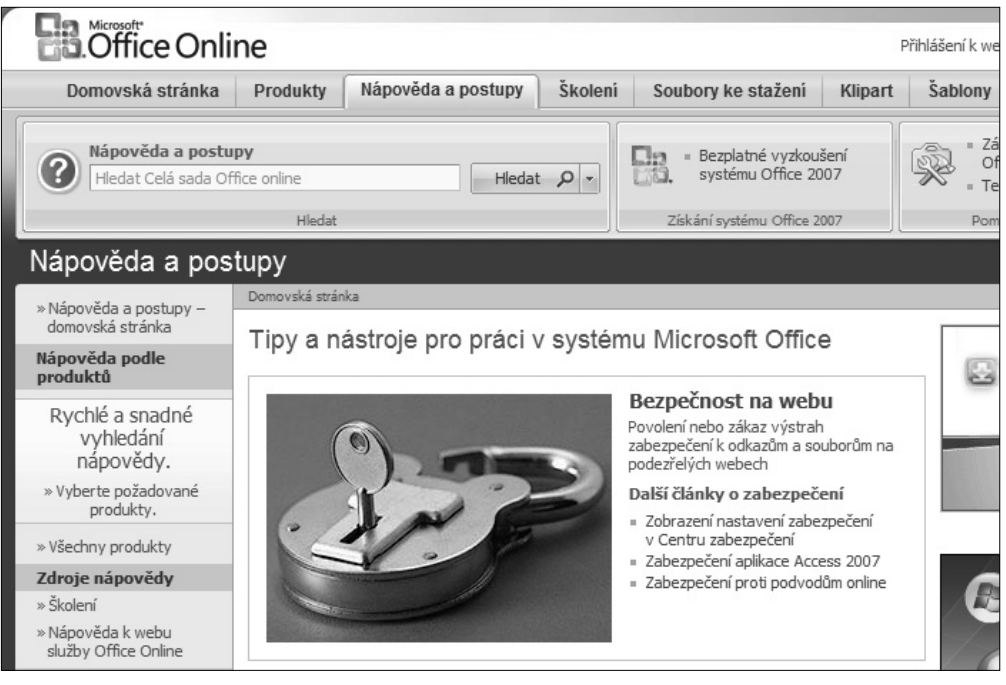

Obrázek 1.20: Webová stránka Microsoft Office Online

# 2

# Práce se sešity

#### V této kapitole:

Koncepce sešitu Otevření a uložení sešitu Další možnosti práce se sešitem Způsoby zobrazení sešitu Ochrana sešitu V této kapitole se budeme zabývat jednotlivými operacemi se sešity. Jedná se o různé způsoby otevírání, ukládání a zavírání sešitů. Popíšeme si různé způsoby zobrazení sešitu. Vysvětlíme si práci se šablonami. Seznámíme se s odesláním kopie sešitu jako přílohy elektronické pošty. Naučíme se publikovat sešit a jeho části jako webové stránky. Nakonec se budeme věnovat ochraně sešitu a dat v něm uložených.

# Koncepce sešitu

V Excelu můžeme vytvořit několik různých druhů souborů:

- Běžný sešit, který má koncovku "xlsx". Jeho koncepcí se budeme zabývat v dalším textu. Vytváří se z obecné šablony s názvem *Excel12.xlb*.
- Šablonu, která je určena pro opakované vytváření nových sešitů. Ukládá se ve formátu šablona a má koncovku "xltx".
- Elektronickou zprávu, která je určena pro rozesílání prostřednictvím elektronické pošty.
- Webovou stránku, která je určena pro publikování na Internetu (resp. intranetu). Ukládá se ve formátu HTML a má koncovku "htm". Jeho koncepce je dána skriptovacím jazykem HTML. Excel dovede převést na webovou stránku celý sešit i jeho části (aktivní list, vybranou oblast buněk, plovoucí graf, graf ze samostatného listu).

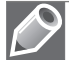

**Poznámka:** Kromě výše uvedených druhů souborů existují ještě další druhy souborů, které rozšiřují možnosti Excelu. Jedná se o různé doplňky (s koncovkou "xla") a knihovny (s koncovkou "xlb").

Sešit – v tabulkovém procesoru Excel 2010 je jako výchozí dokument vytvořen sešit. Každý sešit musí být už při svém vytvoření pojmenovaný. Proto je výchozí sešit pojmenován Sešit#, kde # je pořadové číslo vytvořeného sešitu (od spuštění aplikace). Například Sešit1 (viz obrázek 2.1).

| Sešit1 Microsoft Excel                                                |            |
|-----------------------------------------------------------------------|------------|
| Soubor Domů Vložení Rozložení stránky Vzorce Data Revize Zobrazení    | 22 🖬 🗕 🕥 a |
| Image: Segit2 - Microsoft Excel                                       |            |
| VI Soubor Domů Vložení Rozložení stránky Vzorce Data Revize Zobrazení | 2 🗟 🗆 🕲 A  |

Obrázek 2.1: Výchozí pojmenování sešitu

List – každý sešit je složen z listů. Na list se zapisují příslušná data (tabulka, graf). Listy sešitu musí být už při svém vytvoření pojmenované. Název listu najdeme na záložce, též oušku či kartě listu. Proto je každý list sešitu pojmenován *List*#, kde # je pořadové číslo vytvořeného listu (od otevření sešitu). Například *List1*. V každém otevřeném sešitu je vždy jeden

|   | 18                                          |     |              |       |         |    |  |
|---|---------------------------------------------|-----|--------------|-------|---------|----|--|
| Ш | 19                                          |     |              |       |         |    |  |
|   | 20<br>I IIIIIIIIIIIIIIIIIIIIIIIIIIIIIIIIIII | ₩ I | i <b>st1</b> | List2 | List3 / | a/ |  |
| U |                                             | ŀ   | ist2         | -     |         |    |  |
|   |                                             | L   | ist3         | ]     |         |    |  |

Obrázek 2.2: Nabídka se seznamem listů

list aktivní a má viditelná data. Stiškem pravého tlačítka myši v prostoru navigačních tlačítek sešitů vyvoláme nabídku se seznamem všech listů (viz obrázek 2.2). Aktivní list je zaškrtnutý a můžeme ho v seznamu snadno změnit.

Ve výchozím nastavení Excelu má sešit tři listy pojmenované *List1*, *List2* a *List3*. Sešit musí mít minimálně jeden list a maximálně 255 listů. Listy s daty se dají přidávat, přesunovat, kopírovat a odstraňovat. Listy s grafy se vytvářejí automaticky.

Výchozí počet listů nového sešitu určíme tak, že:

- 1. Na pásu karet klepneme na kartu Soubor a otevřeme zobrazení Backstage.
- **2.** V zobrazení **Backstage** klepneme vlevo na kartu **Možnosti** a otevřeme dialogové okno **Možnosti aplikace Excel**.
- **3.** V dialogovém okně klepneme vlevo na kartu **Obecné** a u položky **Zahrnout počet listů** upravíme hodnotu číselníku (viz obrázek 2.3).

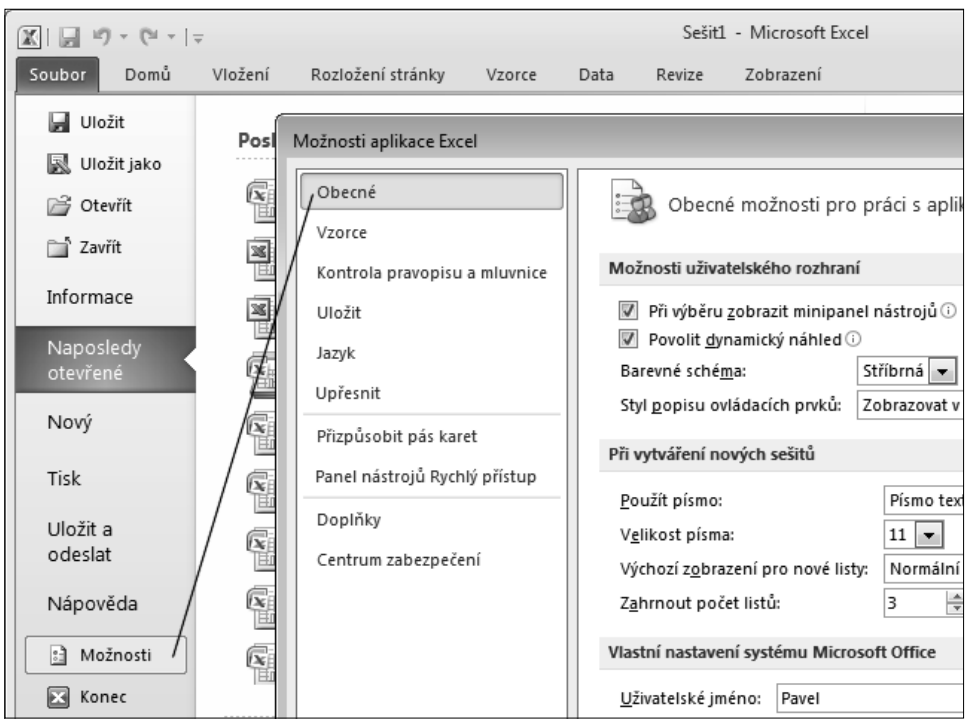

Obrázek 2.3: Změna počtu listů nového sešitu

*Buňka* – každý list má 16 384 sloupců a 1 048 576 řádků. Na průsečíku určitého řádku a určitého sloupce najdeme buňku. Buňka je nejmenší adresovatelná část listu. Každá buňka je jednoznačně určena svou adresou (pozicí, souřadnicí) v listu: označení sloupce + označení řádku. Například buňka A2 nebo C5.

**Důležité:** Pro pohyb z jednoho okraje listu na druhý okraj použijeme kurzorové klávesy při stisknuté klávese Ctrl.

*Buňkový kurzor* – buňka, která je ohraničená, je aktivní a stojí na ní buňkový kurzor. Na každém listu je vždy jedna buňka aktivní. Její souřadnice najdeme v **Řádku vzorců** v **Poli**  **názvů**. Přesun buňkového kurzoru na jinou buňku (změnu aktivní buňky) můžeme provést kurzorovými klávesami, klávesovými zkratkami nebo klepnutím kurzorem myši na cílovou buňku (nejčastější způsob).

Do aktivní buňky lze vkládat různá data (viz obrázek 2.4): text, číslo, datum, čas, peněžní hodnotu se znakem měny, hodnotu se znakem procent, vzorec, funkci, logickou hodnotu, chybovou hodnotu, komentář, komentář o změně hodnoty v buňce (při sdílení sešitu) a indikátory (možných chyb a stavů).

|    | NEPRAV | DA 🗸        | (= × <       | ′ <i>f</i> ≰ =PRŮN                | ∕IĚR(F2:F5) | )      |   |             |    |
|----|--------|-------------|--------------|-----------------------------------|-------------|--------|---|-------------|----|
|    | А      | В           | С            | D                                 | E           | F      | G | Н           | I  |
| 1  |        |             |              |                                   |             |        |   |             |    |
| 2  | Toto   | je text v b | uňce.        |                                   |             | 12     |   | #NÁZEV?     |    |
| 3  |        |             |              | 31.12.2010                        |             | 6      | ¢ |             |    |
| 4  |        | 125         |              |                                   |             | 7      |   | *****       |    |
| 5  |        |             |              | 12:45:15                          |             | 5      |   |             |    |
| 6  |        | 125,00 Kč   | ( <b>F</b> ) | 2010                              |             | 7,5    | = | PRŮMĚR(F2:F | 5) |
| 7  |        |             | Excel        | i 2010:<br>it čísla = <b>DrOC</b> | enta        |        |   |             |    |
| 8  |        | 125%        |              | proc                              |             | PRAVDA |   | NEPRAVDA    |    |
| 9  |        |             |              |                                   |             |        |   |             |    |
| 10 |        |             |              |                                   |             |        |   |             |    |

Obrázek 2.4: Možné hodnoty v buňkách

*Oblast (blok, výběr) buněk* – v tabulkovém procesoru lze pracovat i s celou množinou zvýrazněných (ohraničených) buněk najednou jako s celkem. Každá oblast je určena svou adresou: *levá\_horní\_buňka : pravá\_dolní\_buňka*. Například A2:C5.

V oblasti buněk je vždy jedna buňka aktivní (nepodbarvená) a ostatní vybrané (podbarvené). Pro posun aktivní buňky po oblasti slouží klávesa Enter nebo kombinace kláves Ctrl+. (tečka). Data se zapisují do aktivní buňky. Stiskem klávesy Enter po-

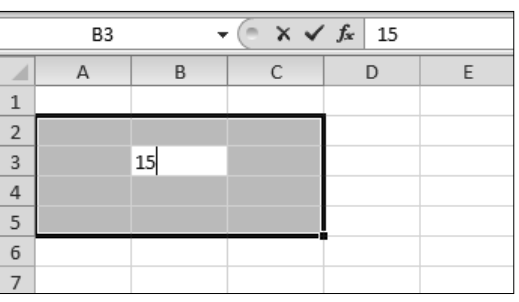

Obrázek 2.5: Oblast buněk s hodnotou

tvrdíme zápis údaje do aktivní buňky (viz obrázek 2.5). Stiskem kláves Ctrl+Enter potvrdíme zápis údaje do všech buněk oblasti.

Oblast buněk může být buď souvislá, nebo nesouvislá. Souvislou oblast buněk vyznačíme kurzorovými klávesami při stisknuté klávese Shift, nebo pohybem myší při stisknutém levém tlačítku myši. Nesouvislá oblast buněk je tvořena několika různými souvislými oblastmi buněk. Nejprve vyznačíme jednu souvislou oblast, poté myší při stisknuté klávese Ctrl vyznačíme další souvislou oblast.

Kurzor myši – v základním postavení má kurzor myši tvar dvojitého kříže. Na zvýrazněném okraji buňky (oblasti) má tvar dvojité šipky. V tomto případě při stisknutém levém tlačítku myši můžeme buňku (oblast) přesunout na jiné místo. Pokud navíc ještě podržíme klávesu Ctrl, má kurzor myši tvar šipky se znakem +. V tomto případě při stisknutém levém tlačítku

myši můžeme buňku (oblast) zkopírovat na jiné místo. Na zvýrazněném okraji buňky (oblasti) v pravém dolním rohu je "ouško", kterým (při stisknutém levém tlačítku myši) vytváříme řady (posloupnosti) nebo kopírujeme vzorce uložené v buňce (viz obrázek 2.6).

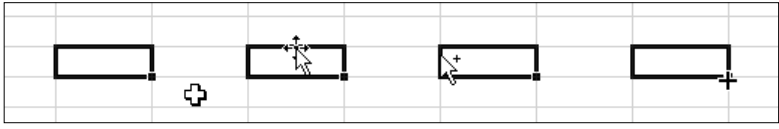

Obrázek 2.6: Podoby kurzoru myši

*Roviny listu* – každý list sešitu je tvořen několika rovinami. Tyto roviny jsou jakoby "položeny na sobě". Rozeznáváme následující roviny (viz obrázek 2.7):

- *Mřížky*, která rozděluje list na buňky. Můžeme ji zobrazit, skrýt nebo i vytisknout.
- Buněk, ve kterých uchováváme data. Můžeme je vytisknout na více tiskových stránek.
- Plovoucích objektů, která je před rovinou buněk. Tvoří ji grafy, obrázky, textová pole, ilustrace WordArt, Klipart, SmartArt, a další vložené objekty.
- Záhlaví a zápatí, která je jen jedna a přikládá se ke každé tiskové stránce.

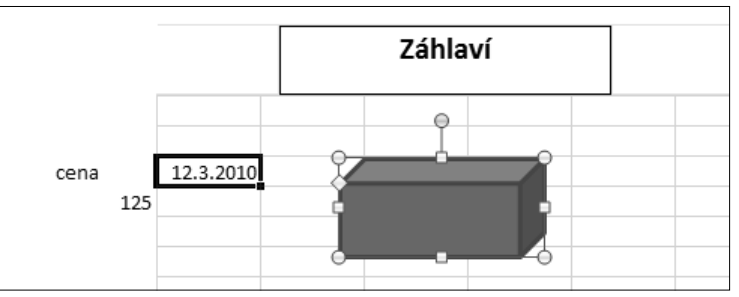

Obrázek 2.7: Roviny listu

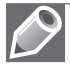

**Poznámka:** Objekty v rovině plovoucích objektů mohou zakrývat data z roviny buněk. Pokud zformátujeme objekt tak, aby plochy byly bez výplně, zobrazí se data zakrytá tímto objektem (viz obrázek 2.8).

| 7 |
|---|
|   |
|   |
|   |
|   |
|   |

Obrázek 2.8: Roviny listu se zakrývají

*Hladiny buňky* – každá buňka je tvořena několika hladinami. Podle toho, ve které hladině pracujeme, se buňka upravuje. Rozeznáváme následující hladiny:

*Hodnot*, které vidíme v buňce. Zapisují se přímo do buňky, nebo je vrací vzorce a funkce. Jsou určeny pro tisk.

- Zapsaných údajů, které vidíme v řádku vzorců. Jedná se o hodnoty, texty, vzorce nebo funkce, jejichž výsledek vidíme v hladině hodnot.
- Formátovacích symbolů, které slouží k doplnění údajů v buňce. Jedná se o symboly měny, procenta, oddělovače tisíců a desetinné části.
- Formátování, která slouží k úpravě znaků. Jedná se o řezy písma, barvu písma a zarovnání hodnot v buňce.
- *Zakreslených čar*, které ohraničují buňku. Mohou vyznačovat i úhlopříčky.
- Barevných výplní a grafických efektů, které zvýrazní buňku.
- Podmínek zobrazení a zápisu dat, které určují podmíněné formátování buňky a ověření dat v buňce podle výsledku v hladině hodnot.
  - NEPRAVDA √ (¬ × ✓ f<sub>\*</sub> =PRŮMĚR(\$B\$2:\$B\$5) Δ в D Е G М Ν =PRŮMĚR(\$B\$2:\$B\$5) 2 12 X Vyjmo<u>u</u>t 3 6 Kopírovat 4 7 40% Možnosti vložení: 5 123 f<sub>x</sub> 4 % @ 6 7,5 7.5 7.5 7 Vložit jinak... Þ Vložit Excel 2010: 8 🗎 fx %fx <u>V</u>ložit kopírované buňky… Eunkce **PRŮMĚR** 9 Od<u>s</u>tranit... Ê 🛱 🗗 10 Vymazat obsah 11 Vložit hodnotv Filtr 123 12% 123 12 13 S<u>e</u>řadit Další možnosti vložení 14 Vložit komentář % 💩 🔝 🔜 15 Formát buněk... 16 Vložit jinak. Vybrat z rozevíracího seznamu... 17 Definovat název... 18 19 Hypertextový odkaz..
- *Komentářů*, které se připojí k buňce.

Obrázek 2.9: Hladiny formátování buňky

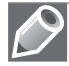

**Poznámka:** Jde o hypotetické rozdělení do hladin, které slouží pro snadnější pochopení různých možností úprav buňky. Podle jednotlivých hladin buňky se určují různé způsoby formátování, kopírování a mazání (viz obrázek 2.9).

# Otevření a uložení sešitu

# Šablony pro vytvoření nového sešitu

Každý sešit je vytvořen jako kopie některé šablony. Šablony jsou uloženy ve složkách:

- Uživatelské šablony všechny námi vytvořené šablony, které se ukládají do složky C:\Documents and Settings\uživatel\Data aplikací\Microsoft\Šablony.
- Šablony aplikace všechny předem připravené šablony, které jsou uloženy ve složce C:\Program Files\Microsoft Office\Templates\1029.
- Šablony z webu lze je stáhnout z webového serveru společnosti Microsoft.

# Vytvoření nového prázdného sešitu

Po spuštění Excelu se automaticky otevře nový prázdný sešit s názvem *Sešit1*. Každý další nový sešit bude mít název *Sešit#* (kde # je pořadové číslo vytvořeného sešitu).

Nový prázdný sešit vytvoříme tak, že:

- 1. Na pásu karet klepneme na kartu Soubor a otevřeme zobrazení Backstage.
- 2. V tomto zobrazení klepneme vlevo na kartu Nový.
- 3. V seznamu šablon poklepeme na ikonu Prázdný sešit (viz obrázek 2.10).

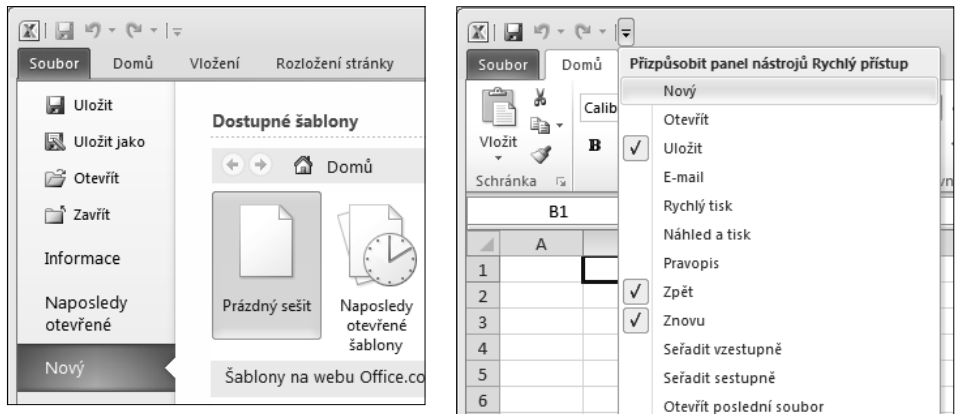

Obrázek 2.10: Nový prázdný sešit ze šablony

Obrázek 2.11: Nový do panelu Rychlý přístup

Tip: Obdobně můžeme vytvořit nový prázdný sešit pouze stisknutím klávesové zkratky Ctrl+N.

Nový prázdný sešit vytvoříme také s použitím panelu nástrojů Rychlý přístup tak, že:

- Na panelu nástrojů Rychlý přístup klepneme na tlačítko šipky dolů a otevřeme nabídku Přizpůsobit panel nástrojů Rychlý přístup (viz obrázek 2.11).
- V této nabídce klepneme na zaškrtávací políčko Nový.
- Image: Soubor
   Domů
   Vložení
   Rozložení stránky
- **3.** Na panelu nástrojů **Rychlý přístup** klepneme na tlačítko **Nový** (viz obrázek 2.12).

| přístup |
|---------|
| ŀ       |

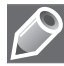

**Poznámka:** Po zaškrtnutí políčka **Nový** již ikona v panelu nástrojů **Rychlý přístup** zůstává (i po zavření celé aplikace), a tak při vytvoření nového sešitu provádíme pouze krok 3.

# Vytvoření nového sešitu na základě šablony

Nový sešit na základě určité šablony vytvoříme tak, že:

- 1. Na pásu karet klepneme na kartu Soubor a otevřeme zobrazení Backstage.
- 2. V tomto zobrazení klepneme vlevo na kartu Nový.

- **3.** V zobrazení vpravo poklepeme v seznamu šablon na zvolenou položku:
  - Sablona Prázdný sešit, která otevře nový prázdný sešit (viz předchozí text).
  - Naposledy otevřené šablony, která otevře zobrazení s nabídkou naposledy použitých šablon. Pokud jsme ještě žádnou šablonu nepoužili, bude zobrazení prázdné (bez ikon).
  - Ukázkové šablony, která otevře zobrazení se sedmi základními šablonami nainstalovanými s Microsoft Office.
  - Moje šablony, která otevře dialogové okno Nový s nabídkou uživatelem vytvořených šablon. Pokud jsme ještě žádnou šablonu nevytvořili, bude dialogové okno prázdné (bez ikon). Můžeme vytvořit vlastní šablony (viz následující text), které se zobrazí v tomto dialogovém okně.
  - Nový z existujícího, která otevře dialogové okno Nový z existujícího sešitu, ve kterém můžeme vyhledat sešit, který bude použit jako šablona pro vytvoření nového sešitu.
  - U dalších položek (kategorie Časové rozvrhy, Faktury, Výkazy atd.) otevřeme zobrazení, ve kterém se (po připojení na server společnosti Microsoft) zobrazí nabídka šablon z vybrané kategorie.
  - U položky Více kategorií se (po připojení na server společnosti Microsoft) zobrazí seznam dalších kategorií šablon. Dále postupujeme stejně jako v předchozím případě.
- Poklepeme na ikonu šablony, nebo klepneme na ikonu šablony a pak na tlačítko Vytvořit, OK nebo Stáhnout podle příslušné kategorie (viz obrázek 2.13).

| X                     | <u>]</u>   <del>.</del>                                                                                                    |                                                                                                  | Sešit1 - Microsoft B                                                                                                    | Excel                                                                                                    |                             |
|-----------------------|----------------------------------------------------------------------------------------------------|--------------------------------------------------------------------------------------------------|----------------------------------------------------------------------------------------------------|----------------------------------------------------------------------------------------------------|-----------------------------|
| Soubor Domů           | Vložení Rozložení stránky                                                                                                    | Vzorce Data                                                                                      | Revize Zobrazení                                                                                                    |                                                                                                    |                             |
| Uložit                | Dostupné šablony                                                                                                    |                                                                                                  |                                                                                                    |                                                                                                    | Osobní rozpoče              |
| 🚔 Otevřít             | 🔶 🔄 🙆 Domů 🕨                                                                                                    | Ukázkové šablony                                                                                 |                                                                                                    |                                                                                                    |                             |
| 📑 Zavřít              |                                                                                                    |                                                                                                  |                                                                                                    |                                                                                                    | • Osobn                     |
| Informace             | - Plán amortizace půjšky                                                                                                    | 1<br>1                                                                                           | Usobní měsíční rozpr                                                                                                    | DA 7 5 1 1<br>2 Přístvaj pro stolování krevolko (†                                                                                                    | 4<br>5 PŘEDPOKLÁDANÝ        |
| Naposledy<br>otevřené | Contra plant     Koristander fanne     Koristander fanne     Sonse of Statistics     Koristander fanne     Sonse of Statistics     Koristander fanne     Koristander fanne | 2<br>3<br>3<br>2<br>2<br>2<br>2<br>2<br>2<br>2<br>2<br>2<br>2<br>2<br>2<br>2<br>2<br>2<br>2<br>2 | L<br>preserved not fait the veloce<br>C velocities of a fait where the conversion of the<br>C velocities of the conversion of the conversion of the<br>velocities of the conversion of the conversion of | 4 Bar 2<br>5 Specify<br>7 Share works <sup>1</sup> Bar<br>8 Specify<br>8 Specify<br>9 Specify<br>9 | 6<br>7<br>8 SKUTEČNÝ MĚSIČI |
| Nový                  | Amortizaco pôička                                                                                                    | Časová vákaz                                                                                     | Ocobní roznožst na měsís                                                                                                    | Sladování krovního tlaku                                                                                                    |                             |
| Tisk                  | Amortizace pujcky                                                                                                    | Casovy vykaz                                                                                     | Osobni rozpočet na mesić                                                                                                    | Siedovani krevnino tiaku                                                                                                    |                             |
| Uložit a<br>odeslat   |                                                                                                    |                                                                                                  |                                                                                                    |                                                                                                    | Vytvořít                    |

Obrázek 2.13: Nový sešit ze šablony

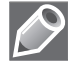

**Poznámka:** Šablona **Prázdný sešit** je umístěna přímo v zobrazení seznamu šablon, protože je nejčastěji používanou šablonou. Ostatní šablony jsou rozděleny do příslušných kategorií.

# Uložení nepojmenovaného sešitu

Uložení nového sešitu neodkládáme. Nepojmenovaný sešit uložíme tak, že:

- 1. Na pásu karet klepneme na kartu Soubor a otevřeme zobrazení Backstage.
- 2. V tomto zobrazení klepneme vlevo na kartu Uložit nebo na kartu Uložit jako. V obou případech se zobrazí dialogové okno Uložit jako.

- 3. V dialogovém okně určíme příslušné položky (viz obrázek 2.14):
  - V textovém poli Uložit do zvolíme příslušnou složku, do které chceme sešit uložit. Pro pohyb ve stromové struktuře složek použijeme karty v levé části okna (Poslední dokumenty, Místa v síti atd.) nebo rozevírací seznam.
  - V textovém poli Název souboru přepíšeme nabízený název Sešit#.xlsx námi zvoleným názvem souboru, například Práce v Excelu. Existuje-li ve složce sešit se stejným názvem, budeme na to upozorněni s dotazem, zda má být existující sešit nahrazen ukládaným sešitem. K nahrazenému sešitu se již nelze vrátit.
  - V textovém poli Uložit jako typ vybereme v rozevíracím seznamu typ sešitu podle toho, zda sešit obsahuje makra, v jaké verzi Excelu se bude otevírat, zda se jedná o šablonu a podobně (viz další text).
- 4. V dialogovém okně Uložit jako klepneme na tlačítko Uložit.

| 🗶 Uložit jako                              |        |                     |                   |          |                  |     | ×             |
|--------------------------------------------|--------|---------------------|-------------------|----------|------------------|-----|---------------|
| ◯◯⊂ 🔐 « Users                              | •      | Pavel 🕨 Dokumenty 🕨 | Excel 👻           | 49       | Prohledat: Excel |     | Q             |
| Uspořádat 🔻 Nov                            | á slo  | žka                 |                   |          |                  | :== | • 0           |
| 📰 Plocha                                   | *      | Název položky       | *                 |          | Datum změny      |     | Тур           |
| ᠾ Stažené soubory                          |        | 1                   |                   |          | 20.5.2010 4:51   |     | List aplikace |
| PD K 1                                     | m.     | · 2                 |                   |          | 21.5.2010 6:15   |     | List aplikace |
| Rnihovny                                   |        | 📳 Alfa              |                   |          | 23.5.2010 16:06  |     | List aplikace |
|                                            | =      | 🗐 Autobazary        |                   |          | 23.5.2010 16:06  |     | List aplikace |
|                                            |        | 📳 Celkem 1          |                   |          | 23.5.2010 16:06  |     | List aplikace |
| Videa                                      |        | 🗐 Plzen             |                   |          | 23.5.2010 14:39  |     | List aplikace |
| 1특 Počítač<br>🦾 System (C:)<br>👝 Data (D:) | Ŧ      | <                   | 111               |          |                  |     | Þ             |
| Název <u>s</u> ouboru: S                   | ešit1  |                     |                   |          |                  |     | •             |
| Uloži <u>t</u> jako typ: Se                | ešit a | plikace Excel       |                   |          |                  |     | •             |
| Autoři: Pa                                 | vel    |                     | Klíčová slova: Př | idat klí | čové slovo       |     |               |
|                                            |        | Uložit miniatury    |                   |          |                  |     |               |
| Skrýt složky                               |        |                     | <u>N</u> ástroje  | • [      | <u>U</u> ložit   | Si  | torno         |

Obrázek 2.14: Dialog Uložit jako

V dialogovém okně **Uložit jako** v textovém poli **Uložit do** použijeme pro pohyb ve stromové struktuře složek:

- Karty v levé části okna (Poslední dokumenty, Místa v síti atd.)
- Rozevírací seznam, který se objeví po klepnutí na šipku textového pole Uložit do.

Tlačítka v pravé horní části okna.

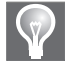

**Tip:** Obdobně můžeme vyvolat dialogové okno **Uložit jako** pro uložení nepojmenovaného sešitu pouze stisknutím klávesové zkratky Ctrl+S.

Nepojmenovaný sešit uložíme také s použitím panelu nástrojů Rychlý přístup tak, že:

- **1.** Na panelu nástrojů **Rychlý přístup** klepneme na tlačítko **Uložit** (viz obrázek 2.15). Zobrazí se tak dialogové okno **Uložit jako**.
- V dialogovém okně určíme příslušné položky (viz předchozí případ):
- Image: Soubor
   Domů
   Vložení
   Rozložení stránky
- **3.** V dialogovém okně **Uložit jako** klepneme na tlačítko **Uložit**.

Obrázek 2.15: Uložení na panelu Rychlý přístup

Jako výchozí složka pro ukládání a otevírání souborů je nastavena složka *C*:\*Documents and Settings*\uživatel\*Dokumenty*. Změnit ji můžeme tak, že:

- 1. Na pásu karet klepneme na kartu Soubor a otevřeme zobrazení Backstage.
- **2.** V zobrazení **Backstage** klepneme vlevo na kartu **Možnosti** a otevřeme dialogové okno **Možnosti aplikace Excel**.
- **3.** V dialogovém okně klepneme vlevo na kartu **Uložit** a do textového pole **Výchozí umístění souborů** zapíšeme celou cestu k nové výchozí složce (viz obrázek 2.16).

| X . 9 · (* ·                     | ]  -                          |                                                                                                    |        |      |              | Sešit1 - Microsoft                                                                                                    | Excel                                     |                                                                                                    |           |  |
|----------------------------------|-------------------------------|----------------------------------------------------------------------------------------------------|--------|------|--------------|----------------------------------------------------------------------------------------------------|-------------------------------------------|----------------------------------------------------------------------------------------------------|-----------|--|
| Soubor Domů                      | Vložení                       | Rozložení stránky                                                                                  | Vzorce | Data | Revize       | Zobrazení                                                                                                    |                                           |                                                                                                    |           |  |
| Uložit<br>Uložit jako<br>Otevřít | Posledr                       | ní sešity<br>Možnosti aplikace                                                                     | Excel  |      |              |                                                                                                    | Na                                        | posledy použitá místa                                                                                      |           |  |
| 📑 Zavřít<br>Informace            | R<br>R                        | Obecné<br>Vzorce                                                                                   |        |      | L Um         | iožňuje přizpůsobit                                                                                                    | způsob ul                                 | ožení sešitů.                                                                                              |           |  |
| Naposledy<br>otevřené            | Kontrola pravopisu a mluvnice |                                                                                                    |        |      | Uložit sešit | Sešit aplikace Excel                                                                                                    | •                                         |                                                                                                    |           |  |
| Nový<br>Tisk                     |                               | Jazyk       Upřesnit       Přizpůsobit pás karet       Panel nástrojů Rychlý přístup       Doplňky |        |      | i Uklad      | at informace pro auto<br>chovat poslední autor<br>souboru automatickéř<br>místění souborů:                                                       | matické obr<br>naticky ulož<br>no obnoven | ioveni po 10 <u>m</u> in.<br>enou verzi při zavření bez uložení<br>(: C:\Users\Pavel\AppData\Roaming\Micro | soft\Exce |  |
| Uložit a<br>odeslat<br>Nápověda  |                               |                                                                                                    |        |      | Automatick   | loži umisteni souboru: Crūsers vavei "Documents<br>naticky obnovit výjimky pro: 🔣 Sešit1 💌<br>Zakázat automatické gbnovení pouze pro tento sešit |                                           |                                                                                                    |           |  |
| Možnosti                         |                               | Centrum zabezpečení                                                                                |        |      |              | osti offline úprav pro soubory serveru správy dokumentů<br>stění pro ukládání rezervovaných souborů: ①                                           |                                           |                                                                                                    |           |  |

Obrázek 2.16: Změna počtu listů nového sešitu

# Uložení pojmenovaného sešitu

Změny v již pojmenovaném sešitu průběžně ukládáme tak, že:

Na pásu karet klepneme na kartu Soubor a otevřeme zobrazení Backstage. V tomto zobrazení klepneme vlevo na kartu Uložit.

- Na panelu nástrojů **Rychlý přístup** klepneme na tlačítko **Uložit** (viz obrázek 2.17).
- Stiskneme klávesovou zkratku Ctrl+S.

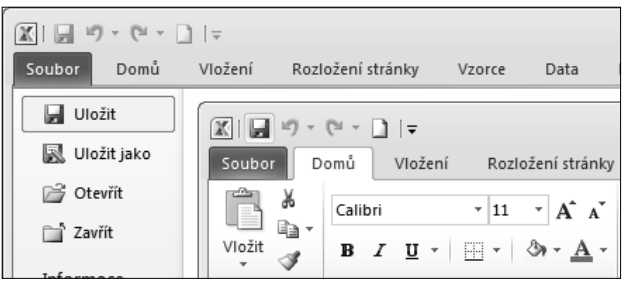

Obrázek 2.17: Uložení sešitu

# Uložení sešitu pod jiným názvem

Otevřený sešit uložíme pod jiným názvem tak, že:

- 1. Na pásu karet klepneme na kartu Soubor a otevřeme zobrazení Backstage.
- V tomto zobrazení klepneme vlevo na kartu Uložit jako. Zobrazí se dialogové okno Uložit jako.
- **3.** V dialogovém okně zapíšeme do textového pole Název souboru nový název sešitu, například *Další sešit* (viz obrázek 2.14).
- 4. V dialogovém okně klepneme na tlačítko Uložit.

Na disku bude v tuto chvíli ještě jeden sešit s novým názvem. Obdobným způsobem můžeme uložit sešit s jinými hodnotami položek v dialogovém okně **Uložit jako** (do jiné složky nebo jako jiný typ sešitu).

# Otevření existujícího sešitu

Vytvořený a pojmenovaný sešit, který jsme nedávno měli otevřený, otevřeme tak, že:

1. Na pásu karet klepneme na kartu Soubor a otevřeme zobrazení Backstage.

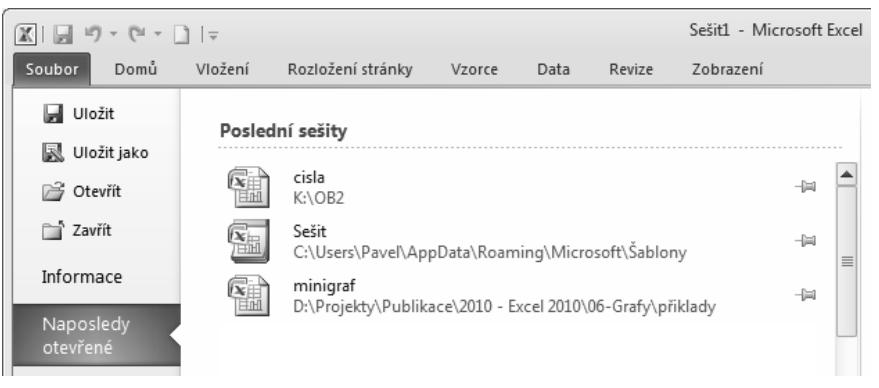

Obrázek 2.18: Otevření naposledy otevřeného sešitu

- 2. V tomto zobrazení klepneme vlevo na kartu Naposledy otevřené.
- 3. V seznamu Poslední sešity klepneme na název sešitu Práce v Excelu.xlsx (viz obrázek 2.18).

V seznamu **Poslední sešity** může být uvedeno až 25 sešitů, se kterými jsme v poslední době pracovali. Vpravo od názvu každého sešitu je zobrazen šedivý špendlík. Klepneme-li na něj, "zapíchne se" a zezelená. Sešit s tímto "zapíchnutým" špendlíkem je připnutý do seznamu **Poslední sešity** a zůstává v něm zobrazen trvale (viz obrázek 2.19). Klepneme-li na připnutý špendlík ještě jednou, odepne se.

| Práce v Excelu.xlsx<br>Plocha\CP_Excel2010\Kapitola_02                                  |           |
|-----------------------------------------------------------------------------------------|-----------|
|                                                                                         |           |
| Moje_šablona.xltx<br>C:\Documents and Settings\sykorova\Data aplikacî\Microsoft\Šablony | <u></u> 二 |

Obrázek 2.19: Připnutí sešitu do seznamu

Vytvořený a pojmenovaný sešit otevřeme také tak, že:

- 1. Na pásu karet klepneme na kartu Soubor a otevřeme zobrazení Backstage.
- 2. V tomto zobrazení klepneme vlevo na kartu Otevřít a otevřeme dialogové okno Otevřít.
- **3.** V dialogovém okně vyhledáme příslušnou složku, ve které je uložen hledaný sešit *Práce v Excelu.xlsx*.
- **4.** Na název sešitu buď poklepeme myší, nebo ho klepnutím označíme a poté klepneme na tlačítko **Otevřít** (viz obrázek 2.20).

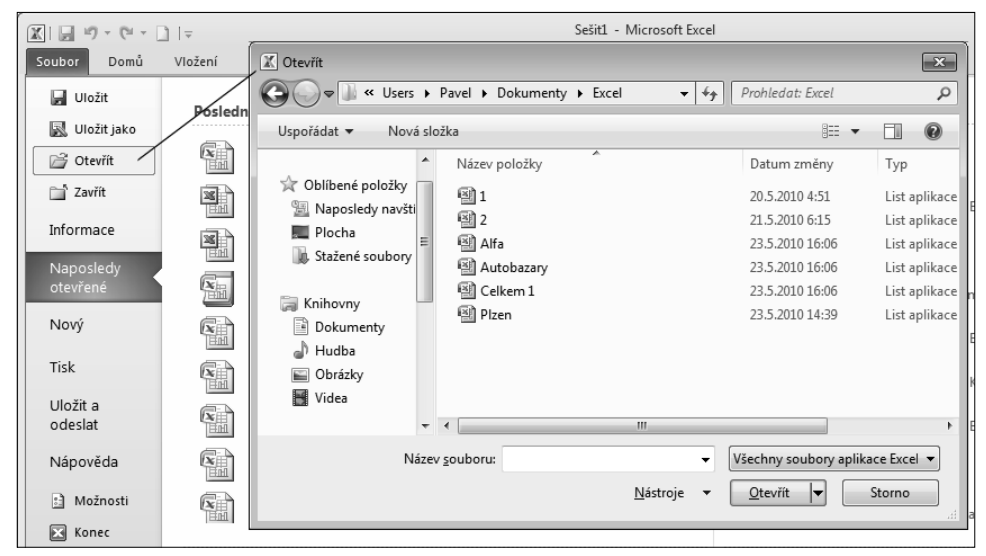

Obrázek 2.20: Dialog Otevřít

Pokud hledaný sešit označíme klepnutím myší a klepneme na šipku na tlačítku **Otevřít**, zobrazí se nabídka s různými možnostmi otevření sešitu:

- Otevřít jen pro čtení změny v tomto sešitu nelze ukládat. Můžeme je uložit pouze pod jiným názvem sešitu.
- Otevřít kopii vytvoří se a otevře se kopie sešitu, kde se před názvem původního sešitu objeví text Kopie (#), kde # je pořadové číslo kopie sešitu. Takto například vytvoříme sešit Kopie (1)Práce v Excelu.xlsx.
- Otevřít a opravit umožní opravit narušený soubor, popřípadě jen extrahovat data.

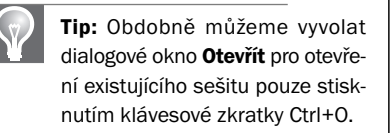

Vytvořený a pojmenovaný sešit otevřeme také s použitím panelu nástrojů **Rychlý přístup** tak, že:

- Na panelu nástrojů Rychlý přístup klepneme na tlačítko šipky dolů a otevřeme nabídku Přizpůsobit panel nástrojů Rychlý přístup (viz obrázek 2.21).
- V této nabídce klepneme na zaškrtávací políčko Otevřít.
- **3.** Na panelu nástrojů **Rychlý přístup** klepneme na tlačítko **Nový** (viz obrázek 2.22).

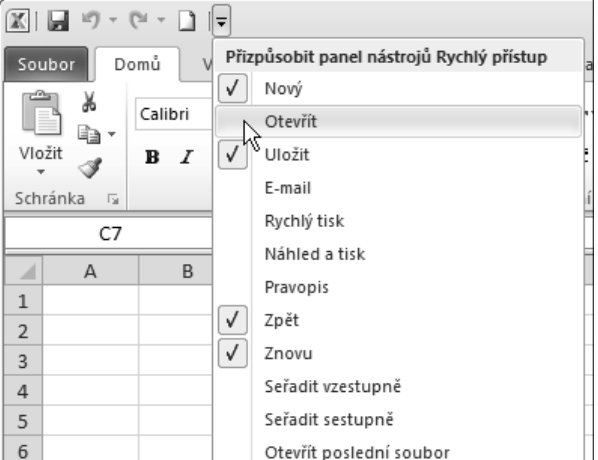

Obrázek 2.21: Otevřít do panelu Rychlý přístup

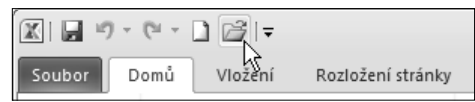

Obrázek 2.22: Otevřít na panelu Rychlý přístup

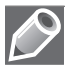

**Poznámka:** Po zaškrtnutí políčka **Otevřít** již ikona v panelu nástrojů **Rychlý přístup** zůstává (i po zavření celé aplikace), a tak při otevření dalšího sešitu provádíme pouze krok 3.

Libovolný existující sešit také otevřeme v *Průzkumníku* poklepáním na název sešitu nebo na jeho ikonu.

# Vytvoření nového sešitu z listu otevřeného sešitu

Z každého listu otevřeného sešitu můžeme vytvořit nový sešit tak, že:

- 1. Na kartě listu klepneme pravým tlačítkem myši a otevřeme tak místní nabídku.
- **2.** V této nabídce klepneme na příkaz **Přesunout nebo zkopírovat** a otevřeme tak dialogové okno **Přesunout nebo zkopírovat**.
- 3. V rozevíracím seznamu Do sešitu vybereme položku (Nový sešit).

**4.** V případě, že chceme zachovat list i v původním sešitu, zaškrtneme zaškrtávací políčko **Vytvořit kopii** (viz obrázek 2.23).

| 2             |    |                                    |   |          | , Přesunout nebo zkopírovat 🛛 👔 🔀     |
|---------------|----|------------------------------------|---|----------|---------------------------------------|
| 3             | _  | Vložit                             |   |          | Přesunout vybrané listy               |
| 5             |    | <u>O</u> dstranit                  |   | $\vdash$ | Do sešitu:                            |
| 6             |    | <u>P</u> řejmenovat                |   | /        | Sešit1                                |
| 7             |    | <u>P</u> řesunout nebo zkopírovat… | / |          | Pred list:                            |
| 8             | Q. | Zob <u>r</u> azit kód              |   |          | List2                                 |
| 9             |    | Zamknout <u>l</u> ist              |   |          | List3<br>(Přesunout na konec)         |
| 10            |    | <u>B</u> arva karty                | ► |          |                                       |
| 11            |    | <u>S</u> krýt                      |   |          | · · · · · · · · · · · · · · · · · · · |
| 12            |    | <u>Z</u> obrazit                   |   | -        | Vytvořit kopii                        |
| 14            |    | <u>V</u> ybrat všechny listy       |   |          |                                       |
| IN A P PI Lis | ι. | LISLZ / LISL3 / Ca/                |   |          |                                       |
| Připraven     |    |                                    |   |          |                                       |

5. Klepneme na příkaz OK. Otevře se nový sešit s názvem Sešit#.

Obrázek 2.23: Dialog Přesunout nebo zkopírovat

Pokud si upravíme pracovní plochu Excelu tak, že okno sešitu bude zabírat jen část okna Excelu (tlačítko **Obnovit okno** v záhlaví okna), můžeme vytvořit nový sešit tak, že:

- **1.** Označíme pravým tlačítkem myši vybranou kartu listu. Pro případ výběru více listů najednou přidržíme při označení další karty listu klávesu Ctrl.
- **2.** Stiskneme levé tlačítko myši na jedné z vybraných karet listů a tahem myší ji přesuneme mimo okno sešitu (ale ještě stále v okně Excelu).
- **3.** V případě, že chceme zachovat list (listy) i v původním sešitu, přidržíme při tahu myší klávesu Ctrl (viz obrázek 2.24).
- 4. Pustíme tlačítko myši. Otevře se nový sešit s názvem Sešit#.

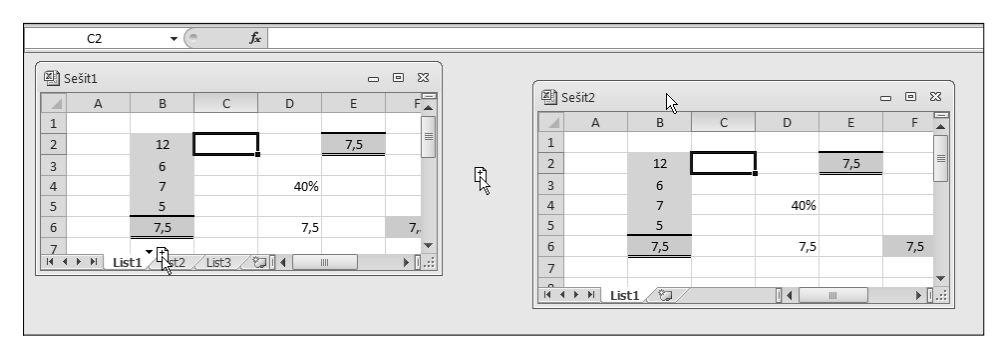

Obrázek 2.24: Přesun nebo kopírování listu myší

# Zavření otevřeného sešitu

Nepoužívané otevřené sešity zavřeme tak, že:

- Na pásu karet klepneme na kartu Soubor a otevřeme zobrazení Backstage. V tomto zobrazení klepneme vlevo na kartu Zavřít.
- V pravém horním rohu okna Excelu klepneme na tlačítko Zavřít okno (viz obrázek 2.25).
- Stiskneme klávesovou zkratku Ctrl+F4.

Pokud nebyl sešit pojmenován, otevře se před zavřením sešitu dialogové okno **Uložit jako**. Pokud nebyla poslední změna v sešitu uložena, otevře se před zavřením sešitu okno s dotazem, zda chceme změny v souboru uložit.

| X             | ]   =           |                                |               |        | Sešit1 - | Microsoft Exc  |
|---------------|-----------------|--------------------------------|---------------|--------|----------|----------------|
| Soubor Domů   | Vložení Rozlože | ní stránky Vzorce              | Data          | Revize | Zobraz   | ení            |
| 🚽 Uložit      | Inf             | - I I                          |               | 1      |          | l              |
| 📓 Uložit jako |                 | Jložit změny provedené v       | souboru Sešit | t1?    |          |                |
| 📑 Zavřít      | - (             | <u>U</u> ložit N <u>e</u> uklá | dat S         | Storno |          | ou část tohoto |
| Informace     | sešit <b>*</b>  |                                |               |        |          |                |

Obrázek 2.25: Dialog Zavření sešitu

# Odstranění sešitu

Nepotřebný sešit odstraníme buď v *Průzkumníku Windows*, nebo v dialogových oknech **Otevřít** a **Uložit jako**. Sešit nejprve označíme a poté ho stiskem klávesy Delete přesuneme do koše (z koše jej ještě můžeme obnovit). Pokud chceme sešit odstranit definitivně, nejprve ho označíme a poté ho stiskem kláves Shift+Delete odstraníme úplně.

# Další možnosti práce se sešitem

# Formáty sešitu (souboru)

Aplikace Excel 2010 používají formát souborů, který je založený na jazyce XML (eXtensible Markup Language). Tento jazyk usnadňuje integraci aplikací. Jedná se o otevřené formáty Office Open XML. Každý sešit je tak tvořen několika oddělenými komponentami, které jsou spojeny do jednoho souboru a následně automaticky zkomprimovány. Dochází tak ke snížení rizika poškození souborů. Zároveň s tím je vylepšena schopnost otevírat poškozené soubory (neotevře se pouze ona poškozená komponenta). I velikost souborů se snížila právě vlivem automatické komprimace.

Pokud chceme zobrazit jednotlivé formáty sešitu, musíme provést následující kroky:

1. Na pásu karet klepneme na kartu Soubor a otevřeme zobrazení Backstage.

- **2.** V tomto zobrazení klepneme vlevo na kartu **Uložit jako**. Zobrazí se dialogové okno **Uložit jako**.
- **3.** V dialogovém okně v textovém poli **Uložit jako typ** vybereme v rozevíracím seznamu typ formátu sešitu (viz obrázek 2.26):
  - Sešit aplikace Excel (\*.xlsx) vybereme jej, pokud chceme uložit sešit bez maker. Pokud sešit makra obsahuje, budou ze sešitu odstraněna. Nejčastěji používaný.
  - Sešit aplikace Excel s podporou maker (\*.xlsm) vybereme jej, pokud sešit obsahuje makra (procedury jazyka VBA, ovládací prvky ActiveX).
  - Binární sešit aplikace Excel (\*.xlsb) vybereme jej, pokud ukládáme veliký sešit. K jeho uložení není použit jazyk XML. Otevření takového sešitu je rychlejší.
  - Sešit aplikace Excel 97-2003 (\*.xls) vybereme jej, pokud chceme sešit otevírat v některé z dřívějších verzí aplikace Excel v binárním formátu. Některé funkce budou nahrazeny funkcemi z předchozích verzí aplikace Excel.
  - Webová stránka tvořená jedním souborem (\*.mht, \*.mhtml) vybereme jej, pokud chceme sešit používat jako webovou stránku. Veškeré komponenty budou uloženy v jediném souboru.
  - Webová stránka (\*.htm, \*.html) vybereme jej, pokud chceme sešit používat jako webovou stránku. Veškeré komponenty k sešitu budou uloženy ve složce.
  - Šablona aplikace Excel (\*.xltx) vybereme jej, pokud chceme uložit sešit bez maker jako šablonu. Pokud šablona makra obsahuje, budou ze sešitu odstraněna.

| Uloži <u>t</u> jako ty | p: Sešit aplikace Excel 🔹               |
|------------------------|-----------------------------------------|
| A                      | Sešit aplikace Excel                    |
| Auto                   | Sešit aplikace Excel s podporou maker   |
|                        | Binární sešit aplikace Excel            |
|                        | Sešit aplikace Excel 97–2003            |
|                        | Datové soubory ve formátu XML           |
|                        | Webová stránka tvořená jedním souborem  |
| ) Skrýt složky         | Webová stránka                          |
|                        | Šablona aplikace Excel                  |
|                        | Šablona aplikace Excel s podporou maker |
|                        | Šablona aplikace Excel 97–2003          |
|                        | Text (oddělený tabulátory)              |
|                        | Text v kódu Unicode                     |
|                        | Tabulka XML 2003                        |
|                        | Sešit Microsoft Excel 5.0/95            |
|                        | CSV (oddělený středníkem)               |
|                        | Formátovaný text (oddělený mezerami)    |
|                        | Text (Macintosh)                        |
|                        | Text (MS-DOS)                           |
|                        | CSV (Macintosh)                         |
|                        | CSV (MS-DOS)                            |
|                        | DIF (formát výměny dat)                 |
|                        | SYLK (Symbolic Link)                    |
|                        | Doplněk aplikace Excel                  |
|                        | Doplněk aplikace Excel 97–2003          |
|                        | PDF                                     |
|                        | Dokument XPS                            |
|                        | Formát ODS (OpenDocument Spreadsheet)   |

Obrázek 2.26: Dialog Formáty sešitu

- Šablona aplikace Excel s podporou maker (\*.xltm) vybereme jej, pokud šablona obsahuje makra (procedury jazyka VBA, ovládací prvky ActiveX).
- Šablona aplikace Excel 97-2003 (\*.xlt) vybereme jej, pokud chceme šablonu otevírat v některé z dřívějších verzí aplikace Excel v binárním formátu.
- Text (\*.txt) vybereme jej, pokud chceme vytvořit dokument obsahující pouze text z aktuálního listu (bez formátování, tabulek, grafů). K oddělení dat je použit tabulátor.
- Sešit Microsoft Excel 5.0/95 (\*.xls) vybereme jej, pokud chceme sešit otevírat v některé z dřívějších verzí aplikace Excel v binárním formátu. Většina funkcí bude ztracena.
- CSV (\*.csv) vybereme jej, pokud chceme vytvořit dokument obsahující pouze text z aktuálního listu. K oddělení dat je použit středník.
- PDF nebo Dokument XPS (\*.pdf, \*.xps) vybereme jej, pokud chceme sešit publikovat bez možnosti další změny obsahu (viz následující text).

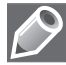

**Poznámka:** Po uložení již pojmenovaného sešitu v jiném formátu se vytvoří druhý sešit (soubor) se zvoleným názvem a formátem. Takto například vytvoříme sešit aplikace Excel s podporou maker *Práce v Excelu.xlsm*.

# Import sešitu

Pokud potřebujeme načíst data vytvořená v jiné aplikaci a pokud to tato aplikace umožňuje, máme následující možnosti:

- Soubor uložit ve formátu Excel (\*.xls, \*.xlsx).
- Soubor uložit ve formátu Databáze (\*.dbf).
- Soubor uložit ve formátu Textového souboru (\*.txt, \*.csv).
- Soubor uložit ve formátu XML. V tomto případě však může být problém s mapováním.

Současně s tím je vhodné se podívat na web, zda nějaká společnost neposkytuje vhodný nástroj (převaděč) pro danou aplikaci pro převod na některý z předchozích formátů.

# Export sešitu

Pokud potřebujeme data ze sešitu převést pro použití v jiné aplikaci, máme následující možnosti:

- Soubor uložit v některém z možných formátů Excelu. Spousta aplikací podporuje načítání dat ze souboru s koncovkou "xls". V takovém případě postačí, když při ukládání sešitu zvolíme v textovém poli Uložit jako typ v rozevíracím seznamu typ sešitu Sešit aplikace Excel 97-2003.
- Soubor uložit v některém z možných formátů Excelu, který podporuje při načítání dat i příslušná aplikace. Jedná se pak o tzv. meziformát. Například pro převod do databázového systému postačí, když při ukládání sešitu zvolíme v textovém poli Uložit jako typ v rozevíracím seznamu formát CSV nebo Text.

Současně s tím je vhodné se podívat na web, zda nějaká společnost neposkytuje vhodný nástroj (převaděč) pro převod na některý z formátů.

# Publikování sešitu ve formátu PDF a XPS

Sešit Excelu lze uložit nebo také publikovat ve formátu PDF nebo XPS. Jde o formáty s pevným rozložením, které zachovávají formátování a rozložení dokumentu pro zobrazení i tisk. Zabraňují tak dodatečným úpravám dat a jejich kopírování.

PDF (Portable Document Format) je v dnešní době nejrozšířenější formát, který vyvinula společnost Adobe Systems. Pro zobrazení souboru uloženého v tomto formátu musíme mít v počítači nainstalovaný prohlížeč PDF souborů. Rozšířeným a volně stažitelným je například Acrobat Reader.

XPS (XML Paper Specification) je formát, který vyvinula společnost Microsoft jako alternativu k formátu PDF. Pro zobrazení souboru uloženého v tomto formátu musíme mít v počítači nainstalovaný prohlížeč XPS souborů, který je k dispozici ke stáhnutí ve službě *Microsoft Office Online*.

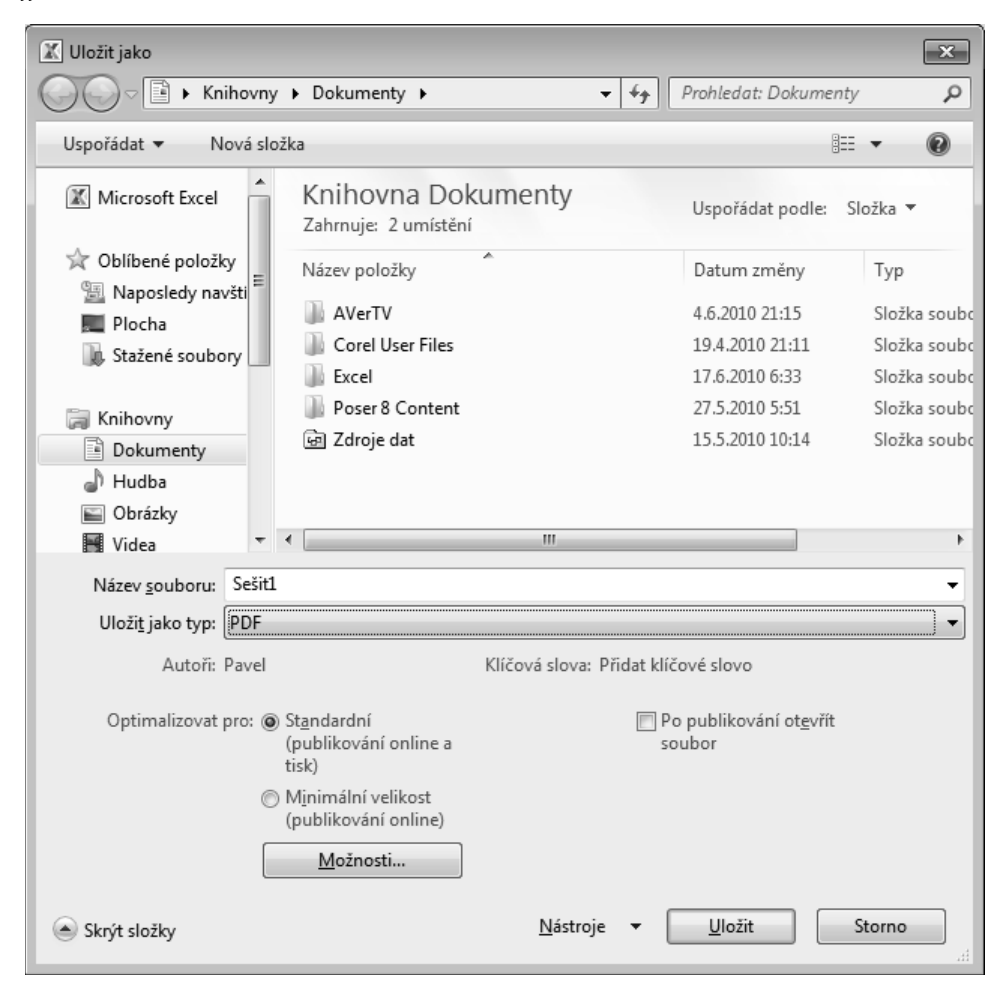

Obrázek 2.27: Dialog Uložit jako PDF

Publikování sešitu Excelu provedeme tak, že:

- 1. Otevřeme sešit určený pro publikování, například Publikování.xlsx (viz obrázek 2.20).
- 2. Při ukládání sešitu otevřeme dialogové okno Uložit jako (viz obrázek 2.14).
- **3.** V dialogovém okně v textovém poli **Uložit jako typ** vybereme z rozevíracího seznamu typ sešitu *PDF* (\*.*pdf*) nebo *Dokument XPS* (\*.*xps*). Vzhled dialogového okna se upraví pro publikování (viz obrázek 2.27).
- 4. V dialogovém okně nyní určíme příslušnou složku, do které chceme sešit uložit, a název výsledného souboru. Například *Publikování*. Zároveň můžeme upřesnit parametry publikování v okně Možnosti, které se objeví po klepnutí na tlačítko Možnosti.
- 5. V dialogovém okně klepneme na tlačítko Uložit.

| 🗶 Publikovat ve formátu PD   | OF nebo XPS                            |                    |                                                                           | ×                      |
|------------------------------|----------------------------------------|--------------------|---------------------------------------------------------------------------|------------------------|
| OO √ Microso                 | ft Office 2007 🕨 Office12              | 2 🕨 👻 🖣            | Prohledat: Office12                                                       | Q                      |
| Uspořádat 🔻 Nová sl          | ložka                                  |                    | 8==                                                                       | • 0                    |
| 🖳 Naposledy navšti 🔺         | Název položky                          | *                  | Datum změny                                                               | Тур                    |
| Plocha                       | 1029                                   |                    | 26.3.2010 18:06                                                           | Složka so              |
| Knihovov                     | 1031                                   |                    | 26.3.2010 17:54                                                           | Složka so              |
| Dokumenty                    | AccessWeb                              |                    | 26.3.2010 17:54<br>26.3.2010 17:50                                        | Složka so              |
| ♪ Hudba Solution             | ACCWIZ                                 |                    | 26.3.2010 18:04                                                           | Složka so              |
| Videa                        | ADDINS Bibliography                    |                    | 26.3.2010 18:08<br>26.3.2010 17:50                                        | Složka so<br>Složka so |
| 🖳 Počítač                    | BITMAPS                                |                    | 26.3.2010 17:50                                                           | Složka so              |
| System (C:)                  | CONVERT                                |                    | 26.3.2010 18:08                                                           | Složka so              |
| □ Prac (G:) ▼                | <                                      |                    | 26.3.2010 17-55                                                           | Složka so              |
| Název <u>s</u> ouboru: Sešit | 1                                      |                    |                                                                           |                        |
| Uloži <u>t</u> jako typ: PDF |                                        |                    |                                                                           |                        |
| [                            | Po publikování ot <u>e</u> vřít soubor | Optimalizovat pro: | <ul> <li>St<u>a</u>ndardní<br/>(publikování online a<br/>tisk)</li> </ul> |                        |
|                              |                                        |                    | Minimální velikost<br>(publikování online)                                |                        |
|                              |                                        |                    | Možnosti                                                                  |                        |
| Skrýt složky                 |                                        | <u>N</u> ástroje 🔻 | Publikovat                                                                | Storno                 |

**Obrázek 2.28:** Dialog Publikování ve formátu PDF nebo XPS

Publikování sešitu Excelu provedeme také tak, že:

- 1. Otevřeme sešit určený pro publikování.
- 2. Na pásu karet klepneme na kartu Soubor a otevřeme zobrazení Backstage.
- **3.** V tomto zobrazení klepneme vlevo na kartu **Uložit a odeslat**.
- 4. V tomto zobrazení klepneme na položku Vytvořit dokument PDF/XPS a poté na tlačítko Vytvořit soubor PDF/XPS. Otevře se tak dialogové okno Publikovat ve formátu PDF nebo XPS s přednastaveným typem *Dokument XPS* (viz obrázek 2.28).
- 5. Dále pokračujeme jako v předchozím případě body 4 a 5.

Před publikováním sešitu je vhodné zkontrolovat výsledný vzhled sešitu.

### Obnova sešitu po havárii

Pokud nelze sešit z nějakého důvodu otevřít, klepneme na pásu karet na kartu **Soubor** a otevřeme zobrazení **Backstage**. V tomto zobrazení klepneme vlevo na kartu **Otevřít** a otevřeme dialogové okno **Otevřít**. Označíme hledaný sešit klepnutím myší a klepneme na šipku na tlačítku **Otevřít**. V zobrazené nabídce vybereme položku **Otevřít a opravit**.

V některých případech může dojít k havárii aplikace Excel, případně celého systému. Pro takové případy aplikace Excel vytváří automaticky po určitém počtu minut (ve výchozím nastavení 10 minut) ke každému otevřenému sešitu záložní (dočasnou) kopii (viz text níže).

Po spuštění Excelu se pak automaticky zobrazí podokno úloh **Obnovení dokumentu** se seznamem sešitů, které byly otevřené v okamžiku havárie. Označíme-li některý ze sešitů, objeví se nám v pravé části podokna nabídka příkazů pro případné využití záložní kopie.

# Průběžné ukládání změn v sešitu

Aplikace Excel vytváří automaticky po určitém počtu minut ke každému otevřenému sešitu záložní (dočasnou) kopii sešitu. Pokud chceme v této souvislosti změnit nějaká nastavení aplikace Excel, provedeme následující kroky:

- **1.** Na pásu karet klepneme na kartu **Soubor** a otevřeme zobrazení **Backstage**.
- 2. V tomto zobrazení klepneme vlevo na kartu Možnosti. Zobrazí se dialogové okno Možnosti aplikace Excel.
- **3.** V dialogovém okně klepneme vlevo na kartu **Uložit** (viz obrázek 2.16). Zde nastavíme příslušné parametry:
  - U zaškrtávacího políčka Ukládat informace pro automatické obnovení po zvolíme v číselníku příslušnou hodnotu doby (v minutách), za kterou má dojít k vytvoření záložní kopie sešitu (pro případ havárie). Rozsah doby je od 1 do 120 minut. Přednastavena je hodnota 10 minut.
  - U zaškrtávacího políčka Zachovat poslední automaticky uloženou verzi při zavření bez uložení můžeme zrušit zaškrtnutí a nemít tak k dispozici při havárii záložní kopii sešitu. Tuto variantu však nedoporučuji.
  - V textovém poli Umístění souboru automatického obnovení zjistíme (případně i změníme) umístění záložních kopií sešitu.

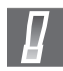

**Důležité:** Automatické ukládání pomocí záložní kopie sešitu nenahrazuje běžně používané uložení sešitu uživatelem.

# Způsoby zobrazení sešitu

List sešitu s daty nebo graf může být zobrazen více způsoby. V následujícím textu si ukážeme, jaké existují způsoby jejich zobrazení.

# Zobrazení listu s buňkami

Různé způsoby zobrazení listů naleznete na kartě **Zobrazení**, kde volíme ve skupině **Zobrazení** sešitů jednu z následujících ikon:

- Normálně jedná se o běžné zobrazení listu sešitu. K dispozici máme všechny ovládací prvky.
- Rozložení stránky jedná se o rozložení listu tak, jak bude vytištěn na tiskárně. Vidíme jednotlivé stránky spolu se záhlavím a zápatím těchto stránek. Pokud klepneme do prostoru záhlaví nebo zápatí, můžeme do nich vkládat text, obrázky, čísla stránek apod. Jak záhlaví, tak zápatí je rozděleno do tří částí podle způsobu zarovnání textu v těchto částech. Mezi jednotlivými stránkami je prázdné místo. Pokud klepneme myší na prázdné místo mezi stránkami, zredukuje se tento volný prostor na minimum. Opětovným klepnutím na okraje stránky se prázdné místo vrátí do původní velikosti. Pro lepší orientaci můžeme zobrazit pravítka se stupnicí. Pro tyto účely vyhledáme zaškrtávací políčko Pravítko ve skupině Zobrazit.

| X              | <b>₽</b> 19 • ( | = 🗋 🖆 =                                                       |        |                   |                                              |                      |        |                 |        | Se                           | šit1 -                  | Microso                 | oft Exc | el                      |
|----------------|-----------------|---------------------------------------------------------------|--------|-------------------|----------------------------------------------|----------------------|--------|-----------------|--------|------------------------------|-------------------------|-------------------------|---------|-------------------------|
| Sou            | ubor Do         | mů Vložení                                                    |        | <b>17 -</b> (°1 - | 🗋 🖾 I =                                      |                      |        |                 |        |                              |                         |                         |         |                         |
| Nor            | málně Rozic     | Zobrazi<br>I Vlastní :<br>vžení D Celá ob<br>Zobrazení sešitů | Soubor | Domů              | Vložení<br>I Zobrazi<br>I Vlastní<br>Celá ob | So                   | ubor   | 9 - C           |        | Vložení<br>Zobraz<br>Vlastní | Ri<br>it konc<br>zobraz | ozložení :<br>e stránek | stránky | <b>y Vz</b><br>Pravítko |
|                | E15             |                                                               |        | Zobi              | razení sešitů                                | No                   | rmálné | Rozloż<br>strán | ky 💷   | Celá ol                      | brazovk                 | a                       | 1       | Mřížka                  |
| 1              |                 | 5                                                             |        |                   | · · · · · · · · · ·                          |                      |        | E15             | obraze | ni sešitů<br><del>v</del> (  | h                       | f <sub>x</sub>          | _       |                         |
| 2              |                 | 12                                                            |        |                   | A                                            | 1                    | А      | В               | С      | D                            | E                       | F                       | G       | н                       |
| 4              |                 | 7                                                             | -      |                   |                                              | 2 3                  |        | 12<br>6<br>7    |        | Stráj                        | 7,5<br>1ka              | 1                       |         |                         |
| 5              |                 | 7,5                                                           |        |                   |                                              | 5                    |        | 5<br>7,5        |        | 7,5                          |                         | 7,5                     |         |                         |
| 7              |                 |                                                               | 1      |                   |                                              | 7<br>8<br>9          |        |                 |        |                              |                         |                         |         |                         |
| 9              |                 |                                                               | - 3    |                   |                                              | 10<br>11<br>12       |        |                 |        |                              |                         |                         |         |                         |
| 10<br>11<br>12 |                 |                                                               | 4      |                   |                                              | 13<br>14<br>15<br>16 |        |                 |        |                              |                         | 1                       |         |                         |

Obrázek 2.29: Zobrazení sešitu

- Zobrazit konce stránek jedná se o zobrazení pouze zaplněné části listu. Umístěné konce stránek je možné jednoduše změnit pouhým přetažením hranic ukazovátkem myši. Původní umístění konců stránek je zobrazeno čerchovanou modrou čarou. Po jejich přemístění je již zvýrazněn konec souvislou modrou čarou. Původní rozdělení konců stránek získáme tak, že klepneme na příkaz Obnovit všechny konce stránky v místní nabídce, kterou vyvoláme klepnutím pravým tlačítkem myši (viz obrázek 2.29).
- Celá obrazovka jedná se o zobrazení listů sešitu na celou plochu obrazovky tak, že jsou odstraněny téměř všechny ovládací prvky. K jednotlivým úpravám lze použít klávesové zkratky. Pro návrat do původního zobrazení použijeme klávesu Esc.

# Zobrazení sešitů v okně

*Rozdělení okna příčkou* – okno můžeme rozdělit na dvě nebo na čtyři části příčkou. Tyto části označujeme jako panely. Každé dva panely oddělené jednou příčkou mají společné souřadnice, a proto je jejich pohyb synchronizován. Znamená to, že posun v jednom panelu bude stejný jako v druhém panelu.

Rozdělení okna příčkou provedeme tak, že na pásu karet klepneme na kartu **Zobrazení** a ve skupině **Okno** klepneme na tlačítko **Rozdělit**. Okno se rozdělí podle buňkového kurzoru. Při označení jedné buňky se okno rozdělí na čtyři části, přičemž jedna příčka bude nad kurzorem a druhá vlevo od kurzoru. Při označení celého sloupce nebo řádku se okno rozdělí pouze na dva panely (viz obrázek 2.30).

|   | E5 | •   | · (= | f <sub>x</sub> |     |     |   |   |            |
|---|----|-----|------|----------------|-----|-----|---|---|------------|
|   | А  | В   | С    | D              | E   | F   | G | Н | I.         |
| 1 |    |     |      |                |     |     |   |   |            |
| 2 |    | 12  |      |                | 7,5 |     |   |   |            |
| 3 |    | 6   |      |                |     |     |   |   |            |
| 4 |    | 7   |      | 40%            |     | -   |   |   | ±          |
| 5 |    | 5   |      |                |     |     |   |   | _ <b>+</b> |
| 6 |    | 7,5 |      | 7,5            |     | 7,5 |   |   |            |
| 7 |    |     |      |                |     |     |   |   |            |
| 8 |    |     |      |                |     |     |   |   |            |
| ٩ |    |     |      |                |     |     |   |   |            |

Obrázek 2.30: Rozdělení okna příčkou

*Ukotvení příčky* – v případě, že je potřeba v okně zobrazit obsáhlou tabulku nebo seznam, je vhodné pro tento případ příčky ukotvit. Ukotvíme-li například záhlaví rozsáhlé tabulky, dochází při posunu listu k "podsouvání" neukotvené části pod ukotvené záhlaví tabulky.

Ukotvení příčky v okně provedeme tak, že umístíme buňkový kurzor na zvolenou buňku, která bude mít nastavené ukotvení v levém horním rohu. Poté na pásu karet klepneme na kartu **Zobrazení** a ve skupině **Okno** klepneme na tlačítko **Ukotvit příčky**.

V zobrazené nabídce příkazů si vybereme vhodný způsob ukotvení a klepneme na příslušné tlačítko (viz obrázek 2.31).

|   | E5 | •   | . (* | $f_x$ |     |     |             |   |   |
|---|----|-----|------|-------|-----|-----|-------------|---|---|
|   | А  | В   | С    | D     | E   | F   | G           | Н | I |
| 1 |    |     |      |       |     |     |             |   |   |
| 2 |    | 12  |      |       | 7,5 |     |             |   |   |
| 3 |    | 6   |      |       |     |     |             |   |   |
| 4 |    | 7   |      | 40%   |     |     | ~~          |   |   |
| 5 |    | 5   |      |       |     |     | <b>1</b> 00 |   |   |
| 6 |    | 7,5 |      | 7,5   |     | 7,5 |             |   |   |
| 7 |    |     |      |       |     |     |             |   |   |
| 8 |    |     |      |       |     |     |             |   |   |
| 9 |    |     |      |       |     |     |             |   |   |

Obrázek 2.31: Ukotvení příčky

Ukotvení příček odstraníme, pokud na pásu karet klepneme na kartu **Zobrazení** a ve skupině **Okno** klepneme na tlačítko **Ukotvit příčky**. V zobrazené nabídce příkazů vybereme tlačítko **Uvolnit příčky**.

# Uložení pracovního prostoru

Pokud pracujeme s několika sešity najednou po delší dobu, nemusíme je při každém spuštění Excelu znovu otevírat a upravovat jejich umístění na obrazovce. Informace o otevřených sešitech a jejich umístění můžeme uložit do samostatného souboru, který označujeme *pracovní prostor*.

Pracovní prostor uložíme tak, že:

- **1.** Na pásu karet klepneme na kartu **Zobrazení**, kde ve skupině **Okno** klepneme na tlačítko **Uložit pracovní prostor**.
- Otevřeme tak dialogové okno Uložit pracovní prostor, které je podobné oknu Uložit jako (viz obrázek 2.32). Odlišný je jen typ výsledného souboru *Pracovní prostory* (\*.*xlw*) (eXceL Workspace).
- **3.** V dialogovém okně určíme příslušnou složku, do které chceme soubor uložit, a název výsledného souboru.
- 4. V dialogovém okně klepneme na tlačítko Uložit.

Pracovní prostor poté otevřeme tak, že:

- 1. Na pásu karet klepneme na kartu Soubor a otevřeme zobrazení Backstage.
- 2. V tomto zobrazení klepneme vlevo na kartu Otevřít a otevřeme dialogové okno Otevřít.
- **3.** V dialogovém okně nejprve v textovém poli **Uložit jako typ** zvolíme formát *Pracovní prostory* (\*.*xlw*). Poté vyhledáme příslušnou složku, ve které je uložen hledaný soubor s uloženými informacemi o pracovním prostoru.
- **4.** Na název souboru buď poklepeme myší, nebo ho klepnutím označíme a poté klepneme na tlačítko **Otevřít**.

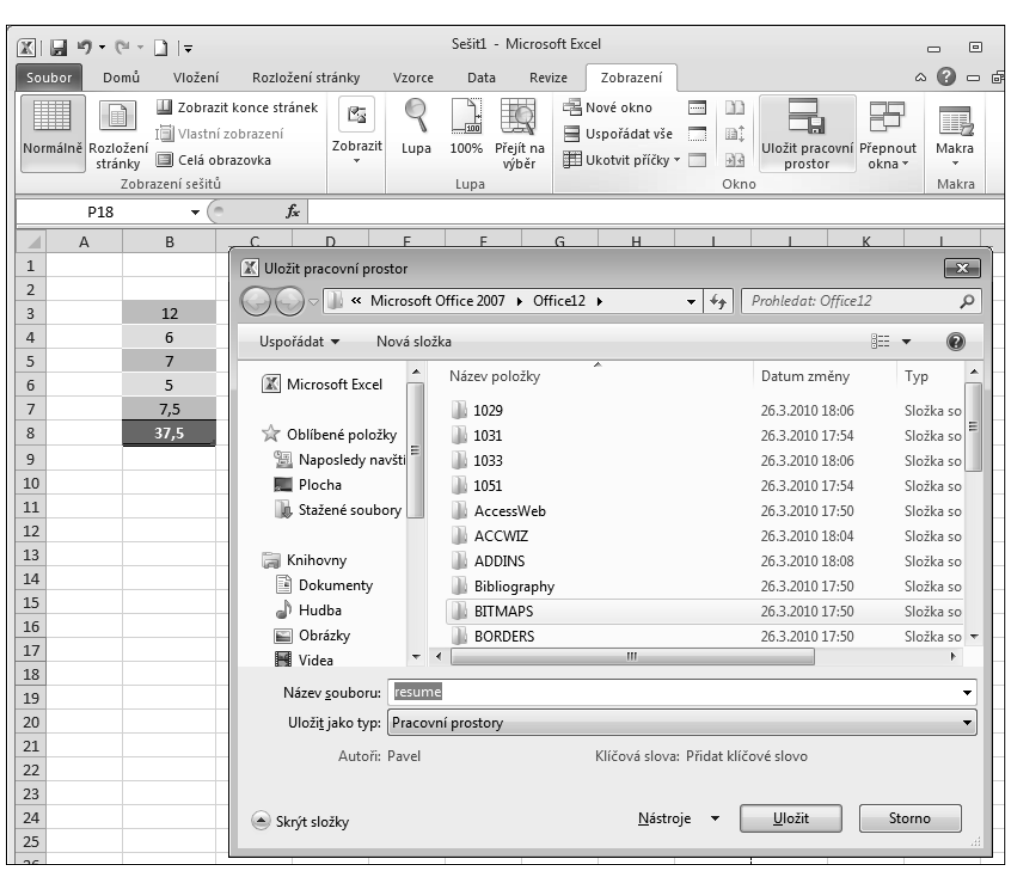

Obrázek 2.32: Dialog Uložit pracovní prostor

# Ochrana sešitu

Sešit může obsahovat důležité informace, které by neměly být dostupné pro nepovolané osoby. Nebo je potřeba zajistit, aby dané informace nebylo možné jistým způsobem měnit. Pro tyto účely máme k dispozici pět úrovní ochrany:

- Ochrana souboru bez znalosti příslušného hesla nelze soubor otevřít, nebo v něm nelze provádět úpravy.
- Ochrana sešitu nelze manipulovat s oknem sešitu a měnit pořadí listů.
- Ochrana listu úpravy v listu lze provádět pouze povoleným způsobem.
- Ochrana buněk a objektů objekty a buňky nelze upravovat (výchozí nastavení ochrany). Jejich ochrana se zapíná se zamknutím listu.
- Ochrana při sdílení sešitu bez znalosti příslušného hesla nelze sdílení souboru vypnout.
   Více informací k této části viz 12. kapitola, část Sdílení sešitu.

# Zamknutí sešitu

Pro ochranu sešitu použijeme na kartě **Revize** ve skupině **Změny** tlačítko **Zamknout sešit**. Zobrazí se dialogové okno **Zamknout strukturu a okna** (viz obrázek 2.33), ve kterém určíme, co se má zamknout.

- Struktura ve výchozím nastavení je zaškrtnuta. V takovém případě nelze provádět operace jako je přesun listů, přidání listů. Ochrana vhodná tam, kde je potřeba udržet dané pořadí listů například kvůli výpočtům.
- Okna ve výchozím nastavení není zaškrtnuta. Po zaškrtnutí nelze manipulovat s oknem, nelze přidat nové okno. Okno lze pouze skrýt nebo zobrazit. Systémová tlačítka jsou skryta. Ochrana vhodná tam, kde je potřeba zachovat rozvržení oken na obrazovce.

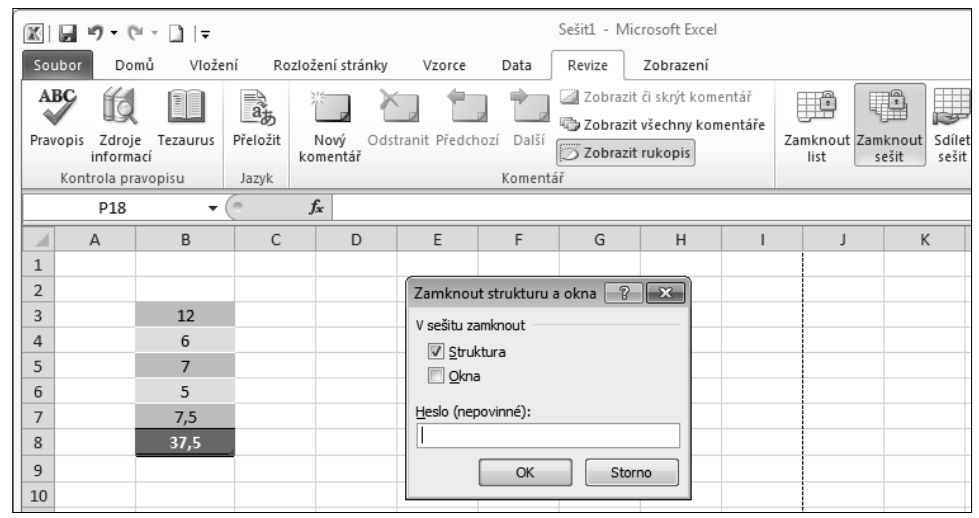

Obrázek 2.33: Dialog Zamknout strukturu a okna

Ochrana funguje i bez zadání hesla. V takovém případě ale může každý sešit odemknout. Pro odemknutí klepneme na tlačítko **Odemknout sešit**.

# Zamknutí listu

Pro zamknutí listu použijeme na kartě **Revize** ve skupině **Změny** tlačítko **Zamknout list**. Zobrazí se dialogové okno **Uzamknout list** (viz obrázek 2.34), ve kterém určíme v části **Akce povolené všem uživatelům listu**, co má být povoleno uživatelům při zamknutém listu.

List můžeme zamknout také tak, že v pásu karet klepneme na kartu **Domů**. Ve skupině **Buňky** klepneme na tlačítko **Formát** a v nabídce klepneme na příkaz **Zamknout list**.

# Odemknutí dat a objektů

Zamkneme-li list, jsou všechny objekty listu také zamčené a není možno je měnit nebo formátovat. Někdy však potřebujeme, aby bylo možné některé objekty upravovat. Pro tyto účely je potřeba ještě před zamknutím samotného listu tyto objekty odemknout.

|               | 19-0                  | × □  =                     |                   |                       |                   |                              | Sešit1 - N     | /licrosoft Exce                                   | I                 |                  |                   |
|---------------|-----------------------|----------------------------|-------------------|-----------------------|-------------------|------------------------------|----------------|---------------------------------------------------|-------------------|------------------|-------------------|
| Soubo         | or Do                 | mů Vložer                  | ní Ro             | zložení stránky       | Vzorce            | Data                         | Revize         | Zobrazení                                         |                   |                  |                   |
| ABC<br>Pravop | pis Zdroje<br>informa | Tezaurus<br>ací<br>avopisu | Přeložit<br>Jazyk | Nový Odst<br>komentář | tranit Předo      | hozí Další                   | Zobra:         | zit či skrýt kom<br>zit všechny ko<br>zit rukopis | nentář<br>mentáře | Zamknout<br>list | Zamknout<br>sešit |
|               | P18                   | • (                        | 0                 | $f_x$                 |                   | and link                     |                |                                                   | <u> </u>          |                  |                   |
|               | А                     | В                          | С                 | D                     | Uzamkn            | out list                     |                |                                                   | 1                 | J                | K                 |
| 1             |                       |                            |                   |                       | Uzan              | ıknout list a o              | obsah uzamč    | ených buněk                                       |                   |                  |                   |
| 2             |                       |                            |                   |                       | <u>H</u> eslo k d | demknutí list                | น:             |                                                   |                   |                  |                   |
| 3             |                       | 12                         |                   |                       |                   |                              |                |                                                   |                   |                  |                   |
| 4             |                       | 6                          |                   |                       | Akce po           | /olené všem /                | uživatelům li: | stu:                                              |                   |                  |                   |
| 5             |                       | 7                          |                   |                       | Vybr              | at uzamčené                  | buňky          | *                                                 |                   |                  |                   |
| 6             |                       | 5                          |                   |                       | Vybr              | at odemknute                 | é buňky        |                                                   |                   |                  |                   |
| 7             |                       | 7,5                        |                   |                       | Form              | atovat bunk<br>iátovat sloup | y<br>ice       | =                                                 |                   |                  |                   |
| 8             |                       | 37,5                       |                   |                       | Form              | iátovat řádky                | /              |                                                   |                   |                  |                   |
| 9             |                       |                            |                   |                       | Vloži             | t sioupce<br>t řádky         |                |                                                   |                   |                  |                   |
| 10            |                       |                            |                   |                       | 📃 Vloži           | t hypertexto                 | vé odkazy      |                                                   |                   |                  |                   |
| 11            |                       |                            |                   |                       | Odst              | ranit sloupce<br>ranit řádky |                | -                                                 |                   |                  |                   |
| 12            |                       |                            |                   |                       | Uus               |                              |                |                                                   |                   |                  |                   |
| 13            |                       |                            |                   |                       |                   | 0                            | к              | Storno                                            |                   |                  |                   |
|               |                       |                            |                   |                       |                   |                              |                |                                                   |                   |                  |                   |

Obrázek 2.34: Dialog Uzamknout list

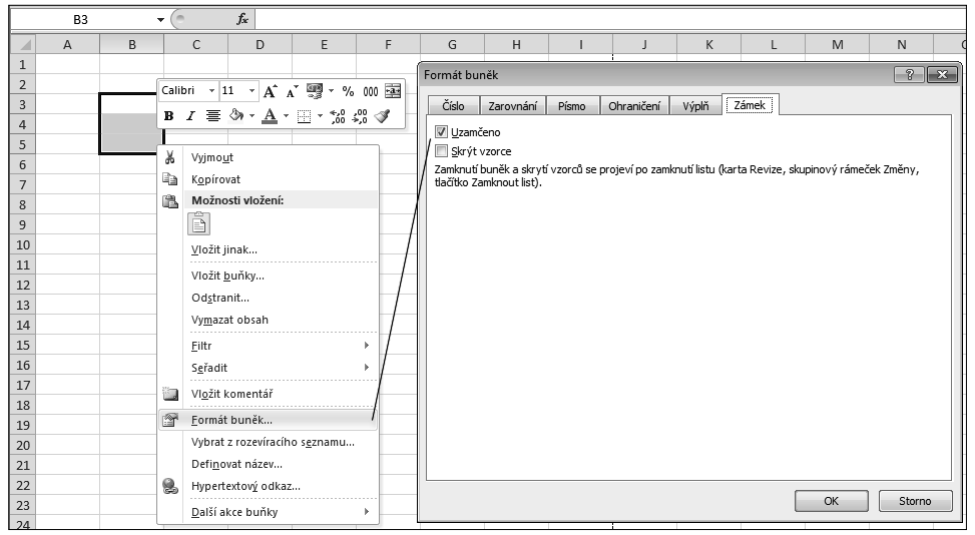

Obrázek 2.35: Dialog Uzamknout list

Objekty, které lze odemknout:

*Oblast buněk* – označíme oblast buněk a po stisknutí pravého tlačítka myši v místní nabídce zvolíme příkaz **Formát buněk**. Otevře se dialogové okno **Formát buněk**, ve kterém na kartě **Zámek** zrušíme zaškrtnutí položky **Uzamčeno** (viz obrázek 2.35). Odemknuté buňky je vhodné podbarvit pro snazší orientaci na listu.

*Vložený graf, obrázek, klipart* – označíme objekt a na kartě **Formát** ve skupině **Velikost** klepneme na rozbalovací tlačítko. Otevře se dialogové okno **Formát obrázku**, ve kterém klepneme na kartu **Vlastnosti** a zrušíme zaškrtnutí položky **Uzamčeno** (viz obrázek 2.36).

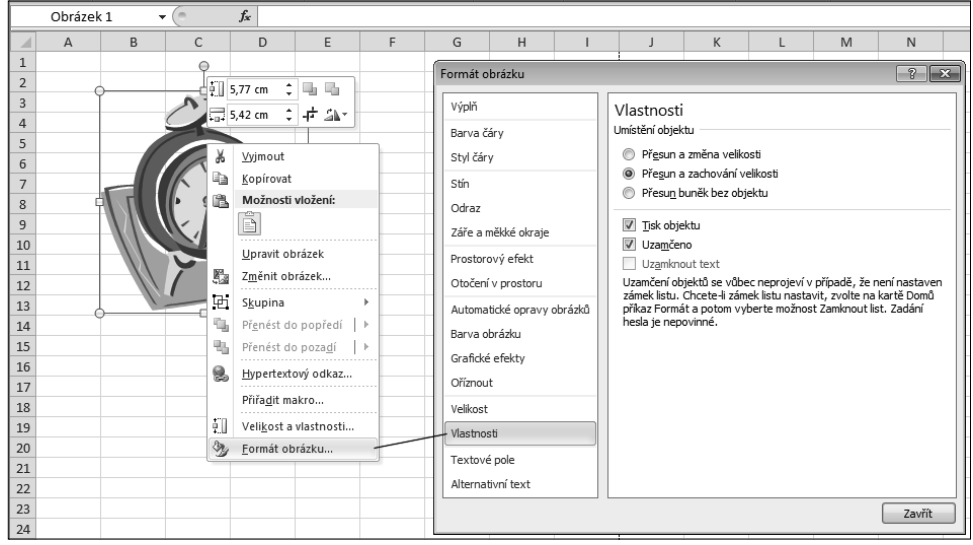

Obrázek 2.36: Dialog Uzamknout list

*Textové pole* – označíme pole a na kartě **Formát** ve skupině **Velikost** klepneme na rozbalovací tlačítko. Otevře se dialogové okno **Formát obrazce**, ve kterém klepneme na kartu **Vlastnosti** a zrušíme zaškrtnutí položky **Uzamčeno** (brání přesunu, změně velikosti, apod.) nebo položky **Uzamknout text** (brání úpravě textu). Obdobně postupujeme při odemknutí WordArtu a Obrazců (viz obrázek 2.37).

| TextovéPole 2 🔹 🔹               | f <sub>x</sub>                                 | Form the horses            |                                                                                                    |
|---------------------------------|------------------------------------------------|----------------------------|----------------------------------------------------------------------------------------------------|
| A B C                           | D F F                                          | Format obrazce             |                                                                                                    |
| 1 Q                             | Calibri (Z - 16 - A A = 🖅 🗐                    | Výplň                      | Vlastnosti                                                                                                    |
| 2 0                             | _ B _ I ≣ ≣ ≣ <u>A</u> • <u>A</u> • <u>C</u> • | Barva čáry                 | Umístění objektu                                                                                                    |
| <sup>3</sup> <u>Excel 2010:</u> |                                                | Styl čáry                  | Přesun a změna velikosti                                                                                                    |
| 4 Textové pole                  | Kopírovat                                      | Stín                       | <ul> <li>Přesun a zachování velikosti</li> <li>Přesun buněk bez objektu</li> </ul>                                               |
| 6                               | Možnosti vložení:                              | Odraz                      |                                                                                                    |
| 7                               |                                                | Záře a měkké okraje        |                                                                                                    |
| 9                               | Ukončit úpravu te <u>x</u> tu                  | Prostorový efekt           | Vizamknout text                                                                                                    |
| 10                              | A Písmo                                        | Otočení v prostoru         | Uzamčení objektů se vůbec neprojeví v případě, že není nastaven                                                                  |
| 11                              | <u>∃¶</u> Odstav <u>e</u> c                    | Automatické opravy obrázků | zamek listu. Chcete-li zamek listu nastavit, zvolte na karte Domu<br>příkaz Formát a potom vyberte možnost Zamknout list. Zadání |
| 12                              | i≣ <u>O</u> drážky →                           | Barva obrázku              | nesia je nepovinne.                                                                                                    |
| 13                              | Hypertextový odkaz                             | Grafické efekty            |                                                                                                    |
| 14                              | Přiřa <u>d</u> it makro                        | Oříznout                   |                                                                                                    |
| 16                              | A Formát te <u>x</u> tových efektů             | Velikost                   |                                                                                                    |
| 17                              | 🦄 Eormát obrazce                               | Vlastnosti                 |                                                                                                    |
| 18                              |                                                | Textové pole               |                                                                                                    |
| 19                              |                                                | Alternativní text          |                                                                                                    |
| 20                              |                                                | Alternativni text          |                                                                                                    |
| 21                              |                                                |                            | Zavřít                                                                                                    |

Obrázek 2.37: Dialog Uzamknout list

# Povolení úprav v oblasti buněk

Vybranou oblast buněk je možné uzamknout takovým způsobem, že do nich může zapisovat pouze ten uživatel, který zná přístupové heslo nebo má patřičná oprávnění. Tato oblast buněk může být i nesouvislá. Jednotlivé oblasti buněk se navíc mohou i překrývat.

| x                                                                                  | (≃ - 🗋  ∓                       |                                 |                                                                                                    |                                                                            |                                                                               | Sešit1 -                          | Microsoft Exc                                                                                                    | :el                 |                                                                                                |                   |                 |                            |                                               |                                                                                                    |        | 23 |
|------------------------------------------------------------------------------------|---------------------------------|---------------------------------|----------------------------------------------------------------------------------------------------|----------------------------------------------------------------------------|-------------------------------------------------------------------------------|-----------------------------------|----------------------------------------------------------------------------------------------------|---------------------|------------------------------------------------------------------------------------------------|-------------------|-----------------|----------------------------|-----------------------------------------------|----------------------------------------------------------------------------------------------------|--------|----|
| Soubor Do                                                                          | omů Vlož                        | ení Ro                          | zložení strán                                                                                                    | iky Vzoro                                                                  | e Data                                                                        | Revize                            | Zobrazen                                                                                                    | í                   |                                                                                                |                   |                 |                            |                                               | ∾ 🕜                                                                                                    | - 6    | 53 |
| Pravopis Zdro<br>inform<br>Kontrola p                                              | je Tezaurus<br>hací<br>ravopisu | Přeložit<br>Jazyk               | Nový (<br>komentář                                                                                                    | Ddstranit Pře                                                              | dchozí Dalš<br>Komer                                                          | Zobra<br>Zobra<br>Í Zobra<br>ntář | azit či skrýt ko<br>azit všechny k<br>azit rukopis                                                                                                    | omentář<br>omentáře | Zamknout 2<br>list                                                                             | Zamknout<br>sešit | Sdílet<br>sešit | Zar<br>Pon<br>Sle<br>Změny | mknout a sdi<br>volit uživatel<br>dování změr | ílet sešit<br>ům úpravy<br>1 ₹                                                                                                    | oblast | í  |
| B2                                                                                 | -                               | (                               | f <sub>sc</sub>                                                                                                    |                                                                            |                                                                               |                                   |                                                                                                    |                     |                                                                                                |                   |                 |                            |                                               |                                                                                                    |        | ~  |
| A                                                                                  | В                               | С                               | D                                                                                                    | E                                                                          | F                                                                             | G                                 | Н                                                                                                    | 1                   | J                                                                                              | К                 |                 | L                          | М                                             | N                                                                                                    |        | C_ |
| 2<br>3<br>4<br>5<br>6<br>7<br>7<br>8<br>9<br>9<br>10<br>11<br>12<br>13<br>14<br>15 |                                 | Zadej<br>Ublas<br>Zadej<br>Opra | ti uživatelům<br>ti odemknuté l<br>ti odemknuté l<br>te uživatele, k<br>te uživatele, k<br>ti informace<br>mknout list | n úpravy obla<br>heslem při uza<br>Odka<br>cterý může upr<br>o oprávnění d | stí<br>mknutí listu:<br>azované buřik<br>avovat oblasi<br>o nového seš<br>Sto | y C                               | Image: Second Second |                     | ová oblast<br>izev:<br>ISISSI<br>dkazované buř<br>-\$8\$2:\$C\$7<br>eslo oblasti:<br>Dprávnění | iky:              |                 | OK                         | Sto                                           | E Constantino de la constantino de la constant |        |    |

Obrázek 2.38: Dialog Povolit uživatelům úpravy oblastí

Nejprve vyznačíme oblast buněk. Poté na pásu karet klepneme na kartu **Revize**. Ve skupině **Změny** klepneme na tlačítko **Povolit uživatelům úpravy oblastí**. Zobrazí se dialogové okno **Povo**-

**lit uživatelům úpravy oblastí** (viz obrázek 2.38), ve kterém nastavíme jednotlivé parametry.

Po nastavení parametrů všech oblastí a zavření okna nesmíme zapomenout zamknout celý list.

Při pokusu o zápis hodnoty do oblasti se zobrazí dialogové okno **Odemknout oblast** (viz obrázek 2.39) s možností zadat heslo. Zadáním správného hesla se zpřístupní všechny oblasti, ke kterým má uživatel možnost s tímto heslem přistupovat.

| Odemk | nout oblast                                                   |
|-------|---------------------------------------------------------------|
|       | Buňka, kterou jste se pokusili změnit, je uzamčena<br>heslem. |
|       | Chcete-li změnit tuto buňku, zadejte heslo:                   |
|       | ••••                                                          |
|       | OK Storno                                                     |

Obrázek 2.39: Dialog Odemknout oblast

# Hesla

Heslo je elektronický klíč pro přístup k jednotlivým datům a objektům. Mělo by být dostatečně dlouhé (minimálně 8 znaků) a dostatečně silné. Není vhodné používat jako heslo své přihlašovací jméno, jméno partnera nebo dětí, stejně tak jméno domácího mazlíčka. A to ani tehdy, když by bylo psáno pozpátku.

Nejjednodušší způsob vytvoření silného hesla je použít první písmena slov nějaké věty. Navíc je vhodné heslo ještě posílit kombinováním malých a velkých písmen, a přidáním číslic a zvláštních znaků.

Z důvodu kontroly správného zapsání hesla se zapisuje vždy dvakrát.

# 3

# Základní techniky práce s tabulkou

#### V této kapitole:

Pohyb v sešitu Vkládání dat Úprava dat Oprava pravopisu V této kapitole se seznámíme se základními technikami při práci s jednotlivými listy sešitu Excelu. Bez těchto základních technik se nelze obejít. Naučíme se data vkládat, kopírovat a přesunovat. Seznámíme se s různými způsoby úpravy dat. Vysvětlíme si jak přejmenovat, přidat nebo odstranit listy v sešitu. A v neposlední řadě jak zkontrolovat pravopis a opravit případné chyby.

# Pohyb v sešitu

Pohyb po jednotlivých řádcích, sloupcích a listech v sešitu může usnadnit mnoho funkcí a ovládacích prvků. Některé z nich si tady popíšeme.

# Pohyb po listech sešitu

V levé dolní části okna sešitu aplikace najdeme ovládací prvky, které nám umožňují přecházet z jednoho listu na druhý (viz obrázek 3.1). Na jiný list se dostaneme tak, že:

- Klepneme levým tlačítkem myši na ouško listu, například na List2. Zobrazíme tak obsah listu.
- Klepneme levým tlačítkem myši na některé ze čtyř navigačních tlačítek pro přesun mezi listy. Tento způsob oceníme v případě, kdy sešit obsahuje více oušek listů, než jich lze zobrazit současně nad stavovou řád-

kou aplikace.

 Klepneme pravým tlačítkem myši na některé ze čtyř navigačních tlačítek pro přesun mezi listy a z nabídky vybereme příslušný list (popsáno v předchozí kapitole).

| 27        |                     |
|-----------|---------------------|
| 28        |                     |
|           | List1 List2 List3 🕅 |
| Připraven |                     |

Obrázek 3.1: Ovládací prvky pro přechod mezi listy

Stisknutím kláves Crtl+Page Down nebo Ctrl+Page Up.

# Pohyb po buňkách v listu sešitu

Pro přesun buňkového kurzoru na konkrétní buňku listu můžeme využít **Pole názvů** v levé části **Řádku vzorců** (viz obrázek 3.2). Vždy zobrazuje odkaz na aktivní buňku listu (pozici buňkového kurzoru) bez ohledu na to, kam se v okně posuneme. Změnu aktivní buňky provedeme tak, že:

- 1. Klepneme levým tlačítkem myši do Pole názvů. Adresa buňky se tak zvýrazní.
- 2. Zapíšeme do Pole názvů adresu nové buňky, například F10.
- **3.** Přesun potvrdíme stisknutím klávesy Enter.

Pro přesun buňkového kurzoru můžeme použít také klávesové zkratky:

- Ctrl+Home použijeme pro přesun z jakékoli buňky do buňky A1.
- Ctrl+šipky použijeme pro přesun do krajních buněk listu, například Ctrl+pravá šipka přesune buňkový kurzor na buňku XFD1.

Pro pohyb v listu beze změny buňkového kurzoru použijeme posuvníky (vodorovný a svislý).

|   | XFD1 |     | (   | $f_{x}$ |     |     |     |     |     |     |     |     |     |     |     |     |     | ~ |
|---|------|-----|-----|---------|-----|-----|-----|-----|-----|-----|-----|-----|-----|-----|-----|-----|-----|---|
| 1 | XEN  | XEO | XEP | XEQ     | XER | XES | XET | XEU | XEV | XEW | XEX | XEY | XEZ | XFA | XFB | XFC | XFD |   |
| 2 |      |     |     |         |     |     |     |     |     |     |     |     |     |     |     |     |     |   |

Obrázek 3.2: Pohyb pomocí Pole názvů

Šipky na obou koncích posuvníků jsou určeny pro posun po jednom sloupci nebo jednom řádku. Klepneme-li myší na šipku, posune se zobrazení listu o jeden řádek nebo o jeden sloupek ve směru šipky. Stiskneme-li na šipce levé tlačítko myši, bude se předchozí akce opakovat rychle za sebou, dokud myš nepustíme.

Jezdec posuvníku použijeme pro posun v daném směru po listu. Velikost jezdce posuvníku se mění v závislosti na rozsahu oblasti, ve které se posouváme. Pro posun o jednu obrazovku klepneme kamkoli do posuvníku mimo jezdce v požadovaném směru. Když klepneme pravým tlačítkem myši na zvolený posuvník, zobrazí se nám místní nabídka s nabídkou různých způsobů přesunů (viz obrázek 3.3).

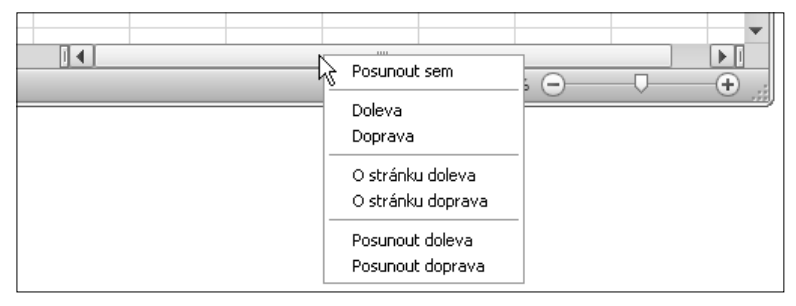

Obrázek 3.3: Vodorovný posuvník s nabídkou

Pro pohyb v listu beze změny buňkového kurzoru můžeme použít také dříve uvedené klávesové zkratky. Nejprve však musíme stisknout klávesu **Scroll Lock**. Poté použijeme šipky pro posun o jeden řádek či sloupek, nebo kombinaci kláves Ctrl+šipka pro posun o celou obrazovku.

#### Pohyb v sešitu pomocí myši

Pomocí kolečka myši se můžeme různě pohybovat v listu. Otočením kolečka myši směrem k sobě se v listu posuneme směrem dolů. Otočením kolečka myši směrem od sebe se v listu posuneme směrem nahoru.

Pokud se chceme pohybovat v listu doleva nebo doprava, stiskneme tlačítko kolečka a posuneme myší v požadovaném směru. Po stisknutí tlačítka kolečka myši se objeví směrový nástroj, který je ukotvený k místu, kde jsme poprvé stiskli tlačítko kolečka myši. Rychlost pohybu do stran závisí na tom, jak daleko se budeme pohybovat myší od ukotveného směrového nástroje. Současně s tím, jak se pohybujeme myší se stisknutým tlačítkem kolečka myši, se zobrazí černá šipka ukazující směr pohybu (viz obrázek 3.4).

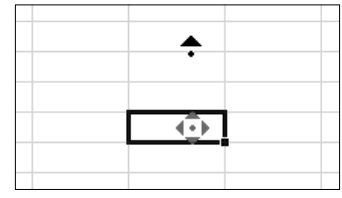

**Obrázek 3.4:** Směrový nástroj kolečka myši

Pokud při otáčení kolečka myši držíme stisknutou klávesu Ctrl, ovládáme zobrazení listu **Lupa**. Otočením kolečka myši směrem k sobě se měřítko listu zmenšuje. Otočením kolečka myši směrem od sebe se měřítko listu zvětšuje.

# Pohyb po oblasti buněk

Oblastí se zde rozumí vyplněné buňky, které jsou obklopené prázdnými buňkami nebo názvy sloupců a řádků. Aktivní oblast listu je pak obdélníkový výběr, který obklopuje všechny vyplněné buňky oblasti.

Způsoby pohybu v oblastech jsou zvláště užitečné, pokud často pracujeme s velkými tabulkami dat. V takovém případě je lehčí, pokud nemusíme používat posuvníky.

#### Pohyb v oblastech pomocí klávesnice

Pro pohyb mezi okraji oblastí stiskněme klávesu Ctrl a poté jednu ze směrových šipek. Pokud stisknete tuto kombinaci kláves v prázdné buňce, přesunete se do první vyplněné buňky v daném směru nebo do poslední dostupné buňky v listu (pokud v daném směru nejsou žádné vyplněné buňky).

Pro pohyb v oblastech používáme následující klávesy:

**Home** je určena pro přesun buňkového kurzoru do první buňky v daném řádku v aktuálním listu. Například z buňky *F10* se stiskem klávesy přesuneme do buňky *A10*.

**Ctrl+Home** je určena pro přesun buňkového kurzoru do první buňky *A1* v aktuálním listu. Například z buňky *F10* se stiskem kláves přesuneme do buňky *A1*.

**Ctrl+End** je určena pro přesun buňkového kurzoru do poslední buňky v posledním sloupci a posledním řádku aktivní oblasti vyplněných buněk.

F8 je určena pro zapnutí nebo vypnutí režimu Rozšířit výběr. V tomto režimu je možné pomocí klávesnice upravovat aktuální výběr buněk. (Musí být vypnuta funkce Scroll Lock.) Je ekvivalentní k výběru buněk tažením myší. Navíc nemusíme používat kombinaci kláves Shift+směrové šipky – zapnutí režimu je zobrazeno ve stavové řádce aplikace (viz obrázek 3.5).

|   | 28             |                   |
|---|----------------|-------------------|
|   | 20<br> 4 4 ▶ H | List1 List2 List3 |
| Į | Připraven      | Rozšířit výběr    |

Obrázek 3.5: Režim Rozšířit výběr

**Shift+F8** je určena pro přidání dalších buněk do aktuálního výběru prostřednictvím klávesnice. Buňky nemusí sousedit s výběrem. Po stisknutí kombinace kláves klepneme do libovolné buňky nebo myší táhneme přes některou oblast. Tento postup je stejný jako v případě, kdy stiskneme klávesu Ctrl a vybereme další buňky myší.

**Num Lock** je určena pro zapnutí nebo vypnutí numerické klávesnice v režimu čísel. Tato funkce je implicitně zapnutá. Její stav se obvykle nezobrazuje ve stavovém řádku. Je možné zapnout zobrazení stisknutí klávesy ve stavovém řádku tak, že klepneme pravým tlačítkem myši kdekoli ve stavovém řádku a zaškrtneme nabídku Num Lock.

**Caps Lock** je určena pro zapnutí nebo vypnutí režimu psaní textu velkými písmeny. Tato funkce je implicitně vypnutá. Její stav se obvykle nezobrazuje ve stavovém řádku. Je možné zapnout zobrazení stisknutí klávesy ve stavovém řádku tak, že klepneme pravým tlačítkem myši kdekoli ve stavovém řádku a zaškrtneme nabídku Caps Lock.

**Scroll Lock** je určena pro zapnutí nebo vypnutí režimu, ve kterém můžeme používat klávesy Page Up, Page Down a směrové šipky pro posun prohlížené části okna, aniž bychom změnili aktivní buňku. Pokud je tento režim vypnutý, aktivní buňka se po stisknutí klávesy Page Up nebo Page Down posune o jednu stránku. Stejně tak po stisknutí jedné ze smě-

rových šipek se aktivní buňka posune o jednu buňku. Její stav se zobrazuje ve stavovém řádku (viz obrázek 3.6).

**Scroll Lock+Home** je určena pro přesun aktivní buňky do první buňky v aktuálně zobrazeném okně.

|   | 28                |                   |
|---|-------------------|-------------------|
|   | <br> 4   €   ▶  1 | List1 List2 List3 |
| l | Připraven         | Scroll Lock 🔚     |

Obrázek 3.6: Režim Scroll Lock

**Scroll Lock+End** je určena pro přesun aktivní buňky do poslední buňky v aktuálně zobrazeném okně.

End je určena pro zapnutí nebo vypnutí *režimu* konce oblasti. Při zapnutí režimu konce se můžeme pomocí směrových šipek přesunout na okraj oblasti nebo do poslední buňky v listu v daném směru. Tento režim funguje stejně jako stisknutí klávesy Ctrl a směrové šipky. Režim konce se vypne ihned poté, co stiskneme jednu ze směrových šipek (viz obrázek 3.7).

**Insert** je určena pro zapnutí nebo vypnutí *režimu přepisování textu*. Režim přepisování zapneme také tak, že klepneme do řádku vzorců nebo poklepeme na buňku a stiskneme klávesu Insert. Obvykle se znaky zapsané do řádku vzorců vkládají mezi existující znaky. V režimu přepisování znaky zapsané do řádku vzorců na-

| 28        |                   |
|-----------|-------------------|
|           | List1 List2 List3 |
| Připraven | Režim konce 🔚     |

Obrázek 3.7: Režim konce

|   | 28                   |  |  |  |  |
|---|----------------------|--|--|--|--|
|   | List1 List2 List3 €  |  |  |  |  |
| Į | Úpravy Přepisování 🔚 |  |  |  |  |

Obrázek 3.8: Režim přepisování

hrazují již existující znaky vpravo od kurzoru. Režim přepisování vypneme opětovným stisknutím klávesy Insert nebo stisknutím klávesy Enter, případně stisknutím jedné ze směrových šipek.

**Poznámka:** Její stav se obvykle nezobrazuje ve stavovém řádku. Je možné zapnout zobrazení stisknutí klávesy ve stavovém řádku tak, že klepneme pravým tlačítkem myši kdekoli ve stavovém řádku a zaškrtneme nabídku **Režim přepisování** (viz obrázek 3.8).

### Pohyb v oblastech pomocí myši

Pokud umístíme ukazatel myši na okraj aktivní buňky, změní se jeho tvar na dvousměrnou šipku. Pokud při tomto zobrazení šipky poklepeme na některý okraj buňky, přesune se aktivní buňka do první buňky v nejbližší oblasti ve směru daném okrajem buňky, na který jsme poklepali. Například pokud poklepeme na levý okraj aktivní buňky, přesune se směrem vlevo. Je to stejné, jako kdybychom stiskli kombinaci kláves Ctrl a směrovou šipku.

# Práce s příkazy Najít a Vybrat

Pokud potřebujeme rychle vyhledávat určité prvky listu, máme pro tento účel v Excelu k dispozici několik jednoduchých příkazů. Najdeme je tak, že na pásu karet klepneme na kartu **Domů** a ve skupině **Úpravy** klepneme na tlačítko **Najít a vybrat** (viz obrázek 3.9). Z nabídky vybereme vhodný příkaz a klepneme na něj.

Příkazy z nabídky **Najít a vybrat**: uprostřed nabídky je pět příkazů, jež bývaly v dřívějších verzích Excelu ukryty v dialogových oknech a v této verzi Excelu jsou přístupnější: **Vzorce**, **Komentáře**, **Podmíněné formátování**, **Konstanty** a **Ověření dat**.

První příkaz slouží pro rychlé vyhledávání a výběr různých prvků listu. Pokud chceme rychle přejít do určité buňky nebo oblasti buněk, klepneme na tlačítko **Přejít na** nebo stiskneme klávesu F5. Zobrazí se dialogové okno **Přejít na** (viz obrázek 3.10). Do pole **Odkaz** zadáme odkaz na buňku, oblast nebo definovaný název oblasti a stiskneme klávesu Enter.

Druhý příkaz slouží pro zobrazení dalších možností výběru. Zobrazí se tentokrát jiné dialogové okno **Přejít na** (viz obrázek 3.11). Stejné okno otevřeme i tak, že v předchozím dialogovém okně **Přejít na** klepneme na tlačítko **Jinak**. V tomto druhém dialogovém okně rychle najdeme a vybereme buňky odpovídající určitým kritériím.

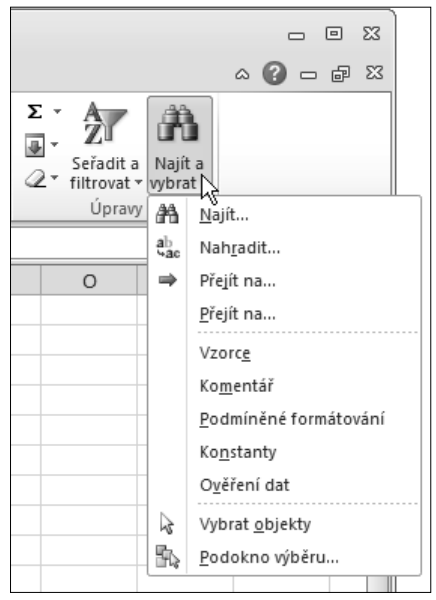

Obrázek 3.9: Nabídka Najít a vybrat

Poté, co v dialogovém okně **Přejít na** potvrdíme tlačítkem **OK** výběr, označí Excel buňku nebo buňky,

které odpovídají zadaným kritériím. Při vyhledávání bude procházet celý list sešitu. Pokud ale vybereme určitou oblast buněk ještě před otevřením dialogového okna **Přejít na**, Excel prohledá pouze tuto vybranou oblast a z ní teprve provede výběr buněk dle nastavených kritérií.

| Přejít na      |    |  | ?      | × |  |  |
|----------------|----|--|--------|---|--|--|
| Přejít na:     |    |  |        |   |  |  |
|                |    |  |        | * |  |  |
|                |    |  |        |   |  |  |
|                |    |  |        |   |  |  |
|                |    |  |        |   |  |  |
|                |    |  |        |   |  |  |
|                |    |  |        | Ŧ |  |  |
| <u>O</u> dkaz: |    |  |        | _ |  |  |
|                |    |  |        |   |  |  |
| Jinak          | ОК |  | Storno |   |  |  |
|                |    |  |        |   |  |  |

| Přejít na                | ? <b>x</b>                     |  |  |
|--------------------------|--------------------------------|--|--|
| Vybrat                   |                                |  |  |
| Komentáře                | <u>     R</u> ozdíly v řádcích |  |  |
| Monstanty                | Roz <u>d</u> íly ve sloupcích  |  |  |
| Vzorce                   | Předchůdci                     |  |  |
| √ Čísla                  | 🔘 Následní <u>c</u> i          |  |  |
| √ Text                   | Pouze přímí                    |  |  |
| ✓ Logické hodnoty        | Všechny úrovně                 |  |  |
| ✓ Chyby                  | 🔘 Poslední <u>b</u> uňka       |  |  |
| Prázdné buňky            | Pouze viditelné buňky          |  |  |
| O Aktuální oblast        | Podmíněné <u>f</u> ormáty      |  |  |
| Aktuální m <u>a</u> tice | Ověření dat                    |  |  |
| Objekty                  | Ø Vše                          |  |  |
|                          | 🔘 Stejné                       |  |  |
|                          | OK Storno                      |  |  |

Obrázek 3.11: Nabídka Přejít na – další možnosti

Výběr kritérií v dialogovém okně Přejít na je jednoduchý a snadno pochopitelný.

# Vkládání dat

# Metody vkládání dat

Excel rozlišuje dva typy dat v buňkách: konstanty a vzorce. Konstanty se dělí na tři základní kategorie: číselné hodnoty, textové hodnoty (označované jako popisky či řetězce) a hodnoty data/času. Excel také rozlišuje dva typy konstant zvané logické hodnoty a chybové hodnoty.

#### Vytváření záznamů v buňkách a v řádku vzorců

Pro vytvoření záznamu v buňce stačí, když buňku vybereme a začneme psát. Když píšeme, zobrazuje se záznam jak v řádku vzorců, tak i v aktivní buňce. Blikající svislý kurzor pak označuje aktivní pozici v aktivní buňce. Stisknutím klávesy Enter dokončíme zápis v buňce. Aktivní buňka se pak přesune o jeden řádek dolů.

#### Klávesové zkratky pro vkládání dat

Jakmile začnete psát vzorce, které začínají znaménkem rovná se (=), plus (+) nebo mínus (-), aktivuje se v poli názvů rozevírací seznam často používaných funkcí.

- Enter dojde k posunu aktivní buňky o jeden řádek pod aktivní buňku.
- Shift+Enter dojde k posunu aktivní buňky o jeden řádek nad aktivní buňku.
- Tabulátor dojde k posunu aktivní buňky o jeden sloupec vpravo od aktivní buňky.
- Shift+Tabulátor dojde k posunu aktivní buňky o jeden sloupec vlevo od aktivní buňky.
- **Směrová šipka** dojde k posunu aktivní buňky ve směru šipky, kterou stiskneme.

#### Práce se zvláštními znaky

Existuje spousta znaků v Excelu, které mají určité funkce. Při práci můžeme použít následující zvláštní znaky:

**Znaménko plus (+)** – pokud ho zapíšeme na začátku číselného záznamu, Excel toto znaménko vypustí.

**Znaménko mínus (-)** – pokud ho zapíšeme na začátku číselného záznamu, Excel tento záznam čísla převede na záporné číslo a znaménko mínus ponechá.

Písmena E nebo e – v číselném záznamu určují tato písmena exponent, který se používá ve vědeckém zápisu čísla. Například číselný záznam 1E3 převede Excel na číselnou hodnotu 1000 (jeden krát deset umocněno třemi). Zároveň ho zobrazí jako 1.00E+03. Potřebujeme-li zadat záporné exponenciální číslo, stačí napsat nejprve znaménko mínus a pak samotné číslo. Například číselný záznam -1E3 (mínus jeden krát deset umocněno třemi) se rovná číselné hodnotě -l000 a je v Excelu zobrazeno jako -1.00E+03.

Číselná konstanta v závorkách – v Excelu jsou číselné konstanty obklopené závorkami považovány za záporná čísla (běžné v účetní praxi). Například číselný záznam (10) převede Excel na číselnou hodnotu -10.

**Desetinná čárka (,)** – používáme ji běžným způsobem. Pokud použijeme desetinnou čárku jako oddělovače, budou zobrazeny čárky v buňce, ale ne v řádku vzorců. Je to podobné, jako kdybychom použili jeden z definovaných formátů čísel Excelu.
**Znak dolaru (\$)** – pokud tento znak zapíšeme na začátku číselného záznamu, přiřadí Excel k buňce formát *Měna*. Například číselný záznam \$123 zobrazí Excel jako \$123 v buňce a 123 v řádku vzorců.

**Znak procenta (%)** – pokud tento znak zapíšeme na konec číselného záznamu, přiřadí Excel k buňce formát *Procenta*. Například číselný záznam 23% zobrazí Excel jako 23% v buňce a 23% v řádku vzorců.

**Znak lomítka (/)** – pokud tento znak zapíšeme v průběhu zápisu číselného záznamu a tento záznam nelze pokládat za datum, přiřadí Excel k buňce formát *Zlomek*. Například číselný záznam 7 5/8 (s mezerou mezi číslem a zlomkem) zobrazí Excel jako hodnotu 7 5/8 v buňce a 7.625 v řádku vzorců.

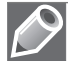

**Poznámka:** Pokud chceme zajistit, aby Excel nepovažoval zlomek za záznam datumu, zapíšeme před zlomkem znaky nula a mezera. Například zlomek 1/2 zapíšeme jako 0 1/2, jinak ho Excel převede na záznam 2. leden.

# Úprava dat

#### Rozdíly mezi zobrazenými a zdrojovými hodnotami

Do každé buňky je možné napsat až 32 767 znaků. Číselný záznam si však může zachovat přesnost maximálně na 15 číslic. To v praxi znamená, že číslo zapsané do buňky, které je delší než 15 číslic, Excel převede tak, že každou číslici uvedenou po patnácté číslici změní na nulu.

V případě, že do buňky zadáme příliš dlouhé číslo, Excel ho převede na vědecký zápis čísla. Ale to jen v případě, že nemá určeno jiné formátování buňky. Zároveň si Excel přizpůsobí přesnost vědeckého zápisu čísla podle jeho číslic. Proto když napíšeme velmi vysoké nebo velmi malé číslo do buňky, které je delší než řádek vzorců, Excel ho v řádku vzorců zobrazí pomocí vědeckého zápisu čísla.

Zobrazované hodnoty jsou hodnoty, které se zobrazují ve formátovaných buňkách. Zdrojové hodnoty jsou hodnoty, které se ukládají v buňkách a zobrazují se v řádku vzorců. Počet číslic zobrazované hodnoty, které se zobrazí v buňce, jsou závislé na šířce sloupce a na způsobu formátování buňky. Omezíme-li šířku sloupce, který obsahuje dlouhý číselný záznam, může Excel zobrazit zaokrouhlenou verzi čísla, nebo řetězec znaku (#), anebo vědecky zápis čísla. Konkrétní zobrazovaní je závislé na použitém formátu zobrazovaní.

#### Výběr dat

Výběr buněk, řádků a sloupců v Excelu je základem pro použití spousty dalších funkcí. Ačkoli se nám některé z těchto informací mohou zdát jako samozřejmé, můžeme najít i několik tipů, které nám mohou usnadnit práci s listy.

Některé způsoby výběru dat byly popsány již na začátku 2. kapitoly v části Koncepce sešitu. Proto se zde zmíním pouze o některých dalších způsobech výběru dat.

Než začneme pracovat s buňkou nebo oblastí, je potřeba ji vybrat. Potom se stává aktivní buňkou nebo vybranou oblastí. Adresa aktivní buňky se zobrazí v **Poli názvů** na levém konci **Řádku vzorců**.

Aktivní může být pouze jedna buňka. I když vybereme celou oblast buněk, bude aktivní buňka v levém horním rohu vybrané oblasti. Všechny buňky listu můžeme vybrat klepnutím na tlačítko **Vybrat vše**, které je umístěné v levém horním rohu listu (protínají se tam hlavičky sloupců a řádků).

Oblast buněk lze vybrat tažením myší. Popřípadě je možné oblast rozšířit prostřednictvím dvou diagonálních rohů zvýraznění dané oblasti. Například klepneme na buňku v jednom rohu již vybrané oblasti. Poté se stisknutou klávesou Shift klepneme do buňky umístěné diagonálně od první buňky. Původní výběr se nám tak rozšíří. Tento způsob výběru větších oblastí je často vhodnější než přetahování myší přes celý výběr.

#### Výběr sloupců, řádků a více oblastí

Při výběru nesouvislých oblastí jsou vybrané oblasti buněk, které spolu vzájemně nesousedí. Chceme-li vybrat více oblastí najednou pomocí myši, stiskneme klávesu Ctrl a myší označíme jednotlivé souvislé oblasti. Aktivní bude vždy první buňka, na kterou klepneme v poslední vybrané oblasti.

Pokud chceme do výběru zahrnout i celý sloupek nebo řádek, klepneme při označování na jeho hlavičku. Například buňky A2 až XFD2 (celý druhý řádek) vybereme tak, že klepneme na hlavičku řádku 2. Aktivní bude první zobrazená buňka v řádku, tedy A2.

Pokud chceme vybrat více sousedících sloupců či řádků najednou, táhneme myší přes hlavičky příslušných sloupců nebo řádků. Popřípadě klepneme na hlavičku na jednom konci oblasti, stiskneme klávesu Shift a poté klepneme na hlavičku na druhém konci oblasti. Při výběru nesousedících sloupců či řádků stiskneme klávesu Ctrl a až poté klepneme na příslušné hlavičky.

Při výběru sloupců nebo řádků pomocí klávesnice můžeme použít následující kombinace klávesových zkratek:

- Ctrl+mezerník vybere celý sloupec, který bude obsahovat aktivní buňku. V případě, že máme označenou celou oblast buněk, vybere tato kombinace kláves sousedící sloupce obsahující tuto oblast.
- Shift+mezerník vybere celý řádek, který bude obsahovat aktivní buňku. V případě, že máme označenou celou oblast buněk, vybere tato kombinace kláves sousedící řádky obsahující tuto oblast.
- Ctrl+Shift+mezerník vybere všechny buňky celého listu sešitu.

#### Výběr oblastí

Pokud stiskneme klávesu Shift a poté poklepeme na okraj libovolné aktivní buňky, Excel vybere všechny buňky od aktuálního výběru po následující okraj oblasti ve směru daném zvoleným okrajem aktivní buňky. Aktivní zůstane ta buňka, ve které jsme výběr započali.

### Oprava pravopisu

V sešitech Excelu se kromě číselných hodnot vyskytuje také text. Před tím, než sešit předáme dál, měli bychom u textů zkontrolovat pravopis a gramatiku. Excel nabízí několik funkcí, které umožňují kontrolu pravopisu a gramatiky už během psaní, nebo pozdější kontrolu na vyžádání. Můžeme také zkontrolovat celý list nebo jen vyznačenou oblast.

Pro kontrolu pravopisu a gramatiky má Excel k dispozici pro každou jazykovou verzi systému Microsoft Office *hlavní slovník*. Kromě těchto slovníků máme k dispozici ještě *vlastní slovník*,

do kterého si můžeme uložit často používaná slova, která nejsou obsažena v hlavním slovníku. Nejčastěji v případě, kdy tato slova při psaní často používáme. Jedná se například o různé odborné termíny nebo příjmení autora textu.

#### Kontrola pravopisu

Kontrolu pravopisu provedeme na vyžádání tak, že:

- 1. Otevřeme sešit, u kterého chceme zkontrolovat pravopis. Například *Pravopis.xlsx*.
- **2.** Zvolíme příslušný list a v něm oblast kontroly pravopisu.
  - Pokud vybereme pouze jednu buňku, kontrola bude provedena v celém listu, a to včetně všech skrytých buněk, komentářů, grafických objektů, záhlaví a zápatí stránek.
  - Pokud vybereme více než jednu buňku, kontrola bude provedena pouze ve vybraných buňkách.
  - Máme-li aktivní Řádek vzorců, kontrola bude provedena pouze v tomto řádku. V případě výběru určitého textu v Řádku vzorců bude kontrola provedena pouze na tento výběr.
- **3.** Na pásu karet klepneme na kartu **Revize** a ve skupině **Kontrola pravopisu** klepneme na tlačítko **Pravopis**.
- 4. Pokud Excel nalezl nějaká slova, která nenašel ve svých slovnících, otevře se dialogové okno Pravopis: jazyk doplněný za dvojtečkou názvem jazyka, podle kterého byl vybraný text zkontrolován. Například Pravopis: Čeština (viz obrázek 3.12).

|         |                           | - (Ci -                     | _<br>□   <del>-</del> |                   |                          |                    |                     |                         |         | ſ     | Pravopis - | Microsof                  | ft Ex          | cel               |                  |        |
|---------|---------------------------|-----------------------------|-----------------------|-------------------|--------------------------|--------------------|---------------------|-------------------------|---------|-------|------------|---------------------------|----------------|-------------------|------------------|--------|
| So      | ubor                      | Domů                        | Vlože                 | ní                | Roz                      | ložení sti         | ránky               | Vzorce                  | Da      | ata   | Revize     | Zobra                     | zení           |                   |                  |        |
| A       | BC                        | ÍQ.                         |                       |                   | as                       |                    | ×,                  |                         |         |       | Zobra      | zit či skrý<br>zit všechr | t kor<br>ny ko | nentář<br>mentáře |                  |        |
| Prav    | vopis Z<br>inf<br>Kontrol | droje<br>ormací<br>a pravoj | Tezaurus<br>pisu      | Přel              | ložit<br>Pravopi         | Nový<br>s: Čeština | Odstrai<br>a (Česká | nit Předch<br>republika | iozí (  | Další |            |                           | È.             |                   | Zamknout         | Zamkno |
| J25 -   |                           |                             |                       | Vení ve<br>prodan | <u>s</u> lovníku:<br>éch |                    |                     |                         |         |       |            |                           | Přesko         | oät jednou        |                  |        |
| 1       | A B<br>1 Počet prodanéc   |                             |                       | Ц                 |                          |                    |                     |                         |         |       |            |                           |                | Př <u>e</u> s     | skakovat         |        |
| 2       |                           | 1.č                         | tvtletí               | 2.                | lávrhv:                  |                    |                     |                         |         |       |            |                           |                | Př <u>i</u> dat ( | do slovníku      |        |
| 4       | 1.měs                     | íc                          | 12                    |                   | prodan                   | ých                |                     |                         |         |       |            |                           | *              | Za                | aměni <u>t</u>   | ) ých  |
| 5       | 2.mas                     | íc                          | 15                    |                   | prodan                   | ém                 |                     |                         |         |       |            |                           |                | 7am               | aěňovat          | ī 📃    |
| 6       | 3.mes                     | íc                          | 9                     | _                 |                          |                    |                     |                         |         |       |            |                           |                | 2011              | ien <u>o</u> vat |        |
| 7       | průmi                     | ir                          | 12                    | _ L               |                          |                    |                     |                         |         |       |            |                           | Ŧ              | Automat           | tické opravy     |        |
| 8       |                           |                             |                       | ]                 | jazyk sk                 | ovníku:            | Čeština (           | Česká repu              | iblika) |       |            |                           | •              |                   |                  |        |
| 9<br>10 |                           |                             |                       |                   | M                        | ožnosti            |                     |                         |         |       | Z          | pět                       |                | S                 | torno            | ]      |
| 11      |                           |                             |                       |                   |                          |                    |                     |                         | ne V    | /     |            |                           | _              |                   |                  |        |

Obrázek 3.12: Dialog Pravopis: Čeština

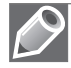

Poznámka: Buňky, které obsahují vzorce, nejsou zařazeny do kontroly pravopisu.

V dialogovém okně **Pravopis: jazyk** najdeme a při kontrole použijeme následující položky:

- Textové pole Není ve slovníku je v něm zobrazeno slovo, které Excel ve svých slovnících nenašel.
- Seznam Návrhy jsou v něm zobrazeny návrhy Excelu na opravu nalezeného slova. Jedna z možností je vždy zvýrazněna. Při záměně slova vybereme nejprve ze seznamu vhodnou variantu opravy a teprve poté klepneme na tlačítko Zaměnit nebo Zaměňovat.
- Rozevírací seznam Jazyk slovníku po jeho rozevření můžeme zvolit jazyk, podle kterého bude kontrola slova probíhat.
- Tlačítko Přeskočit jednou po klepnutí na něj dojde k přeskočení uvedeného výskytu slova. Další výskyt stejného slova na jiném místě v listu bude opět zobrazen v okně.
- Tlačítko Přeskakovat po klepnutí na něj dojde k přeskočení všech výskytů slova v listu. Další výskyty stejného slova na jiném místě v listu nebudou již zobrazeny.
- Tlačítko Přidat do slovníku po klepnutí na něj dojde k přidání slova do vlastního slovníku Excelu. Další výskyty stejného slova na jiném místě v listu nebudou již zobrazeny. Slovo bude považováno za gramaticky správně zapsané.
- Tlačítko Zaměnit po klepnutí na něj dojde k nahrazení uvedeného výskytu slova slovem zvoleným v seznamu Návrhy. Další výskyt stejného slova na jiném místě v listu bude opět zobrazen v okně.
- Tlačítko Zaměňovat po klepnutí na něj dojde k nahrazení všech výskytů slova slovem zvoleným v seznamu Návrhy. Další výskyty stejného slova na jiném místě v listu nebudou již zobrazeny.
- Tlačítko Možnosti po klepnutí na něj se otevře dialogové okno Možnosti aplikace Excel.
- Tlačítko **Zpět** po klepnutí na něj dojde k návratu k předchozímu slovu.
- Tlačítko Storno / Zavřít po klepnutí na něj dojde k zavření okna Pravopis.

Takto zkontrolujeme celý list *čtvrtletí* sešitu *Pravopis.xlsx*.

Po zkontrolování posledního slova zobrazí Excel okno Microsoft Excel s oznámením o dokončení kontroly (viz obrázek 3.13). Stejné okno bude zobrazeno i v případě, kdy již byla kontrola provedena, nebo v případě, kdy všechna kontrolovaná slova byla nalezena ve slovnících.

| Microsoft Office Excel                          |  |  |  |  |  |
|-------------------------------------------------|--|--|--|--|--|
| Kontrola pravopisu celého listu byla dokončena. |  |  |  |  |  |
| ОК                                              |  |  |  |  |  |
| Obrázak 2 12: Dialad Kantrala provaniau         |  |  |  |  |  |

**Obrázek 3.13:** Dialog Kontrola pravopisu dokončena

#### Jazyk a slovníky

Kontrola pravopisu se řídí nastaveným jazykem. Jazyk nastavíme tak, že:

- 1. Na pásu karet klepneme na kartu Soubor a otevřeme zobrazení Backstage.
- **2.** V zobrazení **Backstage** klepneme vlevo na kartu **Možnosti** a otevřeme dialogové okno **Možnosti aplikace Excel**.

- **3.** V dialogovém okně klepneme vlevo na kartu **Kontrola pravopisu a mluvnice** a nastavíme parametry pro kontrolu pravopisu:
  - Klepneme na tlačítko Možnosti automatických oprav (viz další text).
  - Zaškrtneme nebo zrušíme zaškrtnutí políčka Přeskakovat slova VELKÝMI PÍSMENY.
  - Zaškrtneme nebo zrušíme zaškrtnutí políčka Přeskakovat slova obsahující číslice.
  - Zaškrtneme nebo zrušíme zaškrtnutí políčka Přeskakovat internetové adresy a adresy souborů.
  - Zaškrtneme nebo zrušíme zaškrtnutí políčka **Označit opakující se slova**.
  - Zaškrtneme nebo zrušíme zaškrtnutí políčka Němčina: Použít pravidla platná po reformě pravopisu.
  - Zaškrtneme nebo zrušíme zaškrtnutí políčka Navrhovat pouze z hlavního slovníku.
  - Vybereme z rozevíracího seznamu Jazyk slovníku.
  - Klepneme na tlačítko Vlastní slovníky (viz další text).
- 4. Nastavení parametrů potvrdíme klepnutím na tlačítko OK (viz obrázek 3.14).

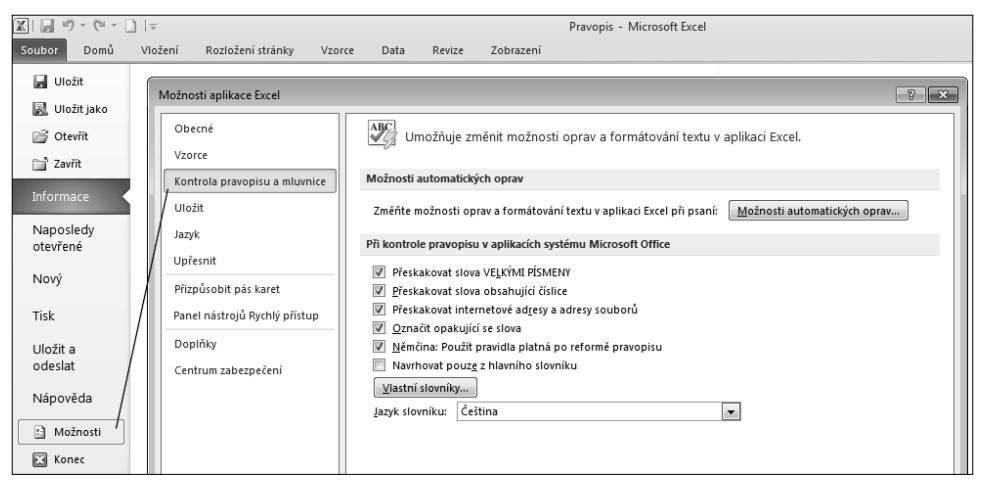

Obrázek 3.14: Dialog Kontrola pravopisu a mluvnice

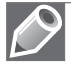

**Poznámka:** Nastavení kontroly pravopisu jsou společná pro všechny aplikace systému Microsoft Office.

Klepnutím na tlačítko **Možnosti automatických oprav** otevřeme dialogové okno **Automatické opravy** (viz obrázek 3.18). V něm můžeme vybrat slovníky pro jiné jazyky a nastavit možnosti kontroly pravopisu. Možnosti automatických oprav bude rozebráno podrobněji v dalším textu kapitoly.

Klepnutím na tlačítko **Vlastní slovníky** otevřeme dialogové okno **Vlastní slovníky**. V něm můžeme jednoduchým způsobem vkládat nebo odstraňovat slova ve vlastním (uživatelském) slovníku (viz obrázek 3.15).

| Vlastní slovníky                                                 | ? <b>x</b>          |  |  |  |
|------------------------------------------------------------------|---------------------|--|--|--|
| Seznam slovníků                                                  | Upravit seznam slov |  |  |  |
| Všechny jazyky:                                                  |                     |  |  |  |
| CUSTOM.DIC (Výchozí)                                             | Zmenit vychozi      |  |  |  |
|                                                                  | <u>N</u> ový        |  |  |  |
|                                                                  | Přidat              |  |  |  |
|                                                                  | <u>O</u> debrat     |  |  |  |
| Cesta k souboru: C:\Users\Pavel\AppData\Roaming\Microsoft\UProof | P <u>r</u> ocházet  |  |  |  |
| Jazyk slovníku: Všechny jazyky:                                  |                     |  |  |  |
|                                                                  | OK Storno           |  |  |  |

Obrázek 3.15: Dialog Vlastní slovníky

V dialogovém okně můžeme použít následující tlačítka:

- Upravit seznam slov po klepnutí na něj otevřeme dialogové okno pro úpravu slov ve zvoleném slovníku. Pro tyto účely máme k dispozici tlačítka Přidat, Odstranit a Odstranit vše.
- Nový po klepnutí na něj vytvoříme nový vlastní slovník.
- Přidat po klepnutí na něj přidáme do seznamu slovníků již existující vlastní slovník.
- Odebrat po klepnutí na něj odebereme označený slovník ze seznamu slovníků.

Vlastních slovníků můžeme používat hned několik současně. Slovníky aktivujeme pomocí zaškrtávacích políček v seznamu **Seznam slovníků**.

Pro slova ve slovníku platí následující pravidla:

- První malé písmeno zastupuje malé i velké písmeno. Zároveň určuje, že v libovolném místě slova mohou být malá i velká písmena.
- První velké písmeno znamená, že slovo musí vždy začínat velkým písmenem. Napíšeme-li na začátku malé písmeno, automatické opravy je změní na velké.

Slovníky se implicitně v systému Windows 7 a Windows Vista ukládají do složky *C:\Users\uživatel\AppData\Roaming\Microsoft\UProof* a mají koncovku \*.*dic*.

Vlastní slovník tak můžeme přenést na jiný počítač, kde ho zkopírujeme do příslušné složky uživatele a pak ho budeme mít k dispozici v dialogu **Vlastní slovníky**.

#### Tezaurus

Tezaurus je slovník, který uživateli nabízí seznam synonym (někdy i antonym) k vybraným slovům. Tezaurus k danému slovu nabídne seznam dalších slov, která nejsou stejná, ale mají podobný význam.

Podokno úloh Zdroje informací pro tezaurus zobrazíme dvěma způsoby:

- Na pásu karet klepneme na kartu Revize a ve skupině Kontrola pravopisu klepneme na tlačítko Tezaurus nebo na tlačítko Zdroje informací.
- Stiskem kombinace kláves Shift+F7.

Pokud máme vybráno slovo v buňce, vloží se do textového pole **Hledat** a hned se zobrazí nalezené možnosti. Pokud nemáme vybráno slovo, musíme slovo zadat do textového pole **Hledat** ručně (viz obrázek 3.16).

Pokud tezaurus slovo rozpozná, nabídne seznam synonym (slova stejného významu), případně i antonym (slova opačného významu). K některým slovům může nabídnout také seznam pravopisných alternativ.

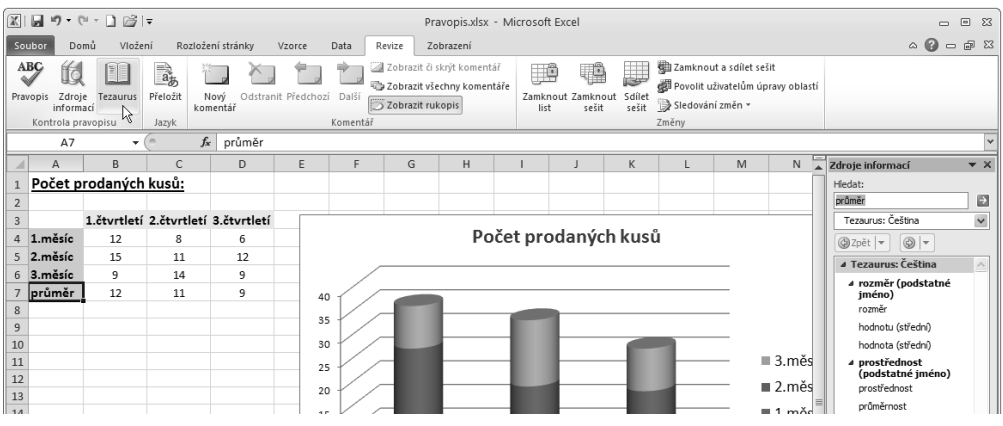

Obrázek 3.16: Podokno úloh Zdroje informací – Tezaurus

#### Překlady

Excel obsahuje překladové slovníky, pomocí nichž můžeme přeložit text z jednoho jazyka do druhého.

Podokno úloh **Zdroje informací** pro překlad zobrazíme tak, že na pásu karet klepneme na kartu **Revize** a ve skupině **Jazyk** klepneme na tlačítko **Přeložit** (viz obrázek 3.17).

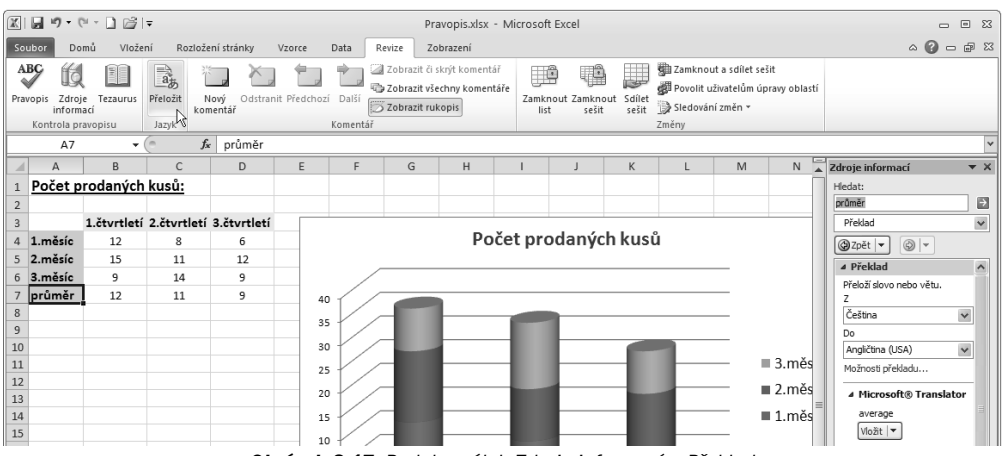

Obrázek 3.17: Podokno úloh Zdroje informací – Překlad

Při překladu do jiného jazyka postupujeme tak, že:

- 1. Otevřeme podokno úloh Zdroje informací (viz předchozí text).
- Do textového pole Hledat vložíme slovo, které chceme přeložit. Pokud již máme vybráno slovo v buňce, provede se překlad automaticky.
- 3. V oblasti Překlad nastavíme směr překladu z výchozího do cílového jazyka.
- 4. Překlad provedeme klepnutím myší na zelené tlačítko s šipkou Spustit hledání.

Pokud v podokně úloh **Zdroje informací** v oblasti **Překlad** nenajdeme potřebné slovníky, můžeme je doinstalovat. Některé slovníky najdeme na instalačním disku, další musíme stáhnout z webových stránek firmy Microsoft.

#### Automatické opravy

Překlepy a časté chyby můžeme nechat v Excelu automaticky opravit. K opravě dojde okamžitě po chybném zápisu celého slova včetně mezery nebo interpunkčního znaménka za tímto slovem. Automatické opravy používáme také pro automatické vkládání obrázků nebo celých pasáží tak, že jim přiřadíme (jednoznačnou) zkratku.

Jednotlivé automatické opravy nastavujeme v dialogovém okně **Automatické opravy: Čeština** na kartě **Automatické opravy** (viz obrázek 3.18).

| Automatické opravy: Čeština 🔹 😨 💌                        |                                                     |                                      |  |  |  |  |  |  |
|----------------------------------------------------------|-----------------------------------------------------|--------------------------------------|--|--|--|--|--|--|
| Akce                                                     |                                                     | Automatické opravy pro matematiku    |  |  |  |  |  |  |
| Automatické opravy                                       |                                                     | Automatické úpravy formátu při psaní |  |  |  |  |  |  |
| 🖉 Zobrazit tlačítko Možnosti automatických oprav         |                                                     |                                      |  |  |  |  |  |  |
| Oprava DVou POčátečních VElkých PÍsmen Výjimky… Výjimky… |                                                     |                                      |  |  |  |  |  |  |
| Veika pismena na za                                      | V Velka pismena na začatku vet                      |                                      |  |  |  |  |  |  |
| Nazvy <u>o</u> nu veikymi                                | Nazvy dnů velkými pismeny                           |                                      |  |  |  |  |  |  |
| V Opravit nechtene p                                     | Opravit nechténé přepnuti klavesy cAPS <u>L</u> OCK |                                      |  |  |  |  |  |  |
| w Nanrazovat <u>t</u> ext pr                             | W Nanrazovat text pri psani                         |                                      |  |  |  |  |  |  |
| Na <u>h</u> razovat:                                     | Ci <u>m</u> :                                       |                                      |  |  |  |  |  |  |
|                                                          |                                                     |                                      |  |  |  |  |  |  |
| (c)                                                      | ©                                                   |                                      |  |  |  |  |  |  |
| (e)                                                      | (e) €<br>(r) ®                                      |                                      |  |  |  |  |  |  |
| (r)                                                      |                                                     |                                      |  |  |  |  |  |  |
| (tm)                                                     | (tm) ™                                              |                                      |  |  |  |  |  |  |
|                                                          |                                                     |                                      |  |  |  |  |  |  |
| <u>P</u> řidat Od <u>s</u> tranit                        |                                                     |                                      |  |  |  |  |  |  |
| L                                                        |                                                     | OK Storno                            |  |  |  |  |  |  |

Obrázek 3.18: Dialog Automatické opravy

Dialogové okno Automatické opravy otevřeme tak, že:

Na pásu karet klepneme na kartu Soubor a otevřeme zobrazení Backstage. Potom klepneme vlevo na kartu Možnosti a otevřeme dialogové okno Možnosti aplikace Excel. V tomto okně klepneme vlevo na kartu **Kontrola pravopisu a mluvnice** a pak klepneme na tlačítko **Možnosti automatických oprav**.

V dialogovém okně Pravopis při kontrole pravopisu v sešitě klepneme na tlačítko Možnosti. Zobrazí se dialogové okno Možnosti aplikace Excel. V tomto okně klepneme vlevo na kartu Kontrola pravopisu a mluvnice a pak klepneme na tlačítko Možnosti automatických oprav.

V seznamu položek automatických oprav máme k dispozici náhrady špatně napsaných slov a slovních spojení. Dále pak kombinace kláves, kterými zapíšeme různé symboly a značky. Například po zápisu tří znaků (c) se do textu vloží symbol ©.

Slova, která často píšeme špatně, můžeme přidat do seznamu automaticky nahrazovaných znaků v automatických opravách tak, že:

- **1.** Zobrazíme dialogové okno Automatické opravy.
- 2. Do textového pole Nahrazovat zapíšeme chybný tvar slova.
- **3.** Do textového pole Čím zapíšeme správný tvar slova.
- 4. Klepneme na tlačítko Přidat a následně na tlačítko OK.

Jednotlivé textové položky automatických oprav jsou k dispozici i v dalších aplikacích Microsoft Office. Odstraněním v jedné aplikaci se odstraní také v ostatních. Změna se ale projeví až při opětovném spuštění aplikace.

# 4

# Formátování

#### V této kapitole:

Výchozí nastavení formátu Formátování buňky Formátování hodnot v buňce Motivy Styly Šablony Podmíněné formátování Pod pojmem formátování se rozumí grafická úprava zobrazení. Formátovat můžeme souvislou i nesouvislou oblast buněk. Formátování upravujeme několika způsoby:

- Klávesovými zkratkami
- Tlačítky na kartě **Domů**
- V dialogovém okně Formát buněk
- V dialogovém okně Formát objektu

## Výchozí nastavení formátu

Výchozí formátování buňky je určeno kombinací třech nastavení:

- V dialogovém okně Možnosti nastavení Excel na kartě Obecné jsou v políčkách Použít písmo a Velikost písma nastaveny výchozí hodnoty pro nové sešity.
- Zvoleným motivem na kartě **Rozložení stránky**. Motiv se použije na otevřený sešit.
- Podle obsahu buňky je automaticky zvolen typ formátování hodnot (text, číslo, datum atd.).

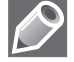

**Poznámka:** Pokud ve výchozím nastavení písma na kartě **Možnosti aplikace Excel** v kartě **Obecné** necháme **Písmo textu**, tak se použije písmo podle zvoleného motivu. Vybereme-li konkrétní font, tak bude použit bez ohledu na motiv.

#### Návrat do výchozího nastavení formátu

Formátování buňky vrátíme na standardní nastavení klepnutím na tlačítko **Vymazat** na kartě **Domů** ve skupině **Úpravy**. Z rozevíracího seznamu zvolíme možnost **Vymazat formáty**.

#### Automatický formát

Funkce automatického formátování umožňuje přidávat nové sloupce nebo řádky s daty k již dříve naformátovaným tabulkám, aniž bychom museli uplatňovat toto formátování u nových buněk.

Při doplnění nových sloupců nebo řádků se Excel pokouší odhadnout, zda tyto nové buňky mají mít stejný formát jako u sousední buňky či nikoliv. To samé platí, pokud vedle naformátované tabulky zadáme data do nenaformátované

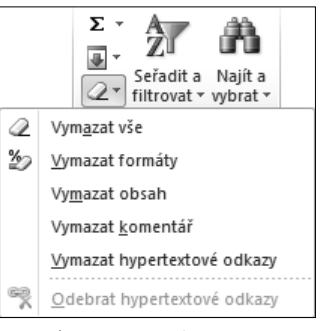

**Obrázek 4.1:** Nabídka vymazat na kartě Domů

sousední buňky. Excel se rozhodne, jaký formát použít a případně převezme formát ze sousedních buněk.

Funkce automatických úprav se nastavují v dialogovém okně **Možnosti aplikace Excel**. Chceme-li tuto funkci vypnout, přejdeme v dialogovém okně **Možnosti aplikace Excel** na kartu **Upravit**. Ve skupině **Možnosti úprav** zrušíme zaškrtnutí políčka **Rozšířit formáty a vzorce v oblasti dat**.

Další možnosti automatického formátování jsou na kartě **Automatické opravy**. Zde můžeme povolit automatické nahrazení *internetové* a *síťové cesty* aktivním *hypertextovým odkazem*, zahrnutí nových řádků a sloupců do tabulky a automatické vyplňování vzorců.

Toto je pouze náhled elektronické knihy. Zakoupení její plné verze je možné v elektronickém obchodě společnosti eReading.